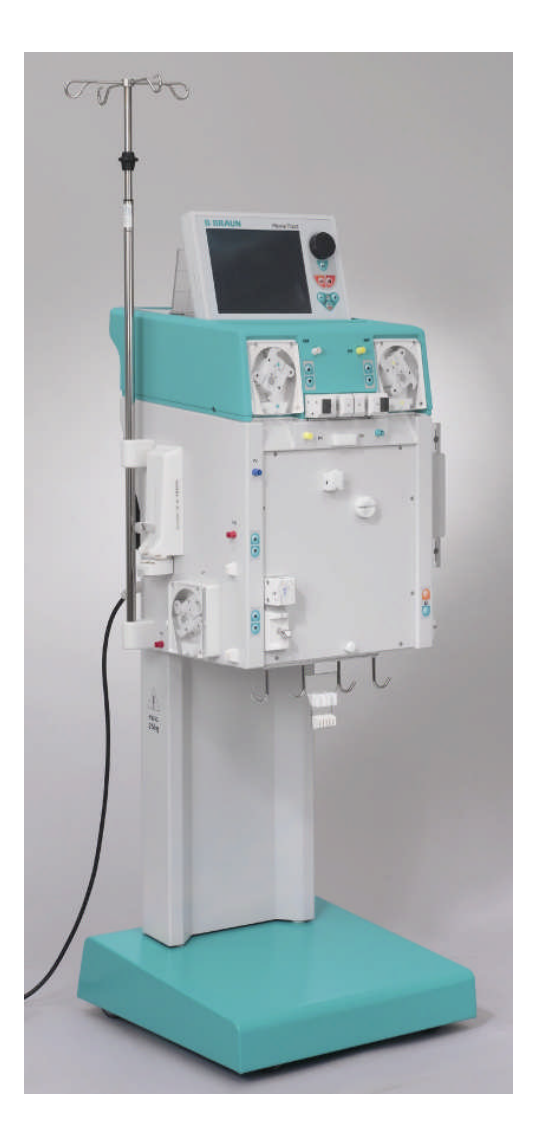

# H.E.L.P. Plasmat<sup>®</sup> Futura

Manuel d'utilisation

Version du logiciel 2.6

Statut Janvier 2012 (2.6\_ CA-FR\_03)

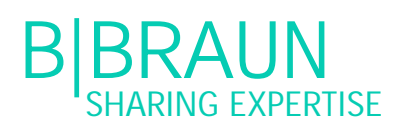

Fabricant: B. Braun Avitum AG

34209 Melsungen Germany Tel +49 (56 61) 71-0 Fax +49 (56 61) 71-35 10

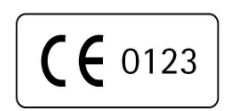

Order No. 38910296

# TABLE DES MATIÈ RES

- 1. MANIPULATION SÛRE
- 1.1 À propos de ces instructions d'utilisation
- 1.1.1 Validitéy
- 1.1.2 Groupe cible des instructions d'utilisation
- 1.1.3 Avertissements, notifications et symboles présents dans ces instructions d'utilisation
- 1.1.4 Abbréviations
- 1.2 Utilisation prévue et indications
- 1.3 Contre-Indications
- 1.4 Effets secondaires
- 1.5 Dangers et precautions particulières
- 1.5.1 Maladies specials du patient
- 1.5.2 Dangers électriques
- 1.6 Interaction avec d'autres dispositifs
- 1.6.1 Interaction électromagnétique
- 1.7 Informations à L'intention de l'operateur
- 1.7.1 Formation par le fabricant avant la mise en service
- 1.7.2 Exigences par rapport à l'utilisateur
- 1.7.3 Conformité
- 1.7.4 Responsabilité du fabricant
- 1.7.5 Modifications techniques
- 1.8 Élimination È
- 2. DESCRIPTION DE PRODUIT
- 2.1 Principe
- 2.2 Fonction
- 2.3 APPAREIL
- 2.3.1 Vue de face
- 2.3.2 Module supérieur
- 2.3.3 Module central
- 2.3.4 Contrôles sur le modules central
- 2.3.5 Arrière de l'apparail
- 2.3.6 Symboles sur l'apparail
- 2.4 Moniteur
- 2.4.1 Contrôles du moniteur
- 2.4.2 Disposition et fonctions du moniteur
- 2.5 Consommables
- 2.5.1 Systèmes de filres et de ligne
- 2.5.2 Solutions
- 3. PRÉPARATION
- 3.1 Mise sous tension et auto-test
- 3.2 Préparation des solutions
- 3.3 Installation des poches
- 3.4 Installation du set H.E.L.P. Futura

- 4. AMORÇAGE
- 4.1 Amorçage et rinçage automatiques
- 4.2 Configuration des paramètres
- 4.2.1 Configuration des paramètres dans l'écran <Main Parameter>
- 4.2.2 Configuration des paramètres dans l'écran <Parameter Overview>
- 4.2.3 Configuration des paramètres dans l'écran <Flow Scheme>
- 4.2.4 Fonctions supplémentaires
- 5. TRAITEMENT
- 5.1 Démarrage du traitement
- 5.2 Arrêt du traitement
- 5.3 Configuration des paramètres
- 5.3.1 Configuration des paramètres dans l'écran <Main Parameter>
- 5.3.2 Configuration des paramètres dans l'écran <Parameter Overview>
- 5.3.3 Configuration des paramètres dans l'écran <Flow Scheme>
- 5.3.4 Fonctions supplémentaires

### 6. RÉINJECTION

- 6.1 Réinjection de Plasma
- 6.2 Réinjection de sang
- 6.3 Arrêt du traitement
- 6.4 Configuration des paramètres
- 6.4.1 Configuration des paramètres de l'écran < Main Parameter>
- 6.4.2 Configuration des paramètres de l'écran <Parameter Overview>
- 6.4.3 Configuration des paramètres de l'écran <Flow Scheme>
- 6.4.4 Fonction supplémentaires
- 7. PARAMÈTRES DE BASE ET PAR DÉFAUT
- 8. ALARMES ET CORRECTION DES PROBLÈMES
- 8.1 Alarmes
- 8.1.1 Concept d'alarme
- 8.1.2 Liste des alarmes
- 8.2 AVERTISSEMENTS
- 8.2.1 Concept d'advertissments
- 8.2.2 Liste des advertissements
- 8.3. CORRECTION DES PROBLÈMES
- 8.3.1 Réinitialisation de l'équilibre
- 8.3.2 Désaération de l'adsorbeur d'héparine

- 8.3.3 Remplacement des poches de solution
- 8.3.4 Remplacement du filtre à plasma
- 8.3.5 Remplacement du filtre à précipité H.E.L.P.
- 8.3.6 Remplacement de l'adsorbeur d'héparine H.E.L.P.
- 8.3.7 Remplacement de l'ultrafiltre H.E.L.P

# 9. INFORMATIONS TECHNIQUES

- 9.1 Transport
- 9.1.1 Transit
- 9.1.2 Transport
- 9.2 Conditions de fonctionnement
- 9.2.1 Lieu d'installation
- 9.2.2 Démarrage initial
- 9.2.3 Entretien et maintenance
- 9.2.4 Produits à usage unique, consommables et accessoires/pièces détachées
- 9.2.5 Nettoyage et désinfection
- 9.3 Caracteristiques techniques
- 9.3.1 Caractéristiques techniques généralités
- 9.3.2 Distances de sécurité recommandées
- 9.3.3 Caracéristiques techniques composants
- 9.3.4 Circuit de sang extracorporel
- 9.3.5 Circuit de plasma
- 9.3.6 Circuit de dialyse
- 9.3.7 Système de poids
- 9.3.8 Estimation du nombre de poches de dialysat nécessaires
- 9.4 Garantie et responsabilité
- 9.4.1 Responsabilité du fabricant
- 9.4.2 Responsabilité et garantie

#### ANNEX

- 1 Consommables
- 2. Information détaillées concernant les pressions
- 3. Limites
- 4. Auto-tests

# 1. MANIPULATION SÛRE

- 1.1 À PROPOS DE CES INSTRUCTIONS D'UTILISATION
- 1.1.1 Validité
- 1.1.2 Groupe cible des instructions d'utilisation
- 1.1.3 Avertissements, notifications et symboles présents dans ces instructions d'utilisation
- 1.1.4 Abréviations
- 1.2 UTILISATION PRÉVUE ET INDICATIONS
- 1.3 CONTRE-INDICATIONS
- 1.4 EFFETS SECONDAIRES
- 1.5 DANGERS ET PRÉCAUTIONS PARTICULIÈRES
- 1.5.1 Maladies spéciales du patient
- 1.5.2 Dangers électriques
- 1.6 INTERACTION AVEC D'AUTRES DISPOSITIFS
- 1.6.1 Interaction électromagnétique
- 1.7 INFORMATIONS À L'INTENTION DE L'OPÉRATEUR
- 1.7.1 Formation par le fabricant avant la mise en service
- 1.7.2 Exigences par rapport à l'utilisateur
- 1.7.3 Conformité
- 1.7.4 Responsabilité du fabricant
- 1.7.5 Modifications techniques
- 1.8 ÉLIMINATION

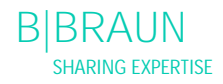

# 1.1 À PROPOS DE CES INSTRUCTIONS D'UTILISATION

Ces instructions d'utilisation font partie intégrante de l'appareil H.E.L.P. Plasmat<sup>®</sup> Futura. Elles décrivent l'utilisation appropriée et sûre de l'appareil H.E.L.P. Plasmat<sup>®</sup> Futura pour toutes les phases de fonctionnement.

L'appareil H.E.L.P. Plasmat<sup>®</sup> Futura doit toujours être utilisée conformément aux instructions d'utilisation. Gardez toujours les instructions d'utilisation à proximité de l'appareil H.E.L.P. Plasmat<sup>®</sup> Futura pour une utilisation ultérieure. Transmettez ces instructions d'utilisation à tout futur utilisateur de l'appareil H.E.L.P. Plasmat<sup>®</sup> Futura.

1.1.1 Validité

Réf.

Ces instructions d'utilisation s'appliquent aux appareils H.E.L.P. Plasmat<sup>®</sup> Futura portant la référence article (réf.) :

- 7062100
- 706210A (110 V/120 V)

Version du logiciel Ces instructions d'utilisation s'appliquent à la version du logiciel 2.6.

1.1.2 Groupe cible des instructions d'utilisation

Le personnel médical spécialisé constitue le groupe cible de ces instructions d'utilisation.

L'aphérèse H.E.L.P. doit être appliquée et surveillée uniquement par des médecins possédant une expérience suffisante dans l'exécution des procédures extracorporelles de purification du sang.

L'appareil H.E.L.P. Plasmat<sup>®</sup> Futura ne doit être utilisée que par des personnes formées pour son bon fonctionnement.

1.1.3 Avertissements, notifications et symboles présents dans ces instructions d'utilisation

Les avertissements décrits dans les présentes instructions d'utilisation précisent les dangers

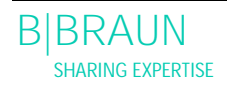

particuliers pour les utilisateurs, les patients, les tiers et l'appareil H.E.L.P. Plasmat<sup>®</sup> Futura. Des suggestions relatives aux mesures à prendre pour éviter les dangers respectifs sont également décrites. Il existe trois niveaux d'avertissement:

Terme<br/>d'avertisse<br/>mentSignificationDANGERDanger imminent pouvant entraîner la mort ou de<br/>sérieuses blessures s'il n'est pas évitéAVERTISSE<br/>MENTDanger potentiel pouvant entraîner la mort ou de<br/>sérieuses blessures s'il n'est pas évitéATTENTIONDanger imminent potentiel pouvant entraîner des<br/>blessures mineures ou endommager l'équipement s'il<br/>n'est pas évité

Les avertissements apparaissent en surbrillance de la manière suivante (voir l'exemple ci-dessous pour l'avertissement ATTENTION):

| $\mathbf{\Lambda}$ | lci, le type et la source de danger, ainsi que les conséquences possibles, sont énumérés si les |
|--------------------|-------------------------------------------------------------------------------------------------|
| ATTENTION          | mesures ne sont pas suivies!                                                                    |
|                    | Il s'agit de la liste des mesures destinées à                                                   |

Il s'agit de la liste des mesures destinées à prévenir le danger.

| ! | Il s'agit de la liste des informations importantes<br>directement liées ou non à la sécurité et à la<br>prévention des dommages |  |
|---|----------------------------------------------------------------------------------------------------|--|
|   |                                                                                                    |  |

- Il s'agit des informations importantes supplémentaires concernant les procédures de sécurité, les informations de base et les recommandations.
  - > Ce symbole désigne les instructions opératoires.
  - 1.1.4 Abréviations
  - BLD Détecteur de fuite de sang
  - BP Pompe à sang
  - DAD Détecteur d'air de dialysat
  - DP Pompe de dialysat
  - H Réchauffeur de plaque
  - HAK Clamp héparine adsorbeur
  - HP Pompe à héparine

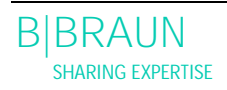

| LC   | Peson                                                |
|------|------------------------------------------------------|
| PA   | Pression artérielle                                  |
| PBE  | Pression pré-filtre                                  |
| PBP  | Pompe à plasma / tampon                              |
| PDF  | Pression dialyseur                                   |
| PDI  | Pression d'admission du dialysat                     |
| PDPA | Chute de pression du filtre de précipité / adsorbeur |
| PPF  | Pression du filtre à précipité                       |
| PPL  | Pression plasma                                      |
| PRP  | Pompe de réinjection                                 |
| PV   | Pression veineuse                                    |
| SAD  | Détecteur d'air de sécurité                          |
| SAK  | Clamp d'air de sécurité                              |
| TMP  | Pression transmembranaire                            |

# **1.2 UTILISATION PRÉVUE ET INDICATIONS**

L'appareil H.E.L.P. Plasmat<sup>®</sup> Futura peut être utilisée dans la mise en œuvre et la surveillance des traitements extracorporels du plasma. Le système peut-être utilisé pour le traitement du patient dans un hôpital et dans un centre de santé lorsque prescrit par un médecin.

L'appareil H.E.L.P. Plasmat<sup>®</sup> Futura doit être utilisée uniquement en association avec le système de traitement par aphérèse H.E.L.P. de B. Braun Avitum AG.

> L'utilisation du système d'aphérèse H.E.L.P. Futura est recommandée pour la réalisation de l'aphérèse du cholestérol à lipoprotéines de basse densité (LDL-C), destinée à retirer profondément le cholestérol LDL du plasma des populations de patient à risque élevé suivantes, pour lesquelles un régime s'est avéré inefficace et un traitement maximum aux médicaments sans résultat ou non toléré:

Groupe A:

hypercholestérolémies homozygotes fonctionnelles avec un cholestérol LDL > 500 mg / dl; Groupe B:

hypercholestérolémiques hétérozygotes fonctionnelles avec un cholestérol LDL de  $\geq$  300 mg / dl; et Groupe C:

hypercholestérolémiques hétérozygotes fonctionnelles avec un cholestérol LDL de≥ 200 mg / dl et une maladie coronarienne (MC) documentée.

La MC documentée est définie comme ayant un ou plusieurs des suivants:

• un infarctus du myocarde (IM) documenté dans le passé;

- un pontage aorto-coronarien (PAC) dans le passé;
- une angioplastie coronaire transluminale percutanée (ICP) dans le passé avec ou sans artériectomie ou pose de stent coronarien; ou
- une angine de poitrine importante avec thallium positif ou autre électrocardiogramme d'effort.

# 1.3 CONTRE-INDICATIONS

Le traitement par aphérèse H.E.L.P. ne doit pas être appliqué en cas:

- de diathèse hémorragique
- d'ulcères dans le tractus gastro-intestinal
- d'hémorragie
- de trouble de la coagulation et de néoplasme
- de maladies du foie
- d'insuffisance cardiaque grave ou d'affection valvulaire
- de maladie suite à une apoplexie
- de démence
- de grossesse et d'allaitement
- d'enfants et de nourrissons avec comme facteur limitant le volume extracorporel.

Le médecin concerné par ce traitement est responsable du choix du protocole approprié en fonction des analyses, des résultats médicaux, de l'état de santé général et de la maladie du patient.

#### **1.4 EFFETS SECONDAIRES**

Quelquefois, l'apparition d'angines de poitrine a été observée.

Dans de rares cas, il peut se produire

- des irrégularités du rythme cardiaque et une gêne respiratoire provoquées par la maladie sousjacente
- une bradycardie
- des syncopes vasovagales
- un collapsus circulatoire
- une hypotonie
- des nausées/malaises
- des vertiges
- des maux de tête
- de la fatigue/de l'épuisement
- de la tension et un gonflement des bras, des mains et du visage
- une irritation des yeux
- un saignement prolongé
- une dyspnée
- une hypertonie
- une sensation de chaleur, de la transpiration
- des réactions allergiques aux composants hydrophiles du matériau de la tubulure et du filtre sont généralement rares durant les procédures de traitement extracorporel
  - des rougeurs

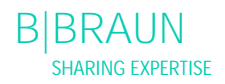

- une gêne dans traitement des extrémités
- une hypotension
- une baisse des niveaux de ferritine

Il est observé dans des cas isolés

- une anémie ferriprive
- une hypertonie et une formation d'œdème chez les patients souffrant d'une insuffisance rénale

Dans de rares cas, l'alcool benzylique peut provoquer des réactions d'hypersensibilité chez les patients.

### 1.5 DANGERS ET PRÉCAUTIONS PARTICULIÈRES

1.5.1 Maladies spéciales du patient

Il est important de réaliser une évaluation du bénéfice-risque particulièrement minutieuse avant l'utilisation du système d'aphérèse H.E.L.P. chez les patients souffrant d'une déficience en inhibiteur de la C1 estérase ou de déficit héréditaire en C3.

Il est recommandé pour les patients avec des valeurs initiales basses en fer et en fibrinogène de surveiller l'évolution de concentration sérique respective.

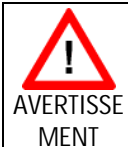

Risque patient dû à une thrombose si l'héparine est complètement neutralisée par le chlorure de protamine / sulfate de protamine.

Ces substances doivent être uniquement administrées pour traiter l'effet de l'héparine en cas d'hémorragie mettant la vie en danger.

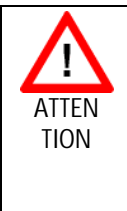

Risque patient dû à l'élimination de médicaments en parallèle à différents degrés. Le niveau de substances actives dans un patient traité par H.E.L.P. peut par conséquent être réduit jusqu'à 60 %.

Tout médicament prescrit régulièrement doit être pris, si possible, après le traitement par H.E.L.P.

Veuillez également vous référer aux informations du produit fournies avec les consommables.

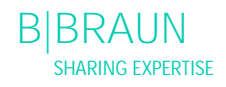

### 1.5.2. Dangers électriques

L'appareil H.E.L.P. Plasmat<sup>®</sup> Futura possède un appareillage électrique à haute tension mettant la vie en danger. Ne faites pas fonctionner l'appareil et ne le raccordez pas à l'alimentation électrique si le boîtier ou le cordon électrique est endommagé de quelque façon. Un appareil H.E.L.P. Plasmat<sup>®</sup> Futura endommagé doit être envoyé en réparation ou mis au rebut.

# 1.6 INTERACTION AVEC D'AUTRES DISPOSITIFS

Il est recommandé de raccorder l'appareil sur un circuit dédié. Lors de l'utilisation de l'appareil H.E.L.P. Plasmat<sup>®</sup> Futura, en association avec d'autres dispositifs thérapeutiques, il est recommandé d'utiliser une ligne électrique pourvue d'une mise à la terre comme les courants de fuite provenant de tous les dispositifs s'ajoutent.

1.6.1 Interaction électromagnétique

L'appareil H.E.L.P. Plasmat<sup>®</sup> Futura a été conçu et testé conformément aux normes en vigueur en matière de suppression des interférences et de CEM. Toutefois, il n'existe aucune garantie quant à l'absence d'interaction électromagnétique avec d'autres dispositifs.

Exemples: téléphones portables, tomodensitométrie (TDM)

Il est recommandé de limiter l'utilisation des téléphones portables et des autres dispositifs, émettant un fort rayonnement électromagnétique, à une distance minimum de l'appareil H.E.L.P. Plasmat® Futura (se reporter au tableau du Chapitre 9).

Le fonctionnement d'autres dispositifs médicaux thérapeutiques ou de diagnostic en association avec l'appareil H.E.L.P. Plasmat® Futura ou l'utilisation de dispositifs non médicaux à proximité directe de l'appareil H.E.L.P. Plasmat® Futura doit être étroitement surveillé.

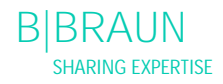

# 1.7 INFORMATIONS À L'INTENTION DE L'OPÉRATEUR

1.7.1 Formation par le fabricant avant la mise en service

L'opérateur peut utiliser le dispositif uniquement si le personnel responsable a été formé par le fabricant en s'appuyant sur ces instructions d'utilisation.

1.7.2 Exigences par rapport à l'utilisateur

L'appareil H.E.L.P. Plasmat<sup>®</sup> Futura doit être uniquement utilisé par le personnel qualifié, ayant reçu des instructions et une formation sur son utilisation, conformément au contenu du présent Guide d'utilisation.

> L'opérateur doit s'assurer que les instructions d'utilisation sont lues et comprises par tous les opérateurs de l'appareil H.E.L.P. Plasmat® Futura.

Avant d'utiliser l'appareil H.E.L.P. Plasmat<sup>®</sup> Futura, veuillez vérifier son état pour un fonctionnement en toute sécurité.

1.7.3 Conformité

L'appareil H.E.L.P. Plasmat<sup>®</sup> Futura est en conformité aux exigences actuelles des normes suivantes généralement en vigueur: ANSI/AAMI/CEI 60601-1:2001

Des équipements supplémentaires branchés aux interfaces analogiques ou numériques de l'appareil H.E.L.P. Plasmat® Futura doivent satisfaire, de manière démontrable, aux spécifications de la CEI en matière (par ex. CEI 60950 pour les dispositifs de traitement des données et CEI 60601-1 pour les dispositifs électro médicaux). Toutes les configurations doivent également se conformer à la version actuelle de la norme

CEI 60601-1-1.

Le raccordement de dispositifs supplémentaires aux composants d'entrée ou de sortie de signal de l'appareil H.E.L.P. Plasmat<sup>®</sup> Futura est une configuration système. L'utilisateur est également responsable de la conformité avec la version actuelle

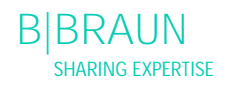

de la norme CEI 60601-1-1. Pour plus d'informations, veuillez contacter votre distributeur spécialisé local ou le service technique.

#### Europe

En Europe, H.E.L.P. Plasmat<sup>®</sup> Futura est un dispositif de classe IIb conforme aux exigences essentielles de la Directive.

#### 1.7.4 Responsabilité du fabricant

Le fabricant, l'assembleur, l'installateur ou le réalisateur ne sont tenus responsables des effets en matière de sécurité, de fiabilité et de performance du dispositif uniquement si:

- l'assemblage, l'extension, les réajustements, les modifications ou réparations ont été réalisées par un représentant autorisé du fabricant, de l'assembleur ou de l'installateur;
- la zone où l'appareil est installé est conforme aux exigences nationales pertinentes actuelles des équipements des salles de traitement médical: (par ex. VDE 0100 partie 710 et/ou les spécification de la CEI).

Il est possible de faire fonctionner le dispositif uniquement si:

- le fabricant ou une personne autorisée, agissant au nom du fabricant, a effectué une vérification fonctionnelle sur site (mise en service initiale);
- les personnes nommées par l'opérateur pour utiliser le dispositif ont été formées sur la manutention, l'utilisation et le fonctionnement convenables du produit médical à l'aide des instructions d'utilisation, des informations incluses et des informations de maintenance.

#### 1.7.5 Modifications techniques

B. Braun Avitum AG se réserve le droit de modifier les produits en fonction des développements techniques ultérieurs.

#### 1.8 ÉLIMINATION

Il est possible de remettre les appareils H.E.L.P. Plasmat<sup>®</sup> Futura au fabricant pour une mise au rebut conformément aux directives applicables en matière d'élimination.

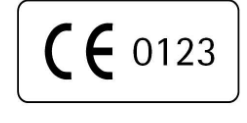

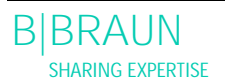

# 2. DESCRIPTION DE PRODUIT

- 2.1 PRINCIPE
- 2.2 FONCTION
- 2.3 APPAREIL
- 2.3.1 Vue de face
- 2.3.2 Module supérieur
- 2.3.3 Module central
- 2.3.4 Contrôles sur le module central
- 2.3.5 Arrière de l'appareil
- 2.3.6 Symboles sur l'appareil
- 2.4 MONITEUR
- 2.4.1 Contrôles du moniteur
- 2.4.2 Disposition et fonctions du moniteur
- 2.5 CONSOMMABLES
- 2.5.1 Systèmes de filtres et de ligne
- 2.5.2 Solutions

# 2.1 PRINCIPE

L'unité de traitement du plasma H.E.L.P. Plasmat<sup>®</sup> Futura, en association avec l'unité de traitement par aphérèse H.E.L.P., effectue un traitement par aphérèse H.E.L.P. H.E.L.P signifie <u>H</u> induit d'héparine <u>E</u>xtracorporelle <u>LDL P</u>récipitation. (précipitation extracorporelle des LDL par l'héparine)

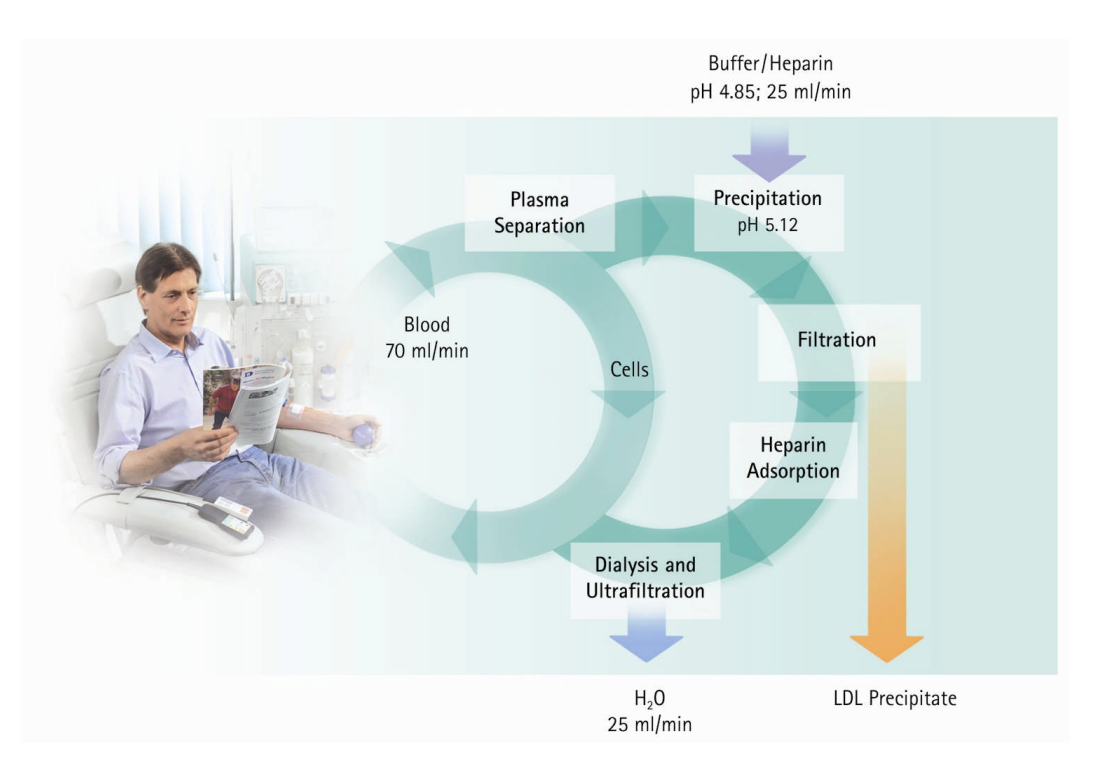

La première étape de la procédure est la séparation du plasma. Les composants sanguins cellulaires sont directement réinjectés au patient en association avec le plasma traité. Le plasma est mélangé avec un tampon d'acétate hépariné avec un rapport de 1:1. Le LDL, la fibrinogène et la Lp(a) forment ensemble avec l'héparine un précipité dans la plage de pH acide filtrée dans l'étape suivante. L'héparine excessive est enlevée du plasma traité à l'aide d'un adsorbeur d'héparine. Dans la dernière étape, le plasma est ajusté à son volume initial et à sa la valeur de pH physiologique initiale, en utilisant la dialyse au bicarbonate, pour être ensuite réinjecté au patient avec les composants sanguins cellulaires.

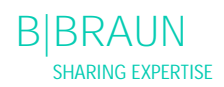

# 2.2 FONCTION

La pompe à sang (BP) transmet le sang de l'accès veineux du patient au filtre à plasma. Le débit sang est contrôlé par un convertisseur de pression artérielle (PA). La pompe à héparine (HP) contrôle l'anticoagulation dans la ligne artérielle à la sortie de l'héparine. La pression d'admission du sang dans le filtre à plasma est surveillée par la pression pré-filtre (PBE) de la chambre à air artérielle.

Le sang séparé dans le filtre à plasma est renvoyé par la ligne veineuse dans la chambre à air veineuse où il est mélangé avec le plasma traité qui reflue par la ligne de réinjection. Le volume de réinjection est équivalent au volume de plasma séparé. La chambre à air veineuse surveille la réinjection de sang par un convertisseur de pression veineuse (PV). La ligne veineuse est surveillée par un détecteur d'air de sécurité (SAD) et fermée par un clamp d'air de sécurité (SAK) aussitôt que de l'air est détecté dans le système.

Le plasma séparé est surveillé après le filtre à plasma par le détecteur de fuite de sang (BLD). Le débit plasma est régulé par la mesure de la pression plasma (PPL).

Le plasma et le tampon d'acétate hépariné sont transmis par une pompe plasma / tampon (PBP), dans laquelle un double segment de pompe est inséré, à la chambre à air à précipitation. Le plasma et le tampon d'acétate hépariné sont mélangés selon un rapport de 1:1. Le précipité résultant est filtré dans le filtre à précipité suivant. Le convertisseur de pression du filtre à précipité (PPF) surveille la pression d'admission du filtre à précipité. Le valve du niveau de la chambre à air à précipité et le capteur contrôlent le niveau de liquide dans la chambre à air à précipité.

La filtration exempte de LDL est dirigée, à travers la chambre à air de l'adsorbeur d'héparine, vers l'adsorbeur d'héparine où l'héparine en excès est enlevée. Le valve du niveau de la chambre à air d'héparine et le capteur contrôlent le niveau de liquide dans la chambre à air d'héparine. Le clamp automatique (HAK) en face de l'adsorbeur d'héparine se ferme en cas de by-pass durant le traitement.

Dans le dialyseur, le plasma est dialysé à l'aide d'une solution de bicarbonate stérile selon un rapport minimum de 1:4. La valeur pH physiologique du plasma est restaurée et le volume induit enlevé par dialyse et ultrafiltration. La pression du dialyseur (PDF) surveille la pression d'admission du dialyseur. Le taux d'ultrafiltration, le dialysat au bicarbonate et la solution tampon sont équilibrés par le peson (LC).

Le dialysat est transféré par la pompe de dialysat (DP). La solution est réchauffée dans un réchauffeur de plaque avant d'affluer à travers le dialyseur. Le détecteur d'air de dialysat (DAD) détecte l'air dans la ligne de dialysat. La pression du côté dialyseur est surveillée par la pression d'admission du dialyseur (PDI).

Après la dialyse, le plasma est transféré par la pompe de réinjection (PRP) vers la chambre à air veineuse et, avec le sang provenant de la séparation du plasma, est réinjecté au patient par la ligne veineuse.

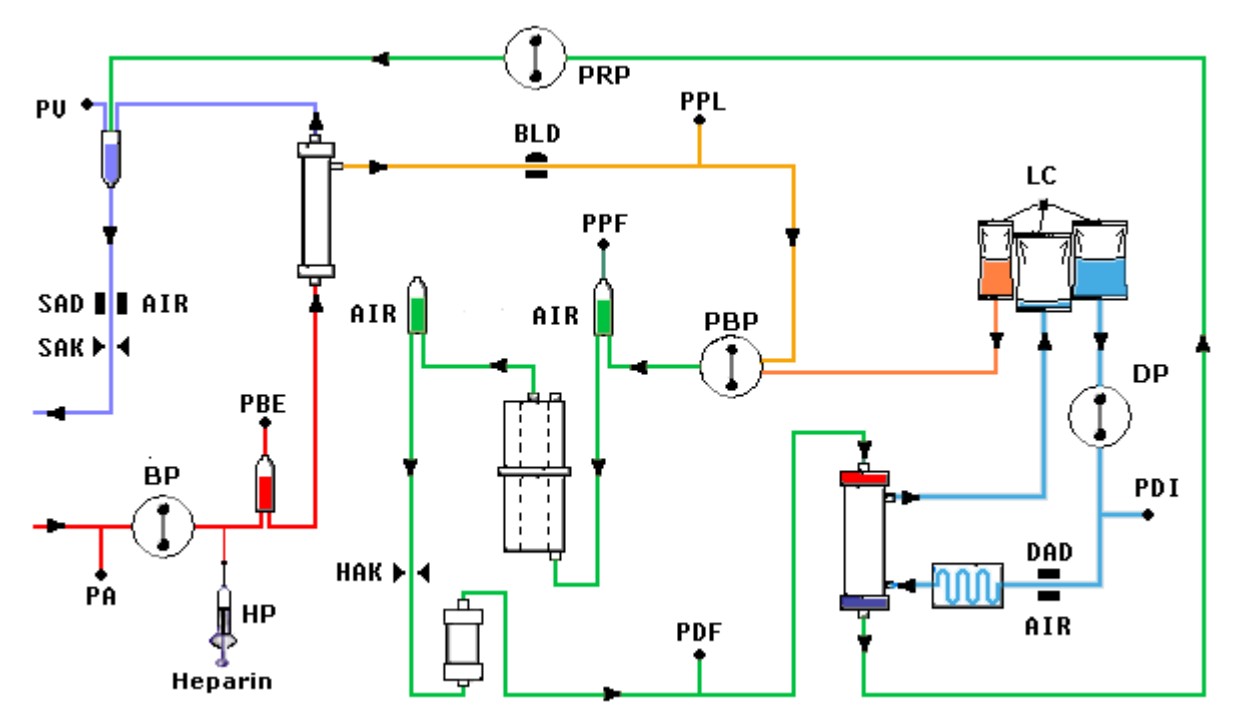

Après la dialyse, le plasma est transféré par la pompe de réinjection (PRP) vers la chambre à air veineuse et, avec le sang provenant de la séparation du plasma, est réinjecté au patient par la ligne veineuse.

| Pompes |                         | Capteurs |                                  | Actionneurs |                             |
|--------|-------------------------|----------|----------------------------------|-------------|-----------------------------|
| BP     | Pompe à sang            | PA       | Pression artérielle              | SAK         | Clamp d'air de<br>sécurité  |
| HP     | Pompe à héparine        | PBE      | Pression pré-filtre              | HAK         | Clamp héparine<br>adsorbeur |
| PBP    | Pompe à plasma / tampon | PV       | Pression veineuse                |             |                             |
| PRP    | Pompe de réinjection    | PPL      | Pression plasma                  |             |                             |
| DP     | Pompe de dialysat       | PPF      | Pression du filtre à précipité   |             |                             |
|        |                         | PDF      | Pression du dialyseur            |             |                             |
|        |                         | PDI      | Pression d'admission du dialysat |             |                             |
|        |                         | SAD      | Détecteur d'air de sécurité      |             |                             |
|        |                         | BLD      | Détecteur de fuite de sang       |             |                             |
|        |                         | DAD      | Détecteur d'air de dialysat      |             |                             |
|        |                         | I C      | Peson                            |             |                             |

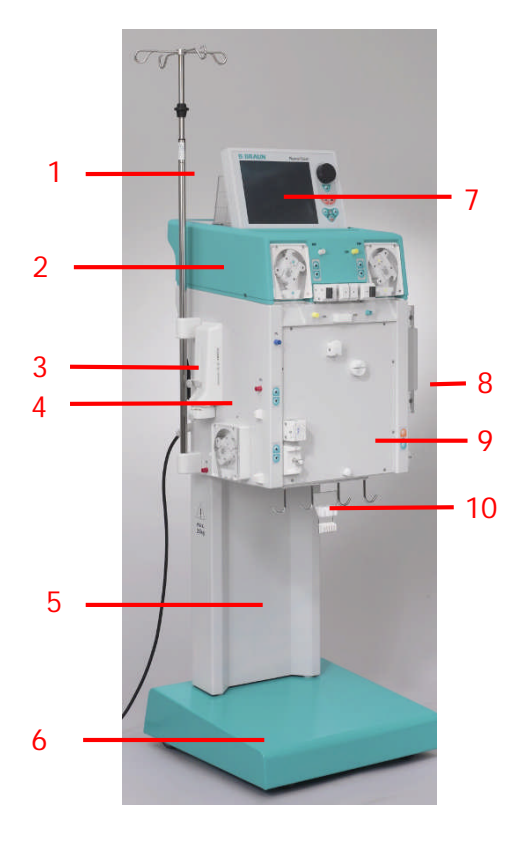

# 2.3 APPAREIL

# 2.3.1 Vue de face

- 1. Potence (hauteur réglable)
- 2. Module supérieur
- 3. Pompe de la seringue d'héparine
- 4. Module central
- 5. Colonne de base
- 6. Base avec frein
- 7. Moniteur graphique LCD
- 8. Réchauffeur de plaque
- 9. Panneau frontal avec fixation pour le kit H.E.L.P. Futura
- 10. Support de poche / peson

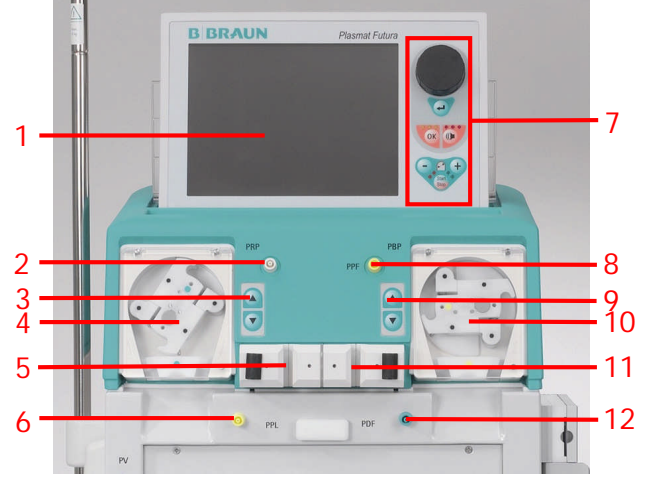

# 2.3.2 Module supérieur

- 1. Moniteur couleur graphique LCD
- Raccordement à la valve pour le réglage automatique du niveau dans la chambre à air de l'adsorbeur d'héparine (HCLD)
- 3. Contrôle manuel pour le réglage du niveau dans la chambre à air de l'adsorbeur d'héparine (HCLD)
- 4. Pompe de réinjection (PRP)
- Support pour la chambre à air de l'adsorbeur d'héparine (HCLD) avec capteur de surveillance du niveau
- 6. Convertisseur de pression plasma (PPL)
- 7. Contrôles du moniteur (voir 2.2.1)
- 8. Convertisseur de pression du filtre à précipité (PPF)
- 9. Contrôle manuel pour le réglage du niveau de la chambre à air du filtre à précipité (PCLD)
- 10. Pompe plasma / tampon (PBP)
- 11. Support pour chambre à air du filtre à précipité (PCLD) avec capteur de surveillance du niveau
- 12. Convertisseur de pression dialyseur (PDF)

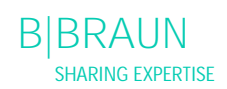

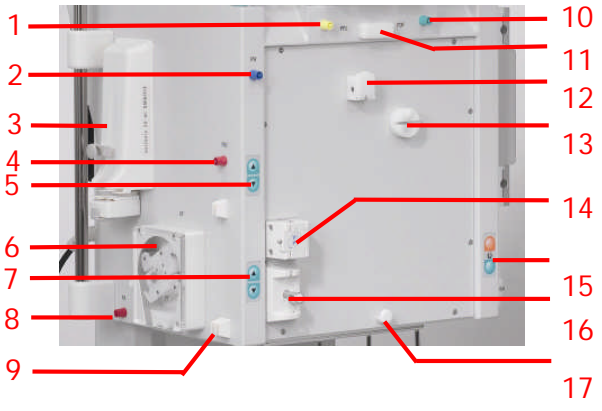

# 2.3.3 Module central

- 1. Convertisseur de pression plasma (PPL)
- 2. Convertisseur de pression veineuse (PV)
- 3. Pompe de la seringue d'héparine (étalonnée pour Omnifix<sup>®</sup> 30 ml)
- 4. Convertisseur de pression pré-filtre (PBE)
- 5. Régulateur de niveau manuel pour la chambre à air veineuse
- 6. Pompe à sang
- 7. Régulateur de niveau manuel pour la chambre à air artérielle
- 8. Convertisseur de pression artérielle (PA)
- 9. Support pour la chambre artérielle
- 10. Convertisseur de pression du filtre dialyseur (PDF)
- 11. Support supérieur pour le kit H.E.L.P. Futura.
- 12. Détecteur de fuite de sang (BLD)
- 13. Clamp héparine adsorbeur (HAK)
- 14. Détecteur d'air de sécurité veineux (SAD)
- 15. Boutons-poussoir de frein pour l'appliquer / le relâcher
- 16. Clamp d'air de sécurité (SAK)
- 17. Support inférieur pour le kit H.E.L.P. Futura.
- 1. Réchauffeur de plaque
- 2. Pompe dialysat (DP)
- 3. Boutons-poussoir de frein (appliquer / relâcher)
- 4. Convertisseur de pression d'admission du dialysat (PDI)
- 5. Détecteur d'air du dialysat (DAD)

# 2.3.4 Contrôles sur le module central

Le réglage du niveau dans la chambre respective est effectué avec les boutons de réglage du niveau directement adjacents. Le bouton ▲ augmente le niveau dans la chambre, le bouton ▼ baisse le niveau.

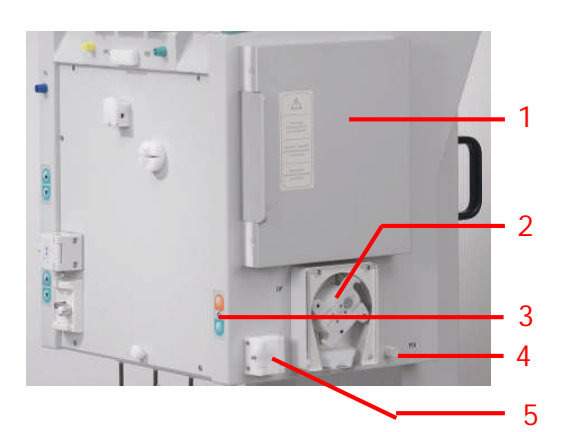

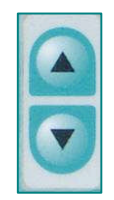

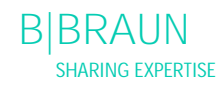

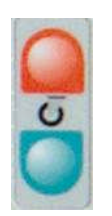

Si l'appareil est sous tension, il est possible d'appliquer le frein à l'aide du bouton de verrouillage du frein rouge. Le frein peut être relâché à l'aide du bouton de déverrouillage du frein vert.

# 2.3.5 Arrière de l'appareil

- 1. Support du moniteur
- 2. Potence
- 3. Interrupteur marche / arrêt
- 4. Manivelle à main pour les pompes
- 5. Poignées
- 6. Connexion secteur
- 7. Connexion pour égalisation potentielle
- 8. Connecteur d'affichage de tendance (facultatif)

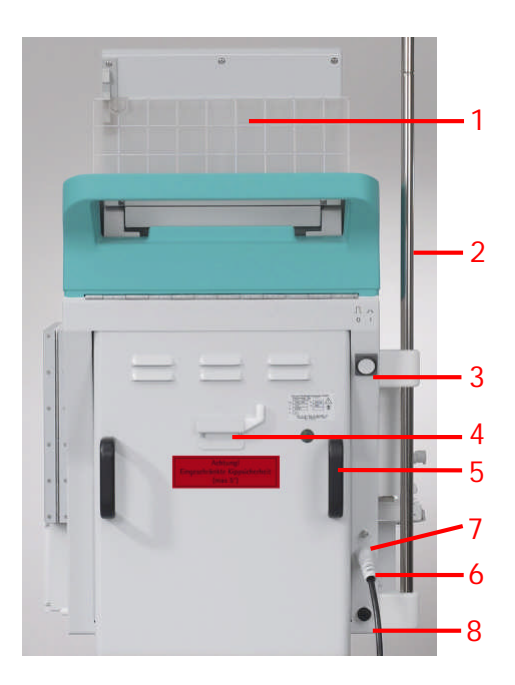

| $\Lambda$ | Suivez les instructions d'utilisation<br>Respectez les informations de sécurité                                |
|-----------|----------------------------------------------------------------------------------------------------|
| *         | Dispositif d'application type B<br>Classification conforme à la CEI 60601-1                                    |
| Å         | Mise à la terre                                                                                                |
| □□□□      | H.E.L.P. Plasmat <sup>®</sup> Futura hors tension                                                              |
|           | H.E.L.P. Plasmat <sup>®</sup> Futura sous tension                                                              |
| $\sim$    | Courant alternatif                                                                                             |
|           | Illustration schématique du détecteur d'air de sécurité (SAD) indiquant l'installation adéquate de la tubulure |
|           | Connecteur d'affichage de tendance (facultatif)                                                                |

2.3.6 Symboles sur l'appareil

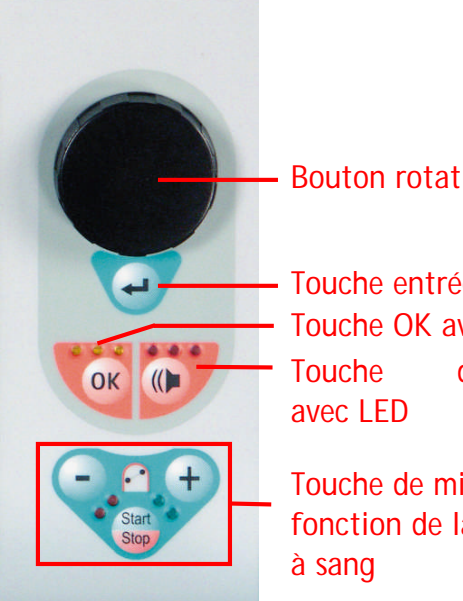

# Bouton rotatif

Touche entrée Touche OK avec LED d'alarme

Touche de mise en fonction de la pompe

## 2.4 MONITEUR

#### 2.4.1 Contrôles du moniteur

Le bouton rotatif déplace le curseur sur l'écran. Affichage en lignes: Rotation dans le sens des aiguilles d'une montre: le curseur se déplace de gauche à droite Rotation dans le sens antihoraire: le curseur se déplace de droite à gauche Affichage en colonnes: Rotation dans le sens des aiguilles d'une montre: le curseur se déplace de haut en bas Rotation dans le sens antihoraire: le curseur se

Les paramètres définis sont acceptés en appuyant sur

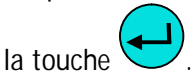

déplace de bas en haut

la

touche confirme des actions importantes, telles que

- le changement de phase (par ex. changement de la phase d'amorçage / de rinçage à la phase de traitement);
- la sortie du menu <Parameter Setting>;
- la reconnaissance des messages nécessitant une action immédiate (par ex. une invitation à retourner le dialyseur lors de la phase d'amorçage/ de rinçage).

Lorsque cette touche est active, les LED jaunes audessus s'allument. Elles clignotent lors du réglage des paramètres pertinents à la sécurité du patient.

Éteignez l'alarme à l'aide de la touche guand une alarme sonore survient. Après élimination de la cause de l'alarme, acquittez l'alarme en appuyant sur

touche et poursuivez la phase respective. la Lorsque cette touche est active, les LED rouges audessus s'allument.

i

Les alarmes initiées par l'ouverture du couvercle d'une pompe sont réinitialisées en le refermant.

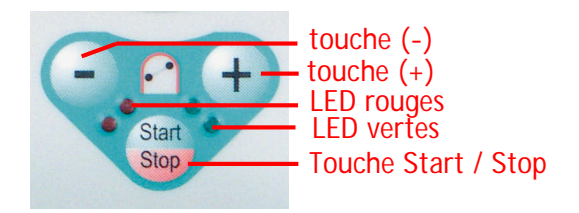

15:30

💧 1.0 m

200

250

mmHg

0 ml/min

0.0 m/h

. . . . . .

**\$** 

-20

Φ

PA

-150

THERAPY

0

0

0

End o

Rest

3000 🔤

0 0

00:00

Actual

00:00

4

**X (UF** 

1

2

3

Touches de mise en fonction de la pompe à sang

La touche et la touche réduisent ou augmentent le débit de la pompe à sang. Si la pompe s'arrête pendant une alarme, les LED rouges s'allument. Si la pompe tourne, les LED vertes s'allument. Si les deux LED clignotent alternativement, la pompe à sang s'est arrêtée et doit

être démarrée manuellement à l'aide de la touche. La pompe à sang en fonction peut également être arrêtée à l'aide de cette touche.

- 2.4.2 Disposition et fonctions du moniteur
- 1 Barre d'état: elle indique l'activité de la pompe à sang, l'heure et la date actuelle, la phase du traitement (amorçage, traitement, réinjection) et l'état actuel de la phase (en veille, exécution).
- 2 Ligne alarme / note: cette zone du moniteur affiche les textes d'alarme et messages d'avertissement.
- 3 Zone d'affichage: cette zone affiche tous les paramètres pertinents de la phase actuelle.
- 4 Barre de menu: elle affiche les différents menus pouvant être sélectionnés en fonction de la phase de traitement. Les fonctions sont sélectionnées à l'aide du bouton rotatif et activées en appuyant

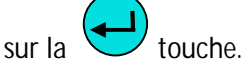

Il est possible de sélectionner trois variantes d'affichage pour la zone d'affichage.

• Paramètre principal

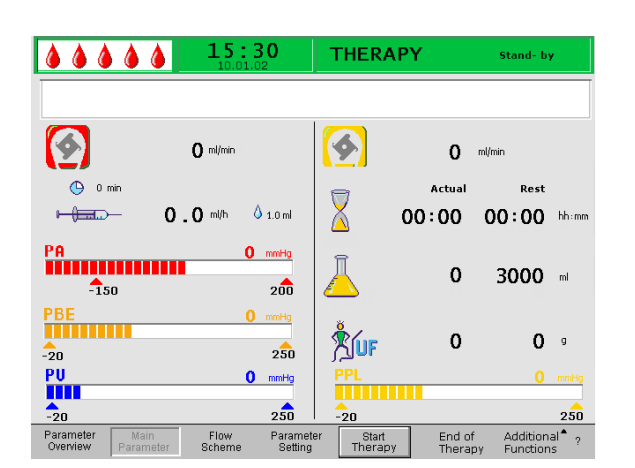

B|BRAUN SHARING EXPERTISE

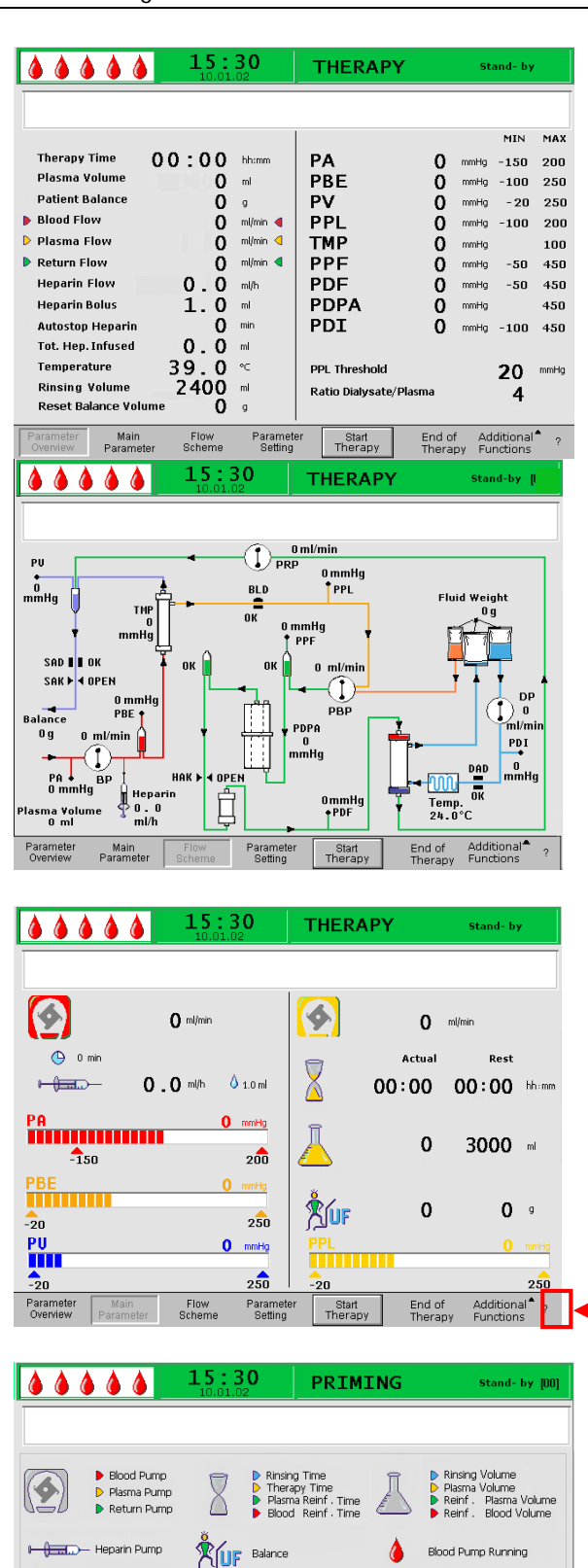

• Aperçu des paramètres

• Schéma du flux

L'écran Help peut être sélectionné depuis n'importe quel écran à l'aide de la touche **?**.

Les symboles et abréviations utilisés pour les pressions différentes dans les zones d'affichage sont expliqués dans l'écran Help. Pour revenir à l'écran précédent, sélectionnez <Back Selection>, sinon l'écran y revient automatiquement au bout de 30 secondes.

۵

Back Selection Heparin Bolus

PA = Arterial Pressure PBE = Prefilter Pressure PV = Venous Pressure PPL = Plasma Pressure TMP = Transmembrane Pressure

Φ

Autostop Heparin

 PPF
 =
 Precipitate Filter Pressure

 PDF
 Dialysis Filter Pressure

 PDPA
 Precipitate-Adsorber Drop Pres

 PDI
 Dialysate Inlet Pressure

# 2.5 CONSOMMABLES

L'unité de traitement de l'appareil H.E.L.P. Plasmat<sup>®</sup> Futura comprend les éléments suivants:

# 2.5.1 Ensemble H.E.L.P. Futura

L'ensemble H.E.L.P. Futura comprend tous les systèmes et filtres de ligne nécessaires à l'exécution du traitement H.E.L.P.:

- kit H.E.L.P. Futura avec:
  - Filtre à précipité H.E.L.P.
  - Ultrafiltre SMC 1,8 H.E.L.P.

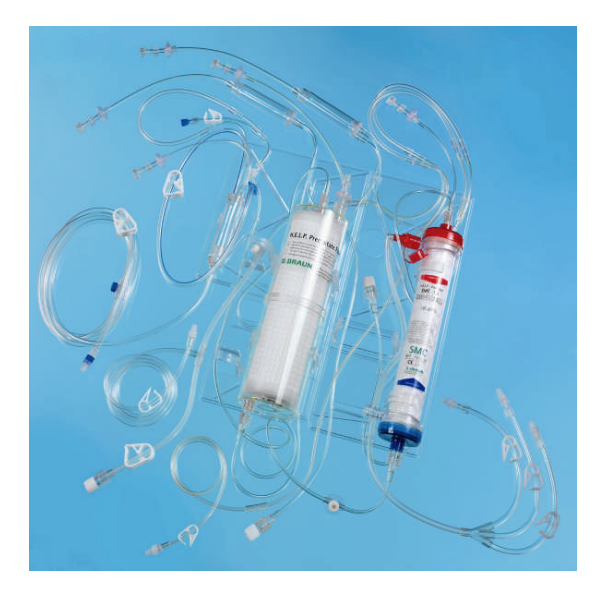

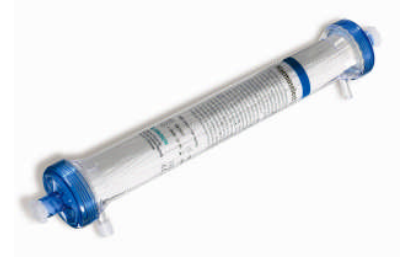

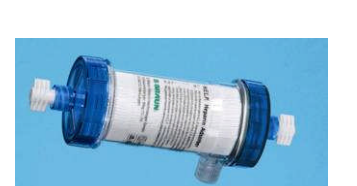

• Filtre à plasma Haemoselect® L 0.5

• Adsorbeur d'héparine H.E.L.P.

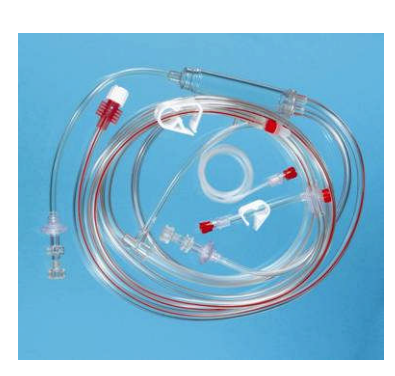

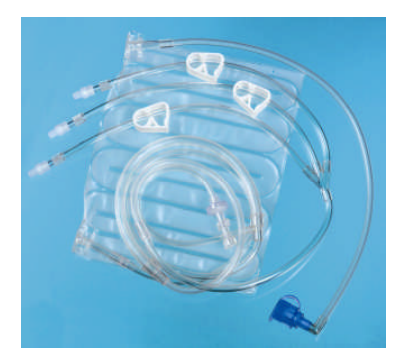

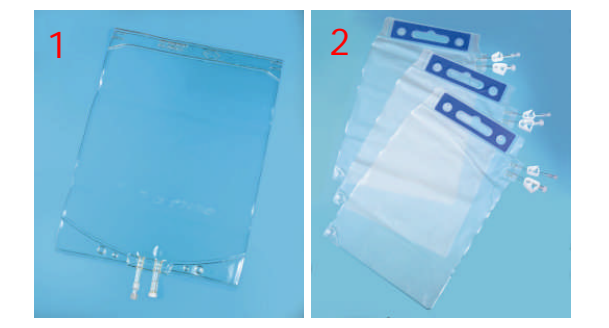

• Ligne artérielle

• Ligne de dialysat

- 1 x 5 I poche vide pour solution de rinçage (1)
- 3 x 7 l poches d'évacuation (2)

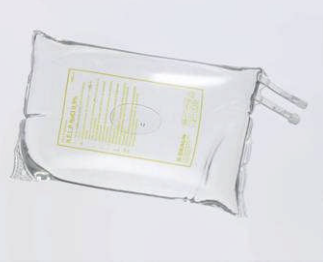

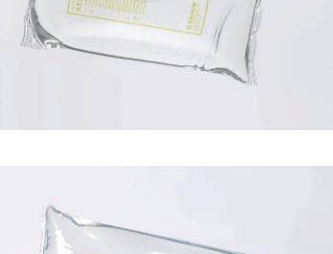

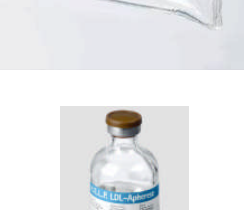

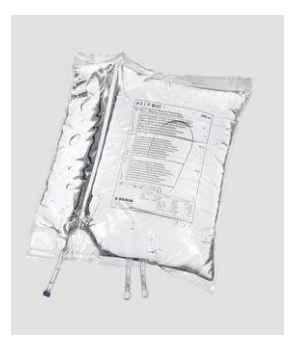

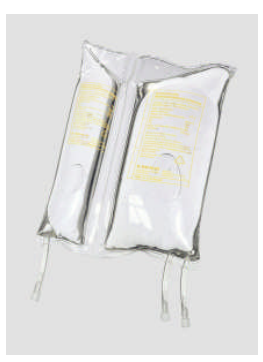

# 2.5.2 Solutions

L'unité de traitement H.E.L.P. comprend, en plus de l'ensemble H.E.L.P. Futura, toutes les solutions nécessaires à la réalisation d'un traitement:

2 x 3000 ml de solution de chlorure de sodium • NaCl 0,9% H.E.L.P.

1 x 3000 ml de tampon d'acétate de sodium H.E.L.P.

- 1 x 30 ml d'héparine sodique H.E.L.P. • (300 000 UI)
- 3 x 5000 ml de solution de bicarbonate BicEl H.E.L.P. dans la poche à chambre double

1 x 2000 ml de solution de chlorure de sodium • NaCl 0,9 % H.E.L.P. dans la poche à chambre double (500 ml / 1500 ml) pour réinjection

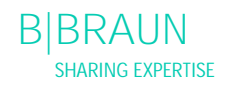

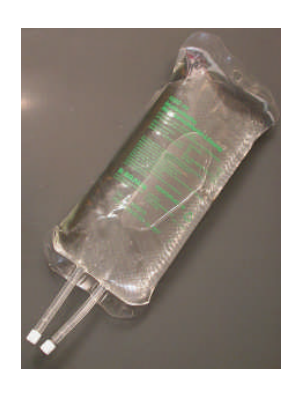

 1 x 1500 ml et 1 x 500 ml de solution de chlorure de sodium NaCl 0,9 % H.E.L.P. non PVC pour réinjection

# 3. PRÉPARATION

- 3.1 MISE SOUS TENSION ET AUTO-TEST
- 3.2 PRÉPARATION DES SOLUTIONS
- 3.3 INSTALLATION DES POCHES
- 3.4 INSTALLATION DU SET H.E.L.P. FUTURA

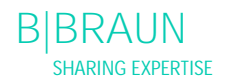

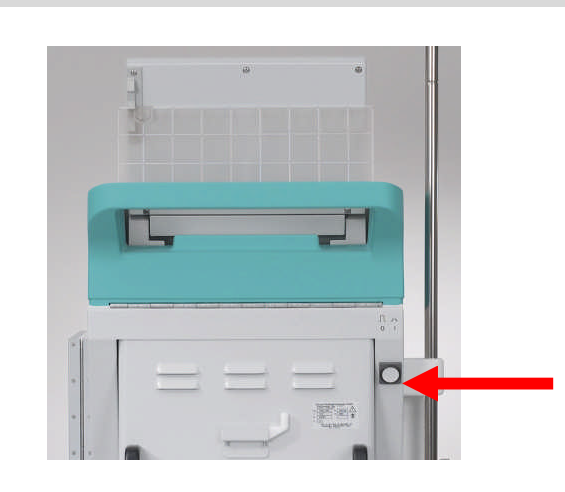

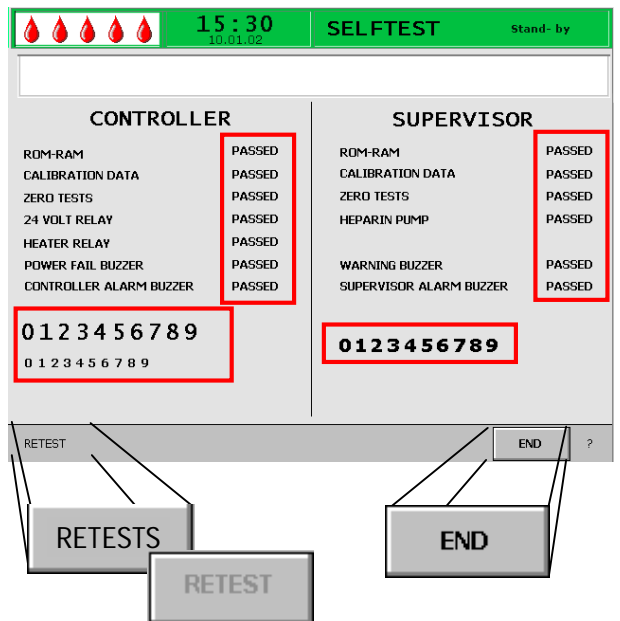

# 3.1 MISE SOUS TENSION ET AUTO-TEST

Mise sous tension

Mettez le H.E.L.P. Plasmat<sup>®</sup> Futura sous tension à l'aide du bouton Marche/Arrêt situé à l'arrière de la machine.

Assurez-vous que le frein de l'appareil est verrouillé pendant le traitement.

# Auto-tests du matériel

Après la mise sous tension de l'appareil, le système effectue une série d'auto-tests du matériel. L'écran affiche les tests contrôleur à gauche et les tests superviseur à droite.

Le menu <Retest> clignote lors de l'auto-test.

Auto-test positif:

- Toutes les positions testées sont marquées «PASSED » (réussi).
- Les trois lignes numériques sont toutes présentées en intégralité en une séquence correcte (0 1 2 3 4 5 6 7 8 9) et ce, dans les trois polices pouvant être affichées par l'appareil.

Après un auto-test positif, le menu <End> est automatiquement activé. Confirmez avec la touche

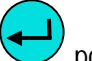

pour modifier l'écran de démarrage

Auto-test négatif:

- Les positions affectées sont marquées « Failed» (échec) et/ou
- Les lignes numériques ne se trouvent pas dans la bonne séquence ou sont incomplètes.

La fonction <Retest> est automatiquement sélectionnée dans le cas présent. Confirmez en appuyant sur la touche

Voir l'Annexe 4 pour obtenir de plus amples informations concernant les auto-tests.

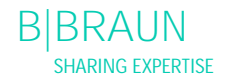

Les différents alarmes sonores de l'appareil sont également testées lors de l'auto-test. Veuillez vous assurer que les alarmes sonores sont audibles. Assurez-vous que toutes les LED clignotent.

- Lors de l'auto-test, assurez-vous que le peson n'est pas équipé de solutions et que les convertisseurs de tension ne sont pas fixés aux connexions respectives!
   Les préparations pour le traitement peuvent
  - Les preparations pour le traitement peuvent débuter une fois les auto-tests effectués avec succès.

Après un auto-test réussi, l'écran de démarrage Start screen s'affiche.

La préparation des solutions peut désormais commencer et le H.E.L.P. Plasmat® Futura est configuré pour fonctionner.

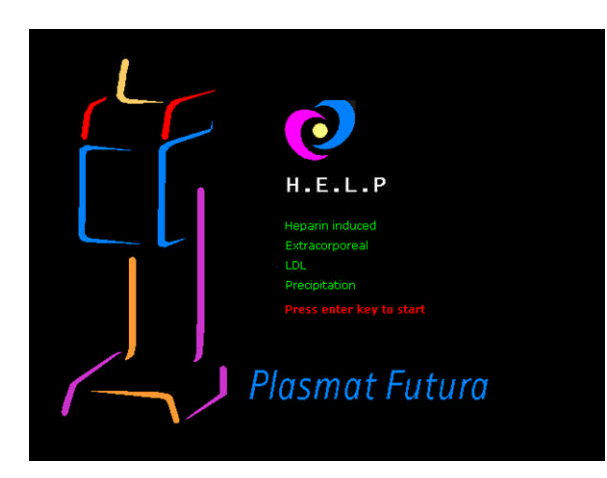

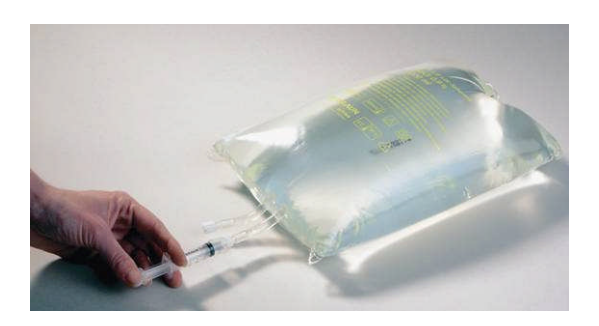

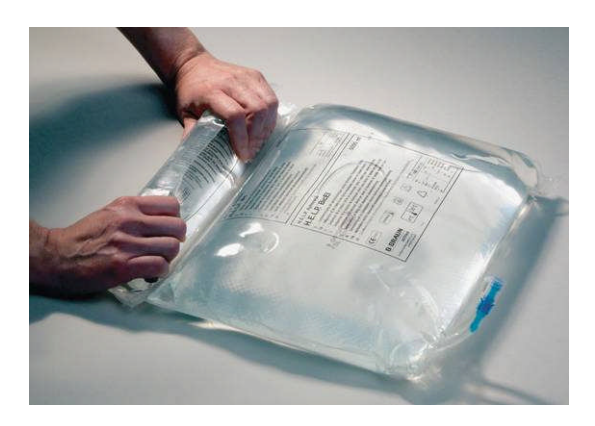

# 3.2 PRÉPARATION DES SOLUTIONS

H.E.L.P. 0,9 % Nacl, solution saline physiologique

- Enlevez l'emballage extérieur de la poche saline.
- Remplissez une seringue avec 1,5 ml d'héparine (5000 UI / ml).
- Enlevez l'aiguille à fistule de la seringue.
- Enlevez le capuchon vissé des connecteurs Luerlock de la poche et insérez la seringue.
- Rompez le scellé de la poche.
- Injectez les 1,5 ml d'héparine dans la poche saline.
- Mélangez soigneusement l'héparine avec la solution saline.
- Préparez la deuxième poche de la même manière.

#### Solution de bicarbonate H.E.L.P. BicEL

- Enlevez l'emballage extérieur de la poche saline.
- Disposez la poche sur une surface ferme et appuyez sur la plus petite des deux chambres de la poche avec les deux mains jusqu'à ce que le joint du scellé entre les deux chambres soit ouvert sur toute sa longueur.
- Bougez la poche plusieurs fois d'avant en arrière afin de bien mélanger les deux solutions.
- Préparez l'autre poche en conséquence.

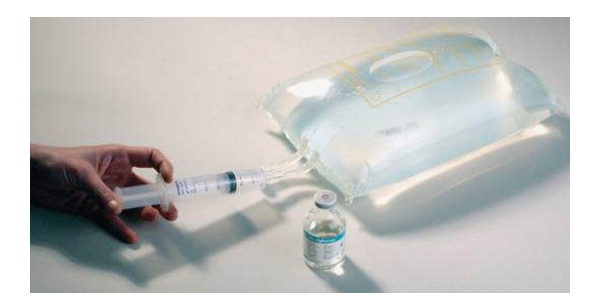

Solution tampon d'acétate

- Enlevez l'emballage extérieur de la poche tampon d'acétate.
- Remplissez une seringue avec 30 ml de solution sodium d'héparine H.E.L.P pour application extracorporelle.
- Enlevez l'aiguille à fistule de la seringue.
- Enlevez un connecteur Luer-lock de la poche tampon d'acétate et insérez la seringue.
- Rompez le scellé.
- Injectez les 30 ml de solution sodium d'héparine H.E.L.P. dans la poche d'acétate.
- Mélangez soigneusement la solution sodium d'héparine H.E.L.P. avec le tampon d'acétate.

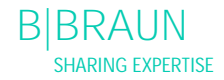

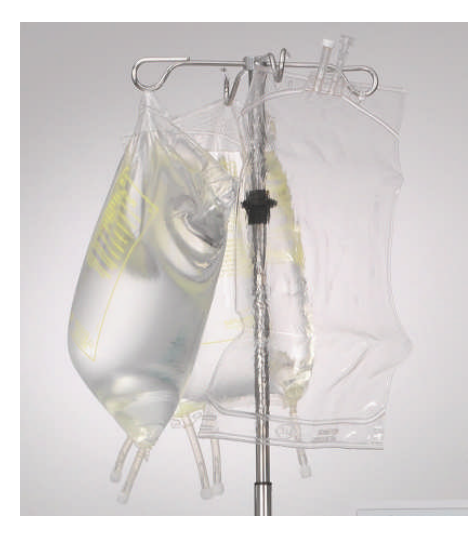

# 3.3 INSTALLATION DES POCHES

Poche de solution saline physiologique/poche vide Accrochez les suivantes sur la potence de l'appareil:

- Une poche vide de 5 L avec des connecteurs retournés;
- Une poche préparée avec de la solution saline physiologique;
- Une poche à double compartiment préparée avec de la solution saline physiologique pour réinjection.

Solution saline physiologique/dialysat/poche d'évacuation

Sur le peson, accrochez:

- Une deuxième poche préparée avec de la solution saline physiologique;
- Trois poches préparées avec du dialysat;
- Trois poches d'évacuation avec des grands clamps fermés.

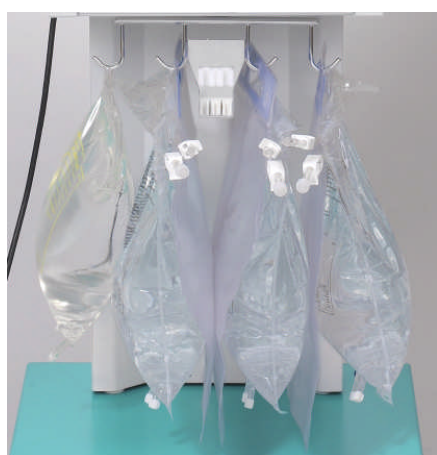

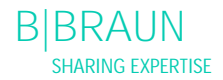

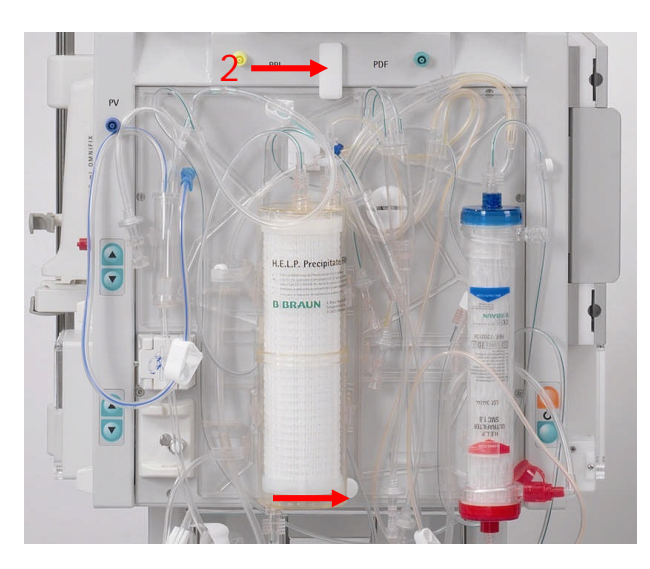

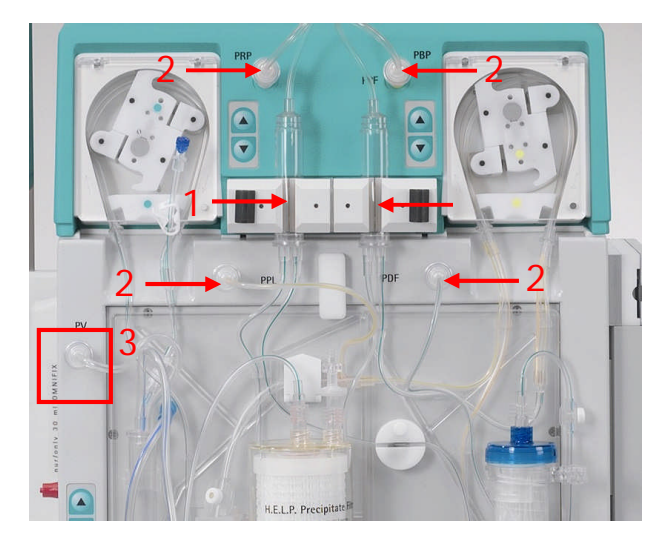

# 3.4 INSTALLATION DU SET H.E.L.P. FUTURA

- Disposez la plaque en plastique du kit H.E.L.P. Futura sur le support inférieur de l'appareil. Appuyez la plaque contre l'avant de l'appareil.
- (2) Fixez la plaque à l'aide du bouton de fixation rotatif supérieur (2).

- (1) Disposez le segment de pompe de la ligne de réinjection dans la pompe de réinjection (marquée en vert).
- (2) Disposez les segments de la ligne plasma/tampon successivement dans la pompe plasma/tampon (marquée en marron et jaune).
- (3) Disposez la ligne plasma venant du filtre plasma dans le détecteur de fuite de sang BLD.
- (4) Vérifiez si les segments de pompe sont insérés dans le bon sens.
- Disposez les deux chambres à air dans les supports, conformément aux indications. Verrouillez-les une fois placées dans le support en tournant le verrou noir.
- (2) Vissez-y les quatre convertisseurs de tension, conformément aux indications.
- (3) Disposez la chambre à air veineuse dans le porte fourni et vissez le convertisseur de pression veineuse, conformément aux indications.

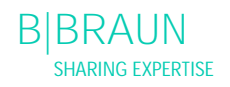

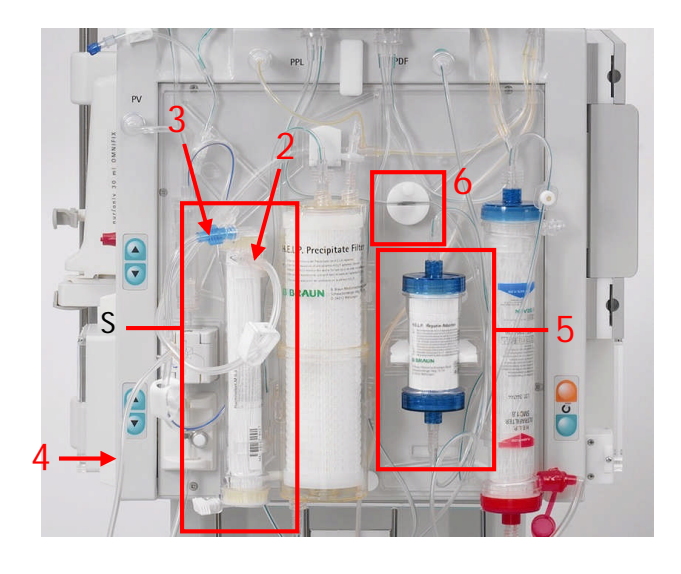

- (1) Assemblez le filtre plasma dans son support.
- (2) Branchez la ligne plasma, comprenant la ligne de réinjection à la partie droite supérieure du filtre plasma.
- (3) Branchez la ligne veineuse à la partie gauche supérieure du filtre plasma.
- (4) Branchez la ligne de réinjection au compartiment 1 500 ml de la poche à chambre double avec la solution saline. Rompez le scellé et remplissez la ligne manuellement jusqu'à ce que la solution saline atteigne la ligne plasma. Puis, fermez le clamp à la ligne de réinjection.
- (5) Positionnez l'adsorbeur d'héparine dans son support et branchez la ligne d'entrée et la ligne de sortie.
- (6) Placez la ligne d'alimentation de l'adsorbeur d'héparine dans le HAK à clamp automatique. Assurez-vous que la ligne est correctement insérée dans le clamp.

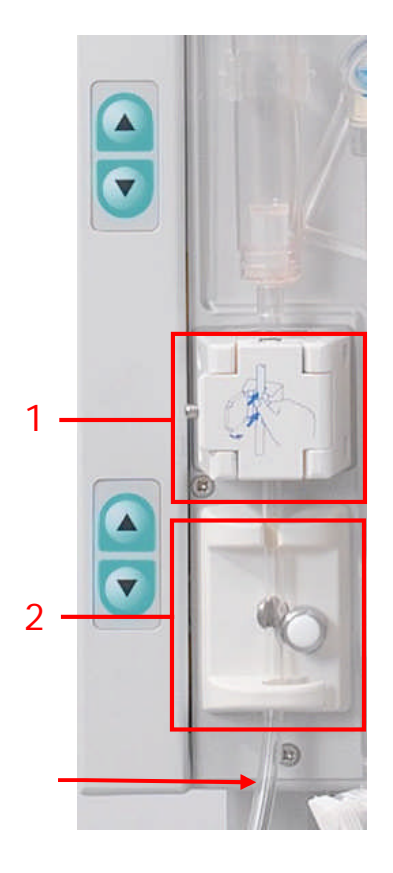

- (1) Placez la ligne veineuse dans le détecteur d'air de sécurité SAD;
- (2) et dans le clamp d'air de sécurité SAK.
- (3) Branchez la ligne veineuse à la poche vide de 5 L suspendue à la potence.

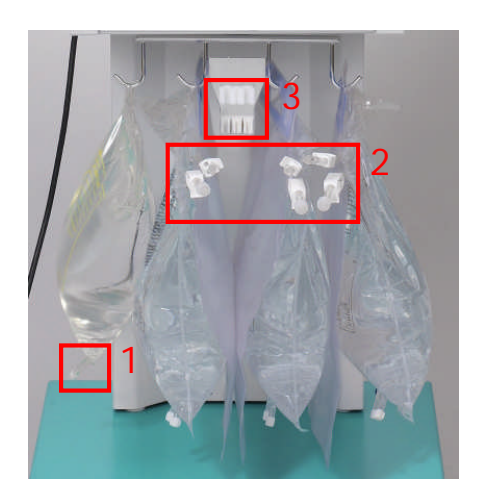

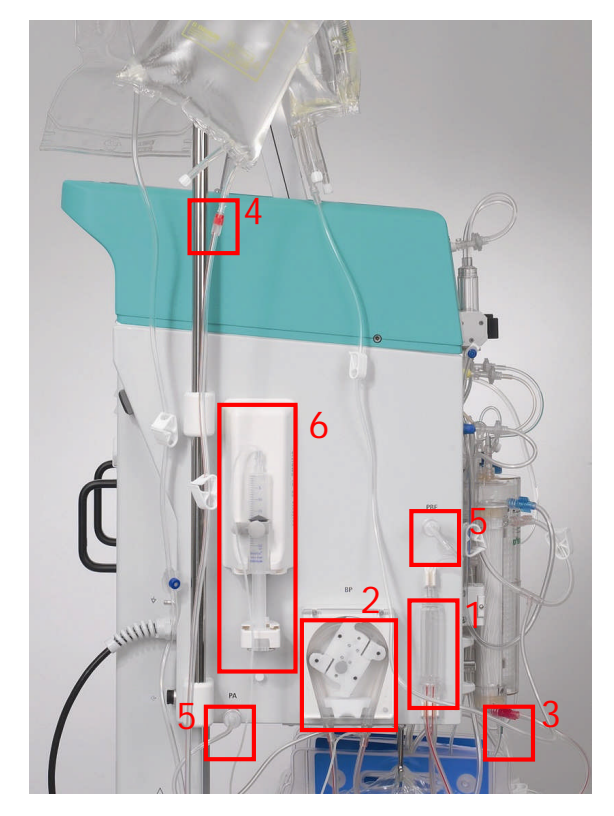

- (1) Branchez la ligne tampon à la poche saline préparée sur le peson.
- (2) Branchez les lignes ultrafiltrées aux trois poches d'évacuation.
- (3) Insérez la ligne tampon dans le support fourni sur le peson.

Installation de la ligne artérielle

- (1) Placez la chambre à air artérielle dans le support.
- (2) Placez le segment de pompe de la ligne artérielle dans la pompe à sang.
- (3) Branchez la ligne d'alimentation artérielle à l'entrée du filtre plasma.
- (4) Branchez la ligne artérielle à la poche saline préparée suspendue à la potence.
- (5) Vissez-y les deux convertisseurs de tension, en suivant les indications de la Figure.
- (6) Remplissez une seringue (seringue perfuseur Omnifix<sup>®</sup> 30 ml) avec un mélange salin d'héparine et branchez-la à la ligne d'héparine. Débullez la ligne d'héparine manuellement jusqu'au T. Assurez-vous qu'aucune bulle d'air ne reste dans la ligne. Placez la seringue dans le support de la pompe héparine. <u>Recommandation</u>: 16 ml 0,9 % NaCl+ 4 ml d'héparine (5000 UI / ml) correspondant à la concentration de 1000 UI d'héparine/ml

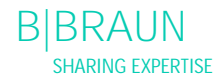
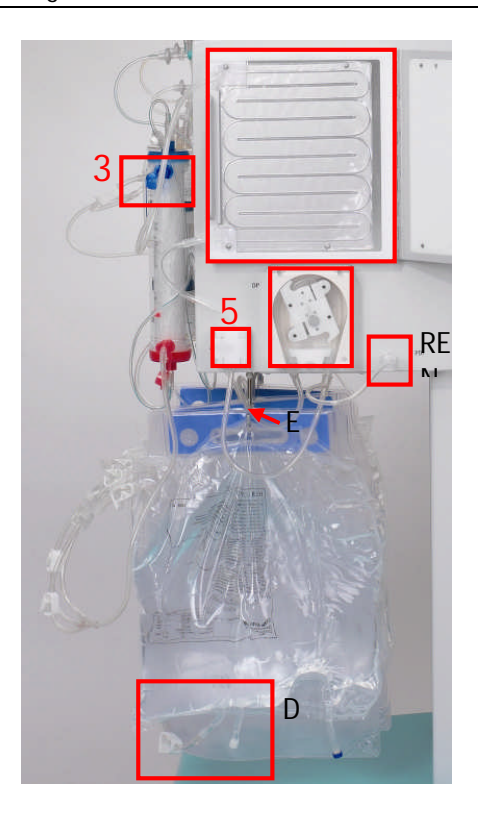

Installation de la ligne dialysat

- (1) Insérez la poche de réchauffage dans la plaque du réchauffeur.
- (2) Branchez la ligne d'entrée bleue dans le dialyseur. Assurez-vous que le connecteur Hansen est fermement fixé. <u>Remarque</u>: branchez le rouge avec le rouge et le bleu avec le bleu!
- (3) Placez la ligne d'entrée bleue dans le détecteur d'air de dialysat (DAD).
- (4) Insérez le segment de pompe de la ligne dialysat dans la pompe dialysat.
- (5) Vissez sur le convertisseur de tension.
- (6) Branchez la poche dialysat préparée au distributeur de la ligne dialysat et rompez le scellé.
- (7) Insérez la ligne d'entrée dialysat dans le support fourni du peson.

# 4. AMORÇAGE

- 4.1 AMORÇAGE ET RINÇAGE AUTOMATIQUES
- 4.2 CONFIGURATION DES PARAMÈTRES
- 4.2.1 Configuration des paramètres dans l'écran < Main Parameter >
- 4.2.2 Configuration des paramètres dans l'écran <Parameter Overview>
- 4.2.3 Configuration des paramètres dans l'écran <Flow Scheme>
- 4.2.4 Fonctions supplémentaires

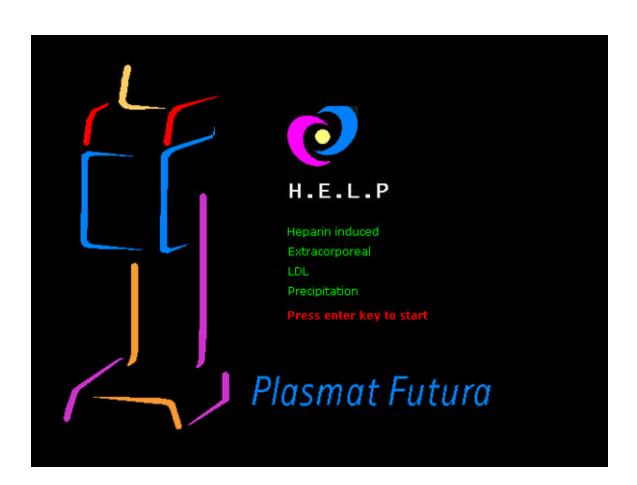

# 4.1 AMORÇAGE ET RINÇAGE AUTOMATIQUES

Sur l'écran Start, le message suivant s'affiche de manière clignotante et en rouge:

# Press enter key to start!

Si l'appareil a été préparé conformément à la description du chapitre précédent, appuyez sur la

touche pour démarrer l'amorçage et le rinçage du système.

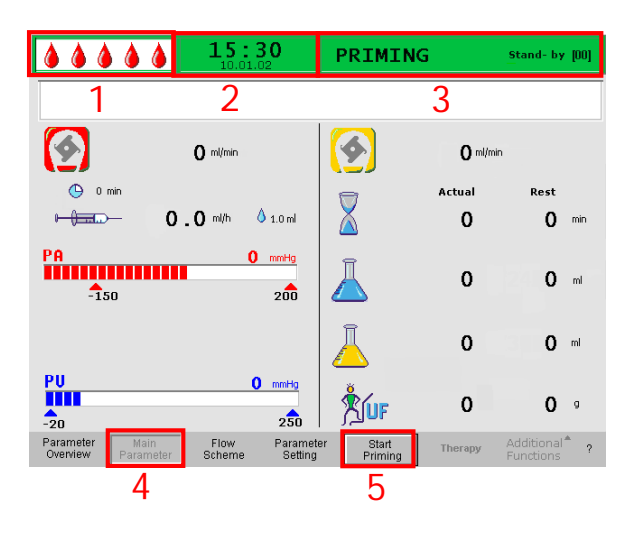

### Barre d'état

- (1) Affichage de l'activité de la pompe à sang La pompe à sang reste fixe: une goutte fixe, quatre clignotantes.
  La pompe à sang fonctionne: augmentation et diminution du nombre de gouttes.
- (2) Heure et date actuelles
- (3) Phase actuelle (<Priming>) et étape dans la phase d'amorçage (<Stand-by [00]>)

Barre de menu

- (4) L'écran Main Parameter s'affiche par défaut. L'affichage de l'écran actif est indiqué par l'affichage du menu en retrait <Main Parameter> dans la barre de menu.
- (5) Dans la barre de menu, le curseur est déjà positionné sur <Start Priming>. L'étiquette passe du noir au gris (clignotant), indiquant qu'une saisie par l'utilisateur est attendue.

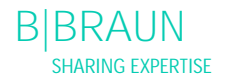

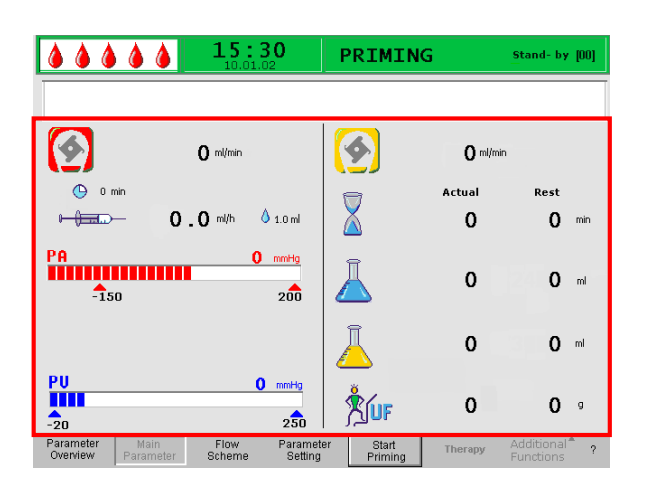

# Zone d'affichage

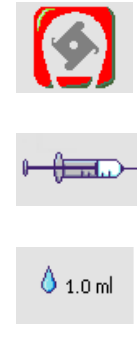

Débit d'héparine en ml/h

Débit sang en ml/mn

Bolus d'héparine en ml

🕒 0 min

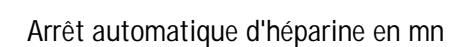

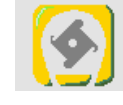

Débit plasma en ml/mn

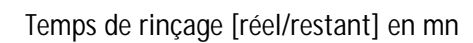

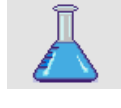

Volume de rinçage [réel/restant] en ml

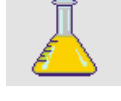

Volume plasma [réel / restant] en ml

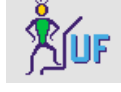

Équilibre en g

200

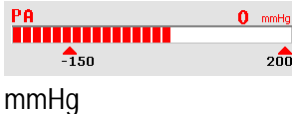

Pression artérielle en

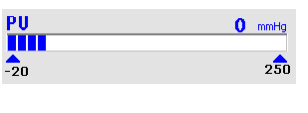

Pression veineuse en mmHg

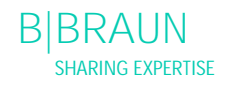

#### ..... 15:30 PRIMING Ø. ø 0 ml/mi **0** ml 🕒 0 mir 0 0 m/h A 10m Ω 0 PA -150 \* \* \* \* \* 15:30 PRIMIN MIN 00:00 -150 190 PA PBE PV PPL TMP PPF PDF Therapy Time Plasma Volun Patient Balan 0 -450 -450 250 Parameter Blood Flow ñ 450 Plasma Flow 200 -50 Return Flov 450 Heparin Flov 0.1. 0 mmH; -50 400 Heparin Bolus 0000 PDPA 450 PDI Autostop Hepari Tot. Hep. Infuser 450 ο. 20 0 39 0 PPL Threshold Rinsing Volume Reset Balance Vol ŏ Start

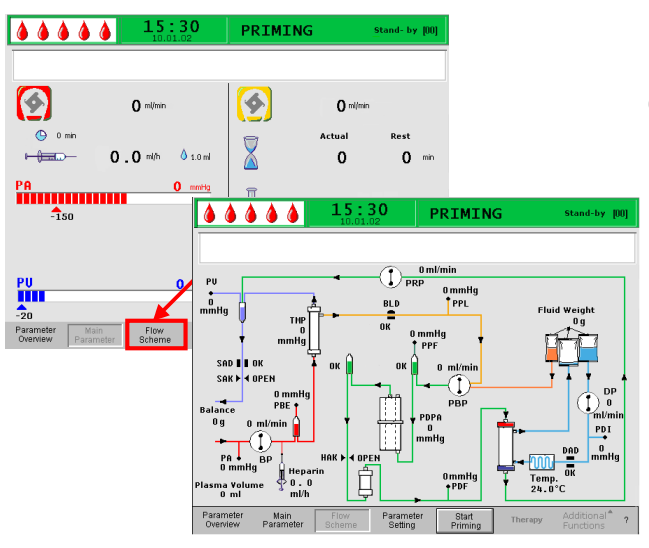

Lorsque <Parameter Overview> est sélectionné dans le menu, l'écran change et affiche Parameter Overview.

En sélectionnant le menu <Flow Scheme> dans la barre de menu, l'écran change et affiche le diagramme fonctionnel. Lorsque, dans l'écran <Flow Scheme>, le menu <Parameter Setting> est sélectionné dans la barre de menu, l'écran change et affiche Parameter Overview.

Vérification finale du système

- Assurez-vous que toutes les connexions entre le système de ligne et les filtres sont réalisées.
- Serrez tous les dispositifs de serrage ainsi que les connecteurs Hansen à nouveau.
- Assurez-vous que les lignes ne sont pas pliées.
- Veillez à ce que la solution d'électrolyte soit mélangée avec la solution de bicarbonate et que le joint soit complètement ouvert.
- Assurez-vous que les joints des poches salines sur la potence et le peson sont ouverts.
- Veillez à ce que les joints des poches de liquide de dialyse soient ouverts.
- Assurez-vous que les clamps sur les ports inutilisés des poches vides sont fermés.

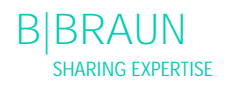

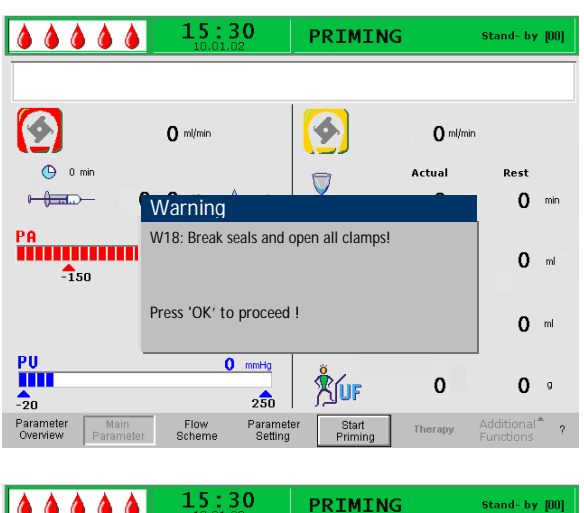

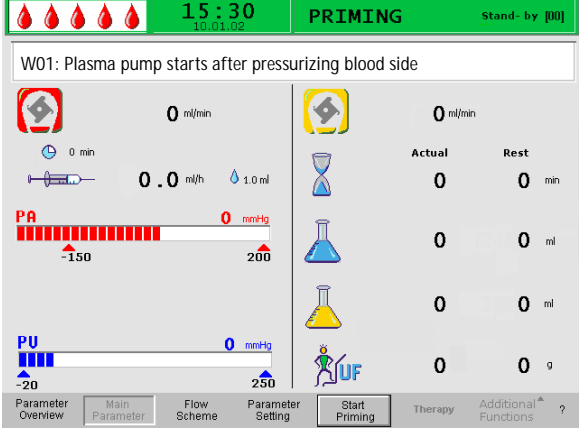

Le message <W18: Break seals and open all clamps!> apparaît dans la fenêtre Warning.

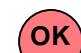

- Appuyez sur la touche pour continuer.
- La commande <Start Priming> dans la barre de menu clignote (l'étiquette passe du noir au gris). indiquant qu'une saisie par l'utilisateur est attendue.

Une fois l'amorçage démarré, sélectionnez < Start Priming>, pour afficher le message < W01: Plasma pump starts after pressurizing blood side> sur la ligne de message.

# Remplissage automatique côté sang

Lors du remplissage automatique, la ligne artérielle, le filtre plasma et la ligne veineuse sont rincés et remplis par défaut avec 600 ml de solution saline.

• Démarrez le remplissage de la ligne artérielle en

appuyant sur la touche

Étape 1/2

La ligne artérielle, le filtre plasma et la ligne veineuse sont en cours de remplissage. Le débit sang prédéfini s'élève à 150 ml/min.

Étape 3

Le clamp d'air de sécurité (SAK) s'ouvre puis se referme et le niveau de la chambre artérielle est réglé en conséquence, débullant ainsi le filtre à plasma.

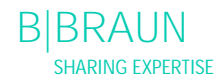

# Étape 4

La pompe à plasma/tampon démarre et le filtre se remplit. Cette étape se termine avec la détection d'un fluide par la surveillance du niveau du filtre de la chambre à air à précipitation (PCLD) et avec la fin du test d'équilibre 1.

### Étape 5

Remplissage de la chambre à air de l'adsorbeur d'héparine (HCLD)

Étape 6

Test de fuite du clamp d'adsorbeur d'héparine

# Étape 7

Le clamp d'adsorbeur d'héparine (HAK) s'ouvre. La détection du niveau dans la chambre à air de l'adsorbeur d'héparine et le dégazage de la ligne de connexion à l'adsorbeur d'héparine sont effectués. Cette étape comprend le remplissage du dialyseur côté plasma.

# Étape 8

La fenêtre Warning affiche le message <W04: Turn dialyzer (blue side down)!>.

Tournez le dialyseur de 180, le côté bleu orienté vers le bas.

Appuyez sur la touche pour continuer.

# Étape 9

Le remplissage côté dialysat du dialyseur est effectué lors de cette étape.

Le test d'équilibre 2, le test DAD, le test du réchauffeur, le test de pression veineuse ainsi que le test de la pompe de réinjection sont réalisés lors de cette étape.

# Étape 10

Le réglage du niveau de la chambre à air est effectué.

|                                 | <b>15:30</b>                | PRIMING                         |               | Stand- by [00]                         |
|---------------------------------|-----------------------------|---------------------------------|---------------|----------------------------------------|
|                                 |                             |                                 |               |                                        |
| <b></b>                         | 0 ml/min                    |                                 | <b>0</b> ml/m | in                                     |
|                                 | Warning                     |                                 |               | Dt                                     |
|                                 | W04: Turn dialyzer (        | blue side down) !               |               | 12 min                                 |
| PA                              |                             |                                 |               | 1400 🖬                                 |
| -150                            | Press 'OK' to proce         | ed !                            |               | 1400                                   |
|                                 |                             |                                 | 0             | O mi                                   |
| PU<br>-20                       | 0 mm                        |                                 | 0             | 0 •                                    |
| Parameter Mai<br>Overview Param | n Flow Pa<br>leter Scheme S | rameter Stop<br>setting Priming | Therapy       | Additional <sup>®</sup> ?<br>Functions |

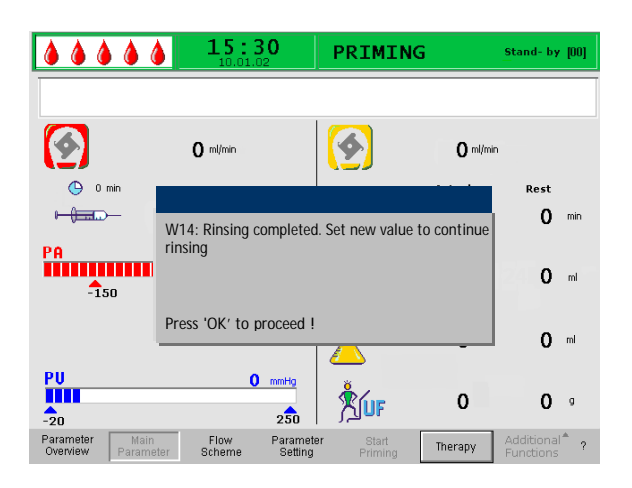

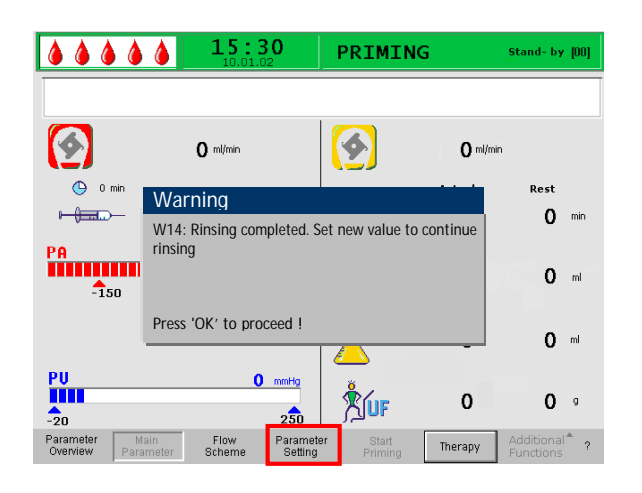

# Étape 11

Cette étape est terminée une fois un volume de rinçage minimum de 2 400 ml atteint. Le message suivant s'affiche dans la fenêtre Warning: <W14: Rinsing completed. Set new value to continue rinsing Continue with 'OK!>

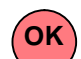

- Appuyez sur la touche pour confirmer que le volume de rinçage minimum est atteint.
- Si le volume de rinçage minimum est suffisant, vous pouvez commencer le traitement.

#### Étape 12 Rinçage optionnel

Cette étape permet le rinçage du système au-delà du volume de rinçage minimum.

Si vous souhaitez augmenter le volume de rinçage :

- Sélectionnez la commande <Parameter Setting> dans la barre de menu,
- Sélectionnez le paramètre <Rinsing volume> pour le modifier. Il est possible de régler le volume à une valeur pouvant aller jusqu'à 20 l,
- Puis, sélectionnez la commande <Start Priming> dans la barre de menu. Une fois le volume de rinçage atteint, toutes les pompes s'arrêtent automatiquement.

Pour plus de détails sur l'augmentation du volume de rinçage, référez-vous également aux chapitres 4.2.1 et 4.2.2.

Lorsque le volume de rinçage est supérieur à 2400 ml, assurez-vous que la solution saline disponible est suffisante. Si nécessaire, changez les poches sur le peson et la potence.

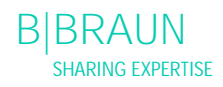

Rinçage du sang manuel supplémentaire

Si vous souhaitez augmenter le volume dans le circuit de sang:

Démarrez la pompe à sang à l'aide de la

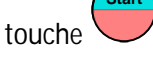

lorsque vous avez suffisamment rincé le sang, appuyez de nouveau sur la touche

pour terminer le rinçage.

Lors de l'augmentation du volume de rinçage, assurez-vous que la solution saline disponible est suffisante. Si nécessaire, changez les poches sur la potence.

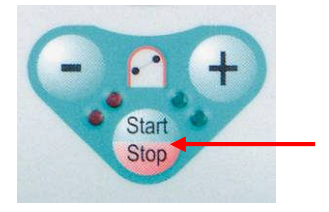

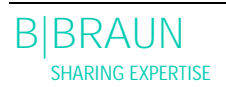

Statut 16.12.05

|                                | <b>15:30</b>                          | PRIMIN                  | G             | Stand- by [00]                         |
|--------------------------------|---------------------------------------|-------------------------|---------------|----------------------------------------|
|                                |                                       |                         |               |                                        |
| <b>(</b>                       | <b>O</b> ml/min                       |                         | <b>0</b> ml/m | in                                     |
| 🕒 0 min                        |                                       |                         | Actual        | Rest                                   |
|                                | 0.0 ml/h 01.0 ml                      |                         | 0             | <b>O</b> min                           |
| -150                           | 200                                   | Ā                       | 0             | <b>0</b> ml                            |
|                                |                                       | Î /                     | 0             | 0                                      |
| PU                             | 0 mmHa                                |                         | v             | 0                                      |
| -20                            | 2                                     | Åur                     | 0             | 0 •                                    |
| Parameter Ma<br>Overview Paran | in Flow Parame<br>neter Scheme Settin | ster Start<br>g Priming | Therapy       | Additional <sup>®</sup> ?<br>Functions |

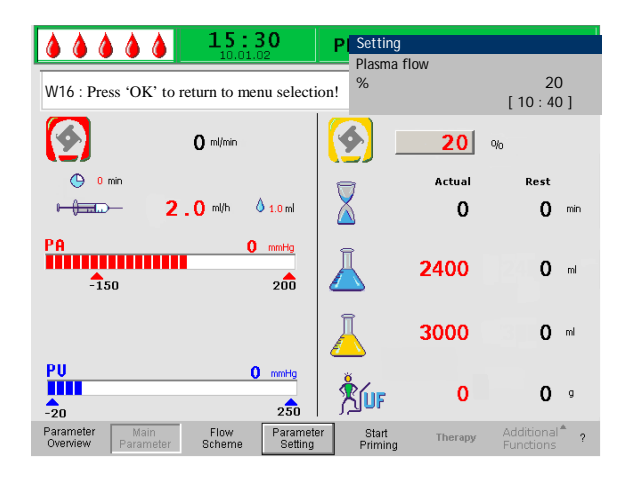

#### 4.2 CONFIGURATION DES PARAMÈTRES

4.2.1 Configuration des paramètres dans l'écran <Main Parameter>

Pour configurer les paramètres, sélectionnez le menu <Parameter Setting> à l'aide du curseur dans l'écran <Main Parameter> et activez-les en appuyant sur la

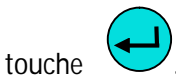

Tous les paramètres pouvant être modifiés sont affichés en rouge. Le paramètre sélectionné est grisé. La plage pouvant être sélectionnée est affichée dans la fenêtre Setting. À l'aide du bouton rotatif, vous pouvez sélectionner les différents paramètres.

Il est possible de modifier les paramètres suivants lors de la phase d'amorçage et de rinçage:

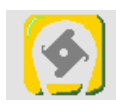

débit plasma (%)

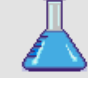

volume de rinçage (ml)

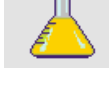

volume de plasma (ml)

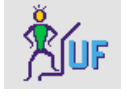

💧 1.0 ml

équilibre (g)

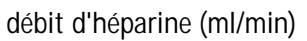

bolus d'héparine (ml)

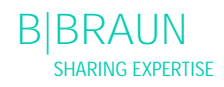

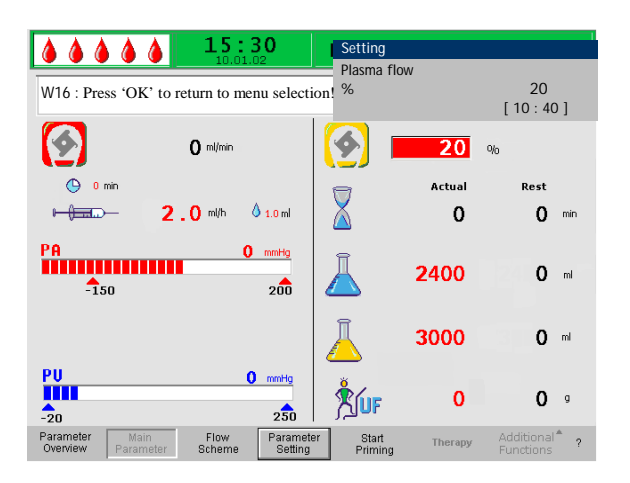

🕒 0 min

arrêt automatique d'héparine (min)

Appuyez sur la touche pour sélectionner le paramètre à modifier. Le champ est indiqué avec un fond rouge et un étiquetage blanc. Effectuez la modification souhaitée à l'aide du bouton rotatif et

confirmez en appuyant sur la touche . La modification des paramètres suivants doit être

confirmée à l'aide de la touche puisqu'ils sont pertinents pour la sécurité du patient :

- débit plasma
- volume de plasma
- équilibre
- bolus d'héparine
- débit d'héparine

Si un paramètre est pertinent pour la sécurité du patient, la valeur actuellement définie s'affiche dans la fenêtre Setting au-dessus de la plage des paramètres. En outre, les LED au-dessus de la touche

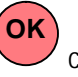

clignotent.

Pour quitter l'écran de réglage des paramètres,

appuyez sur la touche . Le curseur revient à la barre de menu de l'écran Main Parameter et au menu <Start Priming>.

Si aucun réglage n'est modifié pendant plus de 15 secondes, l'écran revient automatiquement aux réglages précédents.

Il est possible de modifier les paramètres suivants lors de la phase d'amorçage et de rinçage:

#### Plasma flow

| Réglage par défaut: | 20 % du débit sang      |
|---------------------|-------------------------|
| Plage:              | 10 ÷ 40 % du débit sang |
| Incrément:          | 1 % du débit sang       |

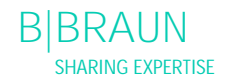

| i             | Le débit plasma est limit<br>débit sang à raison de 50<br>Si le débit sang est mod<br>plasma est automatique<br>défini.<br>Le débit plasma est défin<br>affiché en ml/min.                                                         | é à un maximum de 40 % du<br>0 ml/min.<br>ifié manuellement, le débit<br>ment modifié selon le rapport<br>ni en % du débit sang et                                                                                               |
|---------------|----------------------------------------------------------------------------------------------------|----------------------------------------------------------------------------------------------------|
|               | Volume de rinçage<br>Il est possible d'augr<br>au-delà du volume o<br>2400 ml.<br>Réglage par défaut:<br>Plage:<br>Incrément:                                                                                                    | menter le volume de rinçage<br>le rinçage minimum défini de<br>2400 ml<br>2400 ÷ 20000 ml<br>100 ml                                                                                                    |
|               | Volume de plasma<br>Réglage par défaut:<br>Plage:<br>Incrément:                                                                                                    | 3000 ml<br>100 ÷ 6000 ml<br>50 ml                                                                                                    |
| !             | Avec un volume plasma<br>tenir compte du changel<br>d'acétate et de dialysat.                                                                                                    | > 3000 ml, il est important de<br>ment des poches de tampon                                                                                                    |
|               | Équilibre<br>Réglage par défaut:<br>Plage:<br>Incrément:                                                                                                    | 0 g<br>-600 ÷ 0 g<br>50 g                                                                                                    |
| !             | Il ne s'agit pas d'une ulti<br>d'une dialyse. Cette opti<br>d'extraire la solution sal<br>d'équilibrer la solution s<br>à la réinjection de sang.<br>il est important de noter<br>d'hématocrite du sang e<br>séparation du plasma. | rafiltration dans le contexte<br>on offre en plus la possibilité<br>ine physiologique existante ou<br>aline physiologique nécessaire<br>Lors du réglage de l'équilibre,<br>r qu'il modifie la valeur<br>t pourrait compliquer la |
| ATTEN<br>TION | <ul> <li>Risque pour le patient<br/>dans de rares cas.</li> <li>➢ Modifiez le traitem<br/>le médecin coordin</li> </ul>                                                                                                    | en raison de l'hypotension<br>ent selon la prescription par<br>ateur.                                                                                                    |

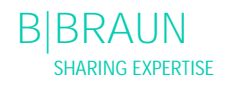

|               | Bolus d'héparine<br>Réglage par défaut:<br>Plage:<br>Incrément:                                                                                                    | 1 ml<br>0 ÷ 10 ml<br>0,5 ml                                                                                                    |
|---------------|----------------------------------------------------------------------------------------------------|----------------------------------------------------------------------------------------------------|
|               | Débit d'héparine<br>Réglage par défaut:<br>Plage:<br>Incrément:                                                                                                    | 2 ml/h<br>0 ÷ 10 ml/h<br>0,5 ml/h                                                                                                    |
| ATTEN<br>TION | Risque pour le patient<br>insuffisante ou trop éle<br>➤ Utilisez uniquemen<br>Omnifix® de 30 ml<br>L'étalonnage de la<br>d'héparine est assu<br>d'utilisation de la s | à cause d'une héparinisation<br>evée.<br>t des seringues Luer Lock<br>B. Braun Melsungen AG.<br>pompe de la seringue<br>ré uniquement en cas<br>seringue Omnifix <sup>©</sup> Luer Lock. |
|               | Arrêt automatique d'he<br>Réglage par défaut:<br>Plage:<br>Incrément:                                                                                                 | éparine<br>0 min<br>0 ÷ 60 min<br>5 min                                                                                                    |
| i             | L'arrêt automatique d'hé<br>temps avant la fin du tra<br>d'héparine doit être arrê<br>est augmentée après l'ar<br>celle-ci redémarre autor                            | éparine indique combien de<br>aitement, l'administration<br>tée. Si la durée de traitement<br>rêt de la pompe d'héparine,<br>natiquement.                                                |

|                                                  | 5:30                                                                                                    | PRIMIN                                                                                                | G                                                                                                    | Stand- by [00]                                                                                              |                                                      |                                                                                           |                                                             |
|--------------------------------------------------|----------------------------------------------------------------------------------------------------|----------------------------------------------------------------------------------------------------|----------------------------------------------------------------------------------------------------|----------------------------------------------------------------------------------------------------|------------------------------------------------------|-------------------------------------------------------------------------------------------|-------------------------------------------------------------|
|                                                  |                                                                                                    |                                                                                                    |                                                                                                    |                                                                                                    |                                                      |                                                                                           |                                                             |
| ( mi)                                            | nin                                                                                                    | <b>(</b>                                                                                              | <b>O</b> milmin                                                                                                    |                                                                                                    |                                                      |                                                                                           |                                                             |
| • 0 min<br>• • • • • • • • • • • • • • • • • • • | h 💧 1.0 ml                                                                                                    | X                                                                                                    | Actual<br>O                                                                                                    | Rest<br>Omin                                                                                                |                                                      |                                                                                           |                                                             |
| PA<br>-150                                       | 0 mmHg<br>200                                                                                                    | Ā                                                                                                    | 0                                                                                                    | 0 mi                                                                                                    |                                                      |                                                                                           |                                                             |
| PU                                               |                                                                                                    |                                                                                                    | .5:30                                                                                                    | PRIMIN                                                                                                    | G                                                    | Stand- by                                                                                 | 1001                                                        |
| Parameter Parameter Sch                          | Therapy Tir<br>Plasma Vol<br>Patient Balu<br>Blood Flow<br>Plasma Flou<br>Return Flov<br>Heparin Flo<br>Autostop Hi<br>Tot. Hep. In<br>Temperatur<br>Rinsing Vo<br>Reset Balar | nne 00:<br>uume<br>ance<br>www.<br>www.<br>bus 1<br>fused 0<br>fused 0<br>re 39<br>lume<br>rce Volume | 0 0 hh:mm<br>0 ri<br>0 g<br>0 mi/min ◀<br>0 mi/min ◀<br>0 mi/min ◀<br>0 mi/min ◀<br>0 mi/min ◀<br>0 mi/mi<br>0 mi<br>0 mi<br>0 mi<br>0 mi | PA<br>PBE<br>PV<br>PPL<br>TMP<br>PPF<br>PDF<br>PDF<br>PDF<br>PDF<br>PDI<br>PPL Threshold<br>Ratio Dialysate | 0 mm<br>0 mm<br>0 mm<br>0 mm<br>0 mm<br>0 mm<br>0 mm | MIN<br>19 -150<br>19 -450<br>19 -450<br>19 -200<br>19 -50<br>19 -50<br>10 -450<br>20<br>0 | MAX<br>190<br>250<br>250<br>450<br>450<br>450<br>450<br>450 |

|                                        | <b>15</b> :    | <b>30</b><br>02     | PRIMING             |         | St       | and- by             | 1001           |
|----------------------------------------|----------------|---------------------|---------------------|---------|----------|---------------------|----------------|
|                                        |                |                     |                     |         |          |                     |                |
|                                        |                |                     |                     |         |          | MIN                 | MAX            |
| Therapy Time 00                        | :00            | hh:mm               | PA                  | 0       | mmHg     | -150                | 190            |
| Plasma Volume                          | 0              | ml                  | PBE                 | 0       | mmHg     | -450                | 250            |
| Patient Balance                        | 0              | g                   | PV                  | 0       | mmHg     | -450                | 250            |
| Blood Flow                             | 0              | ml/min ┥            | PPL                 | 0       | mmHg     | -200                | 450            |
| Plasma Flow                            | 0              | ml/min 🦪            | TMP                 | 0       | mmHg     |                     | 200            |
| Return Flow                            | 0              | ml/min ٵ            | PPF                 | 0       | mmHg     | -50                 | 450            |
| Heparin Flow                           | 0.0            | ml/h                | PDF                 | 0       | mmHg     | -50                 | 400            |
| Heparin Bolus                          | 1.0            | ml                  | PDPA                | 0       | mmHg     |                     | 450            |
| Autostop Heparin                       | 0              | min                 | PDI                 | 0       | mmHg     | -450                | 450            |
| Tot. Hep. Infused                      | 0.0            | ml                  |                     |         |          |                     |                |
| Temperature 39                         | 9.0            | ∘⊂                  | PPL Threshold       |         |          | 20                  | mmHq           |
| Rinsing Volume                         | Ō              | ml                  | Ratio Dialysate/P   | lasma   |          | 20                  |                |
| Reset Balance Volume                   | Ō              | 9 🗡                 |                     |         |          | U                   |                |
| Parameter Main<br>Overview Parameter S | Flow<br>Scheme | Paramete<br>Setting | er Start<br>Priming | Therapy | Ad<br>Fu | ditional<br>nctions | <sup>^</sup> ? |

4.2.2 Configuration des paramètres dans l'écran <Parameter Overview>

À l'aide du bouton rotatif et de la touche modifiez l'écran <Parameter Overview>.

Pour définir les paramètres, sélectionnez le menu <Parameter Setting> à l'aide du curseur dans l'écran <Parameter Overview> et activez-les en appuyant

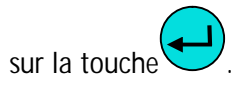

Pour un meilleur aperçu, le débit sang (rouge), le débit plasma (jaune) et le débit de réinjection (vert) sont indiqués par des flèches en couleur dans Parameter Overview.

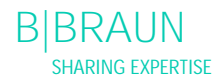

| W16 : Press 'OK' to return to menu se                                                                                                    | Setting           Plasma flow         20           [10:40]         [10:40]                                                                                                    |
|----------------------------------------------------------------------------------------------------|----------------------------------------------------------------------------------------------------|
| Therapy Time<br>Plasma Volume<br>Patient Balance     0 0 : 0 0 ind<br>3000 mi       Blood Flow     0 mi       Blood Flow     0 mi       Plasma Flow     0 mi       Plasma Flow     0 mi       Return Flow     0 mi       Heparin Bolus     1.0 mi       Autostop Heparin<br>Tot. Hep. Infused     0.0 mi       Temperature<br>Rinsing Volume     39.0 °C       Reset Balance Volume     0 g | MIN         MAX           PA         0         mmHg         -150         100           PBE         0         mmHg         -450         250           PV         0         mmHg         20         40           PPL         0         mmHg         -10         450           6         1         TMP         0         mmHg         100           PPF         0         mmHg         -50         350           PDF         0         mmHg         -50         350           PDPA         0         mmHg         -50         350           PDII         0         mmHg         -450         450           PPL Threshold         20         mmHg         350 |
| Parameter Main Flow<br>Overview Parameter Scheme                                                                                                    | Parameter Start Therapy Additional <sup>®</sup> ?<br>Setting Priming Therapy Functions                                                                                                    |

Tous les paramètres pouvant être modifiés sont affichés en rouge. Le paramètre sélectionné est grisé. La fenêtre Setting affiche la plage admise. À l'aide du bouton rotatif, sélectionnez les différents paramètres.

Il est possible de modifier les paramètres suivants lors de la phase d'amorçage et de rinçage:

- Volume de plasma (ml)
- Èquilibre (g)
- Débit plasma (%)
- Débit d'héparine (ml/h)
- Bolus d'héparine (ml)
- Arrêt automatique d'héparine (min)
- Température (°C)
- Volume de rinçage (ml)
- PA min. (mmHg)
- PA max. (mmHg)
- Fenêtre PV MIN (mmHg)
- Fenêtre PV MAX (mmHg)
- PPL min. (mmHg)
- TMP max (mmHg)
- PPF min. (mmHg)
- PDF min (mmHg)
- PDF max (mmHg)
- PDPA max (mmHg)
- Seuil PPL (mmHg)
- Rapport dialysat/plasma

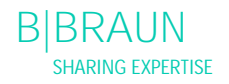

|                     | <b>15</b> :   | <b>30</b>     | Setting            |         |      |            |      |
|---------------------|---------------|---------------|--------------------|---------|------|------------|------|
|                     |               |               | Plasma flow        |         |      |            | =    |
| W16 · Proce 'OK' to | roturn to mon |               | %                  |         |      | 20         |      |
| WID. FIESS OK LU    | return to men | u selection : |                    |         | [ 10 | <br>. 40 1 |      |
|                     |               |               |                    |         | L IC | . 40 ]     | max  |
|                     | ~~ ~~         |               |                    | _       |      |            |      |
| Therapy Time        | 00:00         | hh:mm         | PA                 | 0       | mmHg | -150       | 100  |
| Plasma Volume       | 3000          | ml            | PBE                | 0       | mmHg | -450       | 250  |
| Patient Balance     | 0             | g             | PV                 | 0       | mmHg | 20         | 40   |
| Blood Flow          | 0             | ml/min ┥      | PPL                | Ō       | mmHg | -10        | 450  |
| 🕨 Plasma Flow       | 20            | % 🖪           | ТМР                | Ō       | mmHg |            | 100  |
| Return Flow         | 0             | ml/min ٵ      | PPF                | ō       | mmHg | -20        | 450  |
| Heparin Flow        | 2.0           | ml/h          | PDF                | ō       | mmHg | -50        | 350  |
| Heparin Bolus       | 1.0           | mi            | PDPA               | ō       | mmHg |            | 150  |
| Autostop Heparin    | 0             | min           | PDI                | ō       | mmHg | -450       | 450  |
| Tot. Hep. Infused   | 0.0           | ml            |                    |         |      |            |      |
| Temperature         | 39.0          | ∘⊂            | PPL Threshold      |         |      | 20         | mmHg |
| Rinsing Volume      | 2400          | ml            | Datia Diabarata (I |         |      | 20         |      |
| Deset Deleves Hele  | 2400          |               | Ratio Dialysate/ i | lasma   |      | - 4        |      |
| Reset Balance Volu  | une U         | 9             |                    |         |      |            |      |
| Boromotor Main      | Flow          | Boromotor     | ] 04+44            |         | Å.c  | Iditiona   |      |
| Overview Paramet    | er Scheme     | Setting       | Priming            | Therapy |      |            | ?    |
| 1 analitor          |               |               |                    |         |      |            |      |

Appuyez sur la touche pour activer le paramètre à modifier. Le champ est indiqué avec un fond rouge et un étiquetage blanc. Effectuez la modification souhaitée à l'aide du bouton rotatif et

confirmez en appuyant sur la touche . La modification des paramètres suivants doit être

confirmée à l'aide de la touche puisqu'ils sont pertinents pour la sécurité:

- Débit plasma
- Volume de plasma
- Èquilibre
- Débit d'héparine
- Bolus d'héparine
- Fenêtre PV MIN (mmHg)
- Fenêtre PV MAX (mmHg)
- Rapport dialysat/plasma

Si un paramètre est pertinent pour la sécurité, la valeur actuellement définie s'affiche dans la fenêtre Setting au-dessus de la plage des paramètres. En

outre, les LED au dessus de la touche

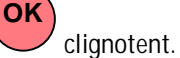

|           | Risque pour le patient en raison d'une perte        |
|-----------|-----------------------------------------------------|
|           | sanguine, l'augmentation de la fenêtre PV MIN.      |
| AVERTISSE | accroissant la probabilité d'un retrait non reconnu |
| MENT      | de l'accès veineux.                                 |
|           | Ne couvrez pas l'accès veineux.                     |
|           | Gardez le patient sous surveillance                 |
|           | permanente.                                         |

Pour quitter l'écran de réglage des paramètres,

appuyez sur la touche . Le curseur revient à la barre de menu de l'écran Parameter Overview et au menu <Start Priming>.

Si aucun réglage n'est modifié pendant plus de 15 secondes, l'écran revient automatiquement aux réglages précédents.

| En plus des paramètres i     | ndiqués dans le chapitre        |
|------------------------------|---------------------------------|
| 4.2.1., Il est possible de s | saisir les parametres suivants: |
|                              | 20.00                           |
| Reglage par default          | 39 °C                           |
| Plage:                       | 34 ÷ 40 °C                      |
| Incrément:                   | 0,5 °C                          |
| PA min.                      |                                 |
| Réglage par défaut:          | -150 mmHg                       |
| Plage:                       | -250 ÷ 80 mmHg                  |
| Incrément:                   | 10 mmHg                         |
| PA max.                      |                                 |
| Réglage par défaut:          | 100 mmHg                        |
| Plage:                       | 0 ÷ 200 mmHg                    |
| Incrément:                   | 10 mmHg                         |
| fenêtre PV min.              | 0                               |
| Réglage par défaut:          | 20 mmHa                         |
| Plage:                       | $10 \div 40 \text{ mmHa}$       |
| Incrément                    | 5 mmHg                          |
| fenêtre PV Max               |                                 |
| Réglage par défaut           | 40 mmHa                         |
| Plane                        | $20 \div 100 \text{ mmHa}$      |
| Incrément:                   | 5 mmHq                          |
| DDI min                      | 3 mining                        |
| Dáglago par dáfaut.          | 10 mmHa                         |
| Diago:                       | -10 mmHa                        |
| Flaye.<br>Incrómont:         |                                 |
|                              | тыпну                           |
| TIVIP Max.                   | 100 manual la                   |
| Reglage par defaut:          |                                 |
| Plage:                       | 20 ÷ 200 mmHg                   |
| Increment:                   | 10 mmHg                         |
| PPF min.                     |                                 |
| Réglage par défaut:          | -20 mmHg                        |
| Plage :                      | -50 ÷ 50 mmHg                   |
| Incrément:                   | 5 mmHg                          |
| PDF min.                     |                                 |
| Réglage par défaut:          | -50 mmHg                        |
| Plage:                       | -50 ÷ 0 mmHg                    |
| Incrément:                   | 5 mmHg                          |
| PDF max.                     |                                 |
| Réglage par défaut:          | 350 mmHg                        |
| Plage:                       | 10 ÷ 400 mmHg                   |
| Incrément:                   | 10 mmHg                         |
| PDPA max.                    | 0                               |
| Réglage par défaut:          | 150 mmHa                        |
| Plage:                       | $50 \div 350 \text{ mmHa}$      |
| Incrément                    | 10 mmHa                         |
| Seuil PPI                    |                                 |
| Réglage par défaut           | 20 mmHa                         |
| Plage                        | $-10 \div 120 \text{ mmHa}$     |
| Incrément <sup>.</sup>       | 5 mmHa                          |
|                              |                                 |

Rapport dialysat/plasma Réglage par défaut: 4 Plage : 4 ÷ 12 Incrément: 1

4.2.3 Configuration des paramètres dans l'écran <Flow Scheme>

À l'aide du bouton rotatif et de la touche modifiez l'écran <Flow Scheme>.

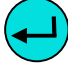

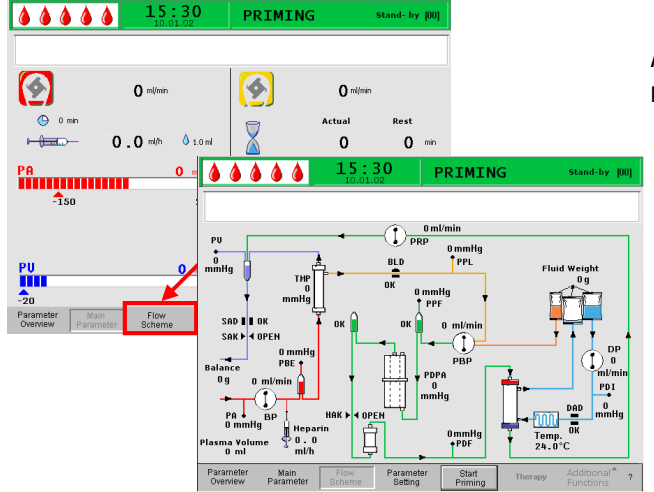

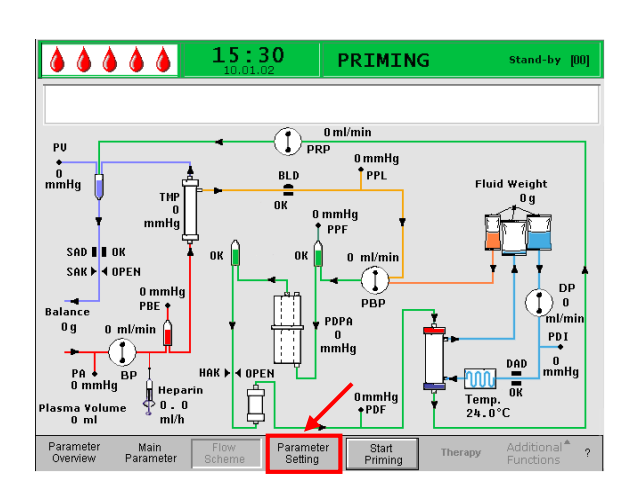

| W16 : Press 'OK' to re                                                                                                    | 15:<br>10.01.                                                            | 30<br>02<br>u selection                                                              | Setting<br>Plasma flow<br>!%                                                                               |                                      | [ 10                                                         | 20<br>) · 40 1                                                    |                                                                    |
|----------------------------------------------------------------------------------------------------|--------------------------------------------------------------------------|--------------------------------------------------------------------------------------|----------------------------------------------------------------------------------------------------|--------------------------------------|--------------------------------------------------------------|-------------------------------------------------------------------|--------------------------------------------------------------------|
| Therapy Time<br>Plasma Volume<br>Patient Balance<br>Blood Flow<br>Plasma Flow<br>Return Flow<br>Heparin Flow<br>Heparin Bolus<br>Autostop Heparin<br>Tot. Hep. Infused<br>Temperature<br>Rinsing Volume<br>Reset Balance Volum | 00:00<br>3000<br>0<br>20<br>2.0<br>1.0<br>0<br>0.0<br>39.0<br>2400<br>1e | hhumn<br>ni<br>g<br>mi/min ◀<br>mi/min ◀<br>mi/mi<br>mi<br>mi<br>mi<br>ni<br>ni<br>g | PA<br>PBE<br>PV<br>PPL<br>TMP<br>PPF<br>PDF<br>PDF<br>PDPA<br>PDI<br>PPL Threshold<br>Ratio Dialysate/Plat | 0<br>0<br>0<br>0<br>0<br>0<br>0<br>0 | mmHg<br>mmHg<br>mmHg<br>mmHg<br>mmHg<br>mmHg<br>mmHg<br>mmHg | -150<br>-450<br>20<br>-10<br>-20<br>-50<br>-450<br><b>20</b><br>4 | 100<br>250<br>40<br>450<br>100<br>450<br>350<br>150<br>450<br>mmHg |
| Parameter Main<br>Overview Parameter                                                                                                    | Flow<br>Scheme                                                           | Parameter<br>Setting                                                                 | Start<br>Priming                                                                                           | Therapy                              | Ad<br>Fu                                                     | ditional<br>nctions                                               | <b>^</b> ?                                                         |

Pour configurer les paramètres, sélectionnez le menu <Parameter Setting> à l'aide du curseur dans l'écran <Flow Scheme> et activez-les en appuyant sur la

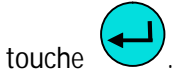

L'écran bascule vers l'écran Setting de Parameter Overview et vous pouvez effectuer l'ensemble des réglages ici, conformément à la description fournie dans le chapitre 4.2.2.

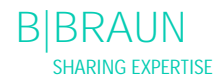

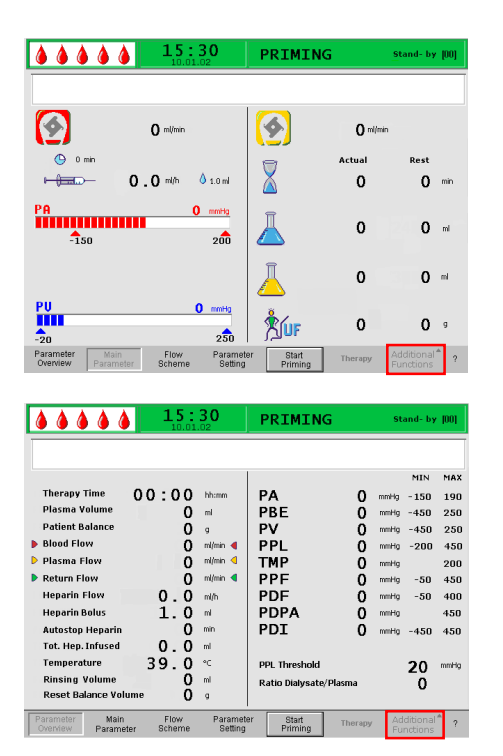

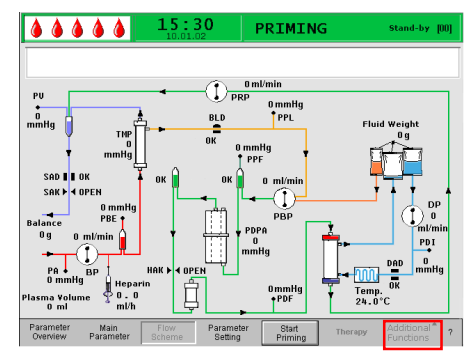

# 4.2.4 Fonctions supplémentaires

Lors de l'amorçage et du rinçage sur les écrans <Main Parameter>, <Parameter Overview> et <Flow Scheme>, le menu <Additional Functions> est inactif.

i

Nouveau traitement:

Pour annuler la phase d'amorçage et de rinçage et retourner à l'écran Start, mettez l'appareil hors tension puis de nouveau sous tension en appuyant sur

la touche

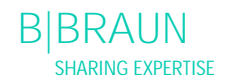

# 5. TRAITEMENT

- 5.1 DÉMARRAGE DU TRAITEMENT
- 5.2 ARRÊT DU TRAITEMENT
- 5.3 CONFIGURATION DES PARAMÈTRES
- 5.3.1 Configuration des paramètres dans l'écran < Main Parameter >
- 5.3.2 Configuration des paramètres dans l'écran < Parameter Overview>
- 5.3.3 Configuration des paramètres dans l'écran <Flow Scheme>
- 5.3.4 Fonctions supplémentaires

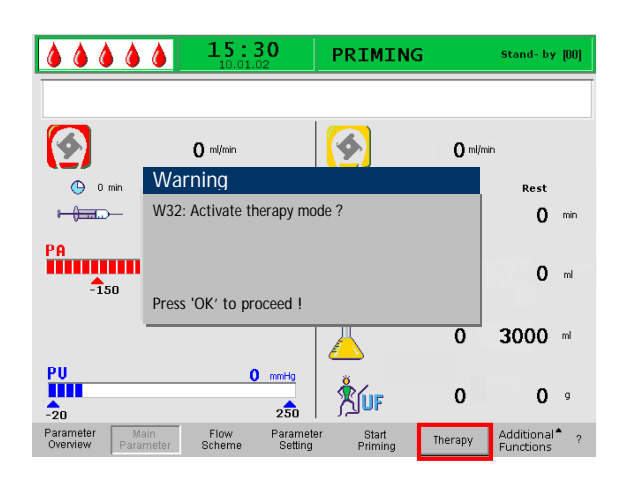

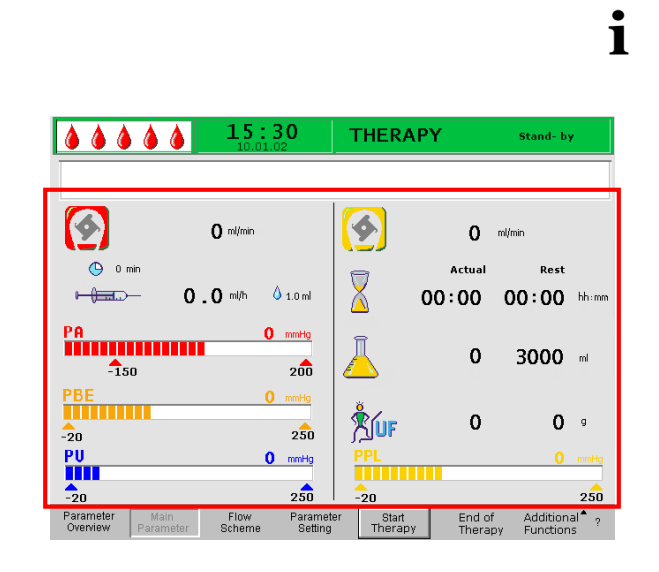

# 5.1 Démarrage du traitement

• À la fin de la phase d'amorçage et de rinçage, sélectionnez le menu <Therapy> dans la barre de menu et confirmez en appuyant sur la touche

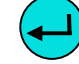

 Le message suivant s'affiche dans la fenêtre d'avertissement <W32: Activate therapy mode?> Confirmez le message en appuyant sur la

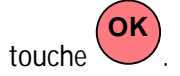

Il est possible de modifier la phase de traitement uniquement lorsque le volume de rinçage minimum de 2400 ml a été atteint.

L'écran bascule vers l'écran Therapy.

Zone d'affichage de l'écran Therapy

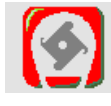

Débit sang en ml/mn

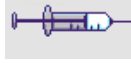

Débit d'héparine en ml/h

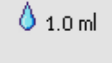

🕒 0 min

Bolus d'héparine en ml

Débit plasma en ml/mn

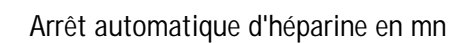

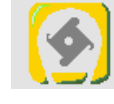

Durée du traitement [réel/restant] en hh:mm

Volume plasma [réel/restant] en ml

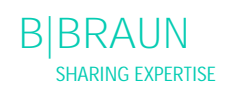

| ŠUF                   | Équilibre en g          |
|-----------------------|-------------------------|
| PA 0 mmHg             | Pression artérielle en  |
| -150 200              | mmHg                    |
| PU 0 mmHg             | Pression veineuse en    |
| -20 250               | mmHg                    |
| PBE 0 mmHg            | Pression pré-filtre en  |
| -20 250               | mmHg                    |
| PPL 0 mmHg<br>-20 250 | Pression plasma en mmHg |

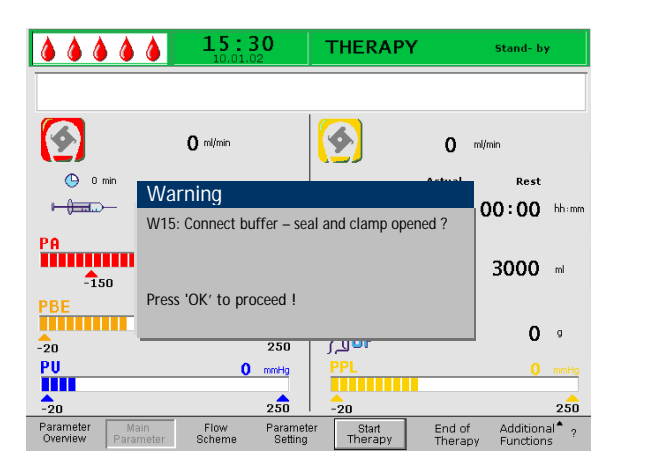

- Sélectionnez <Start Therapy> dans la barre de menu. Le message suivant s'affiche dans la fenêtre Warning: <W15: Connect buffer – seal and clamp opened?>
- échanger la poche saline sur le peson avec la poche tampon d'acétate préparée.
- Enlevez la ligne veineuse de la poche vide sur la potence et fixez-la au deuxième raccord de la poche saline sur la potence (à côté de la ligne artérielle).
- Enlevez la poche vide de la potence.
- Enlevez les clamps de la poche et de la ligne tampon et assurez-vous que tous les joints de poche sont ouverts.
- À ce niveau-là, dans l'étape précédente, saisissez les paramètres nécessaires pour le traitement, tels que le volume de plasma, le débit d'héparine, le bolus d'héparine, etc. (voir chapitre 4.2)

Confirmez le message dans la fenêtre Warning en

appuyant sur la touche

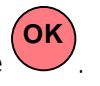

L'appareil est maintenant prêt pour le traitement et peut être raccordé au patient.

Démarrage du circuit de sang

- Déconnectez la ligne artérielle de la poche saline physiologique sur la potence.
- Connectez la ligne à l'accès patient pour prélever le sang.

 Les LED verte et rouge au dessus de la touche
 Start Stop
 alignatant à tour de rôle. Démorrez la

🏴 clignotent à tour de rôle. Démarrez la

pompe à sang à l'aide de la touche . Les paramètres par défaut du débit sang est 40 ml/min.

Si souhaité, adaptez le débit sang à la touche

ou la touche **a** la situation de pression existante.

• Lorsque les premières traces de sang atteignent la poche saline sur la potence, arrêtez la pompe à

sang à l'aide de la touche

- Connectez la ligne veineuse à l'accès patient pour le retour sanguin.
- Démarrez la pompe à sang à l'aide de la touche
   Start

et adaptez le débit sang aux conditions de pression et à la tolérance du patient. Respectez les limites de pression affichées à l'écran !

i

Le patient peut également être connecté par voie veino-veineuse sans phlébotomie mais avec une substitution de volume.

Connectez la ligne artérielle du patient ainsi que la ligne veineuse aux accès patient pour prélever le sang et effectuer le retour sanguin. Remplissez la ligne

sanguine en appuyant sur la touche

Démarrage du circuit plasma

- Laissez le sang circuler pendant une courte période (env. deux minutes) jusqu'à l'apparition d'une coloration jaune spontanée dans la partie à proximité du filtre plasma.
- Démarrez le traitement en sélectionnant le menu <Start Therapy>. Confirmez à l'aide de la touche

💙 Le traitement plasma démarre.

- Le texte de la touche programmable <Start Therapy> est remplacé par <Stop Therapy>.
- Le traitement est automatiquement surveillé est arrêté une fois le volume de plasma souhaité atteint.
- Il est possible d'interrompre le traitement à tout moment à l'aide du menu <Stop Therapy> et en passant à la phase de réinjection.

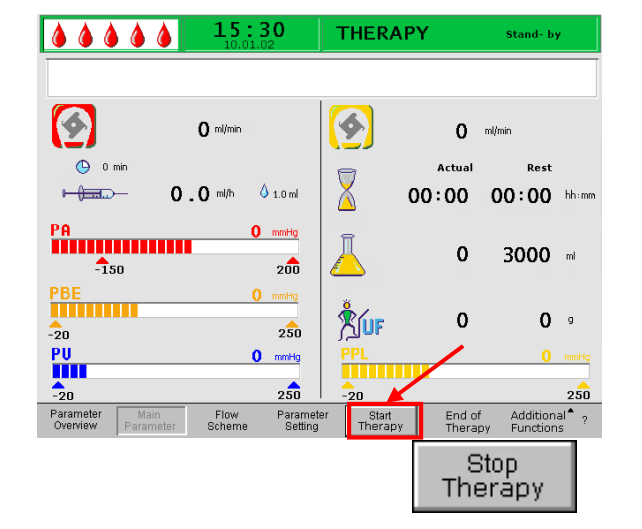

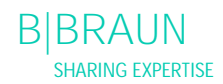

| i             | La durée de traitement est programmée uniquement<br>lors du cycle du circuit plasma.                                                                                                    |
|---------------|----------------------------------------------------------------------------------------------------|
|               |                                                                                                    |
| ATTEN<br>TION | <ul> <li>Risque pour le patient à cause d'une hémolyse provoquée par une force de cisaillement élevée.</li> <li>Augmentation progressive d'abord du débit sang pour atteindre la valeur cible souhaitée après 5 minutes.</li> <li>Par la suite, augmentation progressive du débit plasma pour atteindre la valeur appropriée après 10 minutes supplémentaires.</li> </ul> |
|               |                                                                                                    |
| ATTEN<br>TION | <ul> <li>Risque pour le patient en raison d'une dialyse<br/>insuffisante après un redémarrage provoqué par<br/>une ultrafiltration spontanée survenant lors du<br/>traitement en mode veille.</li> <li>Placez le clamp sur la ligne d'écoulement de<br/>dialysat derrière le dialyseur.</li> </ul>                                                                        |

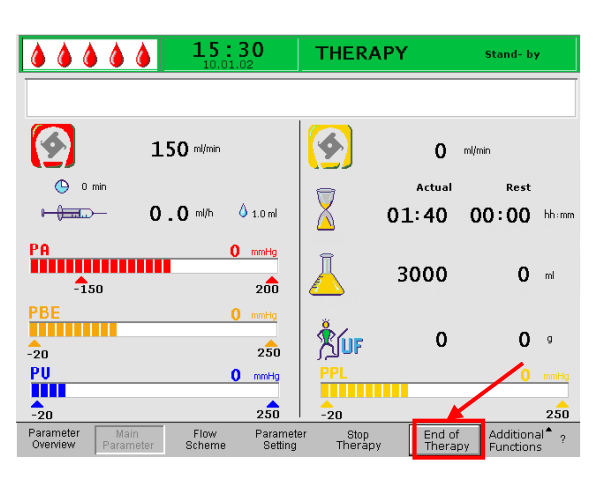

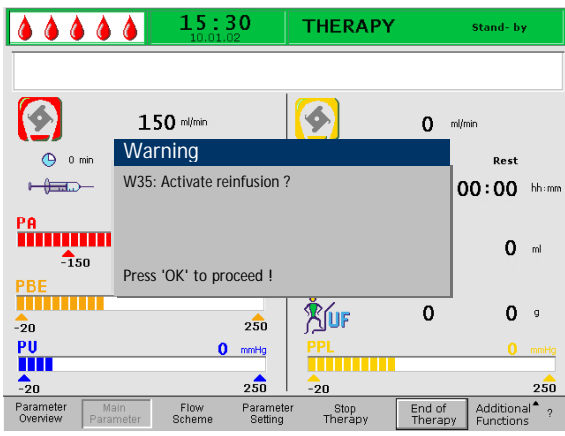

### 5.2 Arrêt du traitement

Une fois le volume de plasma traité atteint, l'appareil bascule en mode veille. Le sang continue à circuler au dernier débit sang sélectionné.

• Le curseur s'oriente automatiquement vers la commande <Start Priming> dans la barre de

menu. Confirmez à l'aide de la touche 🗲

 Confirmez le message <W35: Activate reinfusion? Press 'OK' to proceed!> dans la fenêtre Warning en appuyant sur la touche pour modifier la phase de réinjection.

| Λ     | Risque pour le patient en raison d'une chute   |
|-------|------------------------------------------------|
|       | sanguine et ou/de plasma et chute de pression  |
| ATTEN | sanguine ultérieure dans le cas d'un arrêt     |
| TION  | prématuré du traitement sans réinjection de    |
|       | volume de plasma / sanguin.                    |
|       | Substitution de volume, application d'une      |
|       | solution d'albumine selon prescription du      |
|       | médecin traitant.                              |
|       | > Demandez au patient de boire plus de liquide |
|       | que d'habitude.                                |

Statut 2005-10-26

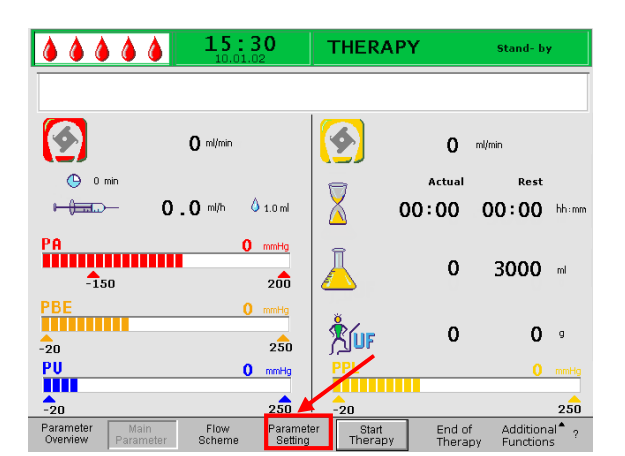

|                       | ۵ ۵               | <b>15:</b>     | <b>30</b>            | Setting<br>Plasma flo | w                |                        |                         |
|-----------------------|-------------------|----------------|----------------------|-----------------------|------------------|------------------------|-------------------------|
| W16 : Pres            | s 'OK' to r       | eturn to mer   | nu selectio          | %                     |                  | 20<br>[ 10 : 40        | ]                       |
| <b>(</b>              |                   | 0 ml/min       |                      | <b>()</b>             | 20               | 0/0                    |                         |
| 🕒 0 min               |                   |                |                      |                       | Actual           | Rest                   |                         |
|                       | 2                 | .0 ml/h (      | 1.0 ml               | $\Delta$              | 00:00            | 00:00                  | hh:mm                   |
| PA<br>-150            |                   | 0              | mmHg<br>200          | Ā                     | 3000             | 3000                   | ml                      |
| PBE<br>-20            |                   | 0              | 250                  | <b>Šíuf</b>           | 0                | 0                      | g                       |
| PU                    |                   | 0              | mmHg                 | PPL                   |                  | 0                      | mmHg                    |
| -20                   |                   |                | 250                  | -20                   |                  |                        | 250                     |
| Parameter<br>Overview | Main<br>Parameter | Flow<br>Scheme | Parameter<br>Setting | Start<br>Therap       | End of<br>Therap | Addition<br>y Function | al <sup>®</sup> ?<br>Is |

### 5.3 CONFIGURATION DES PARAMÈTRES

5.3.1 Configuration des paramètres dans l'écran <Main Parameter>

Pour définir les paramètres, sélectionnez le menu <Parameter Setting> à l'aide du curseur dans l'écran <Main Parameter> et activez-les en appuyant sur la

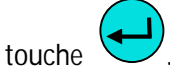

Tous les paramètres pouvant être modifiés sont affichés en rouge. Le paramètre sélectionné est grisé. La fenêtre Setting affiche la plage admise. À l'aide du bouton rotatif, sélectionnez les différents paramètres.

Il est possible de définir les paramètres suivants lors de la phase de traitement:

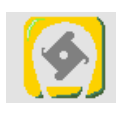

débit plasma (%)

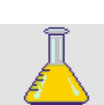

volume de plasma (ml)

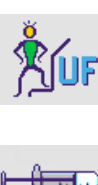

💧 1.0 ml

🕒 0 min

équilibre (g)

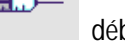

débit d'héparine (ml/min)

bolus d'héparine (ml)

arrêt automatique d'héparine (min)

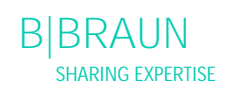

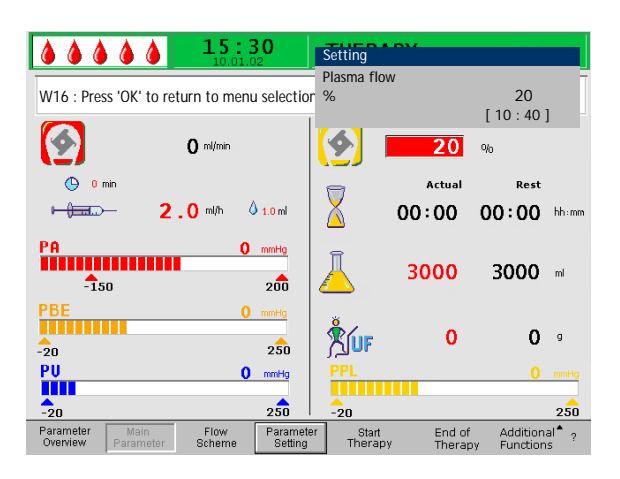

Appuyez sur la touche voir sélectionner le paramètre à modifier. Le champ est indiqué avec un fond rouge et un étiquetage blanc. Effectuez la modification souhaitée à l'aide du bouton rotatif et

confirmez en appuyant sur la touche . La modification des paramètres suivants doit être

confirmée à l'aide de la touche puisqu'ils sont

pertinents pour la sécurité du patient:

- débit plasma %
- volume de plasma
- équilibre
- bolus d'héparine
- débit d'héparine

Si un paramètre est pertinent pour la sécurité du patient, la valeur actuellement définie s'affiche dans la fenêtre Setting au-dessus de la plage des paramètres. En outre, les LED au-dessus de la touche

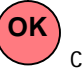

clignotent.

Pour quitter l'écran de réglage des paramètres,

appuyez sur la touche OK. Le curseur revient à la barre de menu de l'écran et au menu <Start Therapy> de l'écran Parameter Overview.

Si aucun réglage n'est modifié pendant plus de 15 secondes, l'écran revient automatiquement aux réglages précédents.

Pour plus de détails, voir le chapitre 4.2.1

5.3.2 Configuration des paramètres dans l'écran <Parameter Overview>

À l'aide du bouton rotatif et de la touche modifiez l'écran < Parameter Overview>.

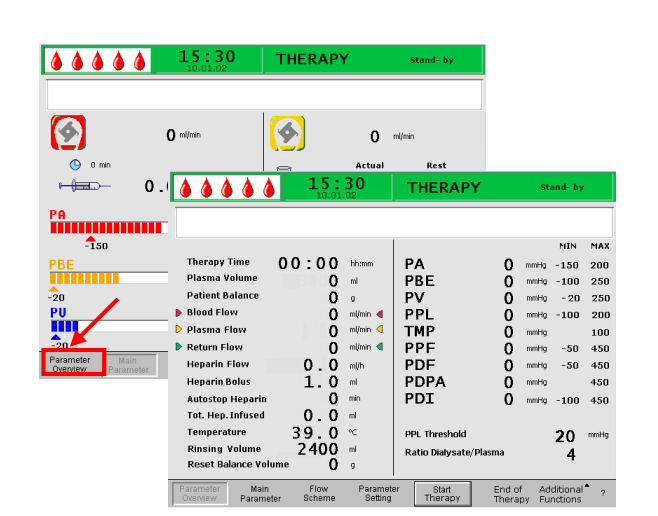

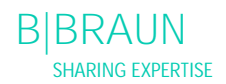

|                                                                                                    | <b>15</b> :                                | <b>30</b>                                                    | THERAPY                                           | ,                          | St                                           | and- by                                          |                                                      |
|----------------------------------------------------------------------------------------------------|--------------------------------------------|--------------------------------------------------------------|---------------------------------------------------|----------------------------|----------------------------------------------|--------------------------------------------------|------------------------------------------------------|
| Therapy Time<br>Plasma Volume<br>Patient Balance<br>b Blood Flow<br>D Plasma Flow<br>Return Flow<br>Heparin Flow | 00:00<br>0<br>0<br>0<br>0<br>0<br>0<br>0.0 | hh:mm<br>ml<br>g<br>ml/min ◀<br>ml/min ◀<br>ml/min ◀<br>ml/m | PA<br>PBE<br>PV<br>PPL<br>TMP<br>PPF<br>PDF       | 0<br>0<br>0<br>0<br>0<br>0 | mmHg<br>mmHg<br>mmHg<br>mmHg<br>mmHg<br>mmHg | MIN<br>-150<br>-100<br>-20<br>-100<br>-50<br>-50 | MAX<br>200<br>250<br>250<br>200<br>100<br>450<br>450 |
| Heparin Bolus<br>Autostop Heparin<br>Tot. Hep. Infused<br>Temperature<br>Rinsing Volume<br>Reset Balance Volu    | 1.0<br>0.0<br>39.0<br>2400<br>Jime 0       | ml<br>min<br>∾⊂<br>ml<br>g                                   | PDPA<br>PDI<br>PPL Threshold<br>Ratio Dialysate/F | 0<br>0<br>Ylasma           | mmHg<br>mmHg                                 | -100<br>20<br>4                                  | 450<br>450<br>mmHg                                   |
| Parameter Main<br>Overview Paramet                                                                               | Flow<br>ter Scheme                         | Paramete<br>Setting                                          | er Start<br>Therapy                               | End of<br>Thera            | f Ad<br>py Fu                                | ditional<br>nctions                              | • ?                                                  |

|                                     | 15:3             | 0                    | Setting              |                  |             |                     |      |
|-------------------------------------|------------------|----------------------|----------------------|------------------|-------------|---------------------|------|
|                                     | 10.01.02         | 2                    | Plasma flow          |                  |             |                     |      |
|                                     |                  |                      | %                    |                  |             | 20                  |      |
| W16 : Press 'OK' to i               | return to menu   | selection            | 70                   |                  | r -         | 10.40               | 1    |
|                                     |                  |                      |                      |                  | l           | 10:40               | 1    |
|                                     |                  |                      |                      |                  |             | MIN                 | MAX  |
| Therapy Time                        | 00:00 +          | hh:mm                | PA                   | 0                | mmHg        | -150                | 100  |
| Plasma Volume                       | 3000             | ml I                 | PBE                  | 0                | mmHg        | -100                | 250  |
| Patient Balance                     | 0                | , I                  | PV                   | 0                | mmHg        | 20                  | 40   |
| Blood Flow                          | 0 "              | nl/min ┥ 📘           | PPL                  | 0                | mmHg        | -10                 | 200  |
| 🕨 Plasma Flow                       | 20               | % < 7                | ГМР                  | 0                | mmHg        |                     | 100  |
| Return Flow                         | 0                | nl/min ┥ 📘           | PPF                  | Ō                | mmHg        | -20                 | 450  |
| Heparin Flow                        | 2.0              | nl/h                 | PDF                  | Ō                | mmHg        | -50                 | 350  |
| Heparin Bolus                       | 1.0              | ni l                 | PDPA                 | 0                | mmHg        |                     | 150  |
| Autostop Heparin                    | 0 "              | nin                  | PDI                  | Ō                | mmHg        | -100                | 450  |
| Tot. Hep. Infused                   | 0.0 "            | nl                   |                      |                  |             |                     |      |
| Temperature                         | 39.0             | < F                  | PPL Threshold        |                  |             | 20                  | mmHg |
| Rinsing Volume                      | 2400             |                      | atio Dialunato/Dla   |                  |             | 20                  |      |
| Reset Balance Volur                 | " <u> </u>       | ,   '                | Catto Dialysate/ Pla | SILIC            |             | 4                   |      |
| Reset balance volui                 |                  | ·                    |                      |                  |             |                     |      |
| Parameter Main<br>Overview Paramete | Flow<br>r Scheme | Parameter<br>Setting | Start<br>Therapy     | End of<br>Therap | Ad<br>by Fu | ditional<br>nctions | ?    |
|                                     |                  |                      |                      |                  |             |                     |      |

Pour modifier les paramètres, sélectionnez le menu <Parameter Setting> et activez-le en appuyant sur la

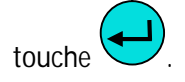

Tous les paramètres pouvant être modifiés sont affichés en rouge. Le paramètre sélectionné est grisé. La fenêtre Setting affiche la plage admise. À l'aide du bouton rotatif, vous pouvez sélectionner les différents paramètres.

Il est possible de définir les paramètres suivants lors de la phase de traitement :

- Volume de plasma (ml)
- Équilibre (g)
- Débit plasma (%)
- Débit d'héparine (ml/h)
- Bolus d'héparine (ml)
- Arrêt automatique d'héparine (min)
- Température (°C)
- PA min. (mmHg)
- PA max. (mmHg)
- Fenêtre PV MIN (mmHg)
- Fenêtre PV MAX (mmHg)
- PPL min. (mmHg)
- TMP max (mmHg)
- PPF min. (mmHg)
- PDF min (mmHg)
- PDF max (mmHg)
- PDPA max (mmHg)
- Seuil PPL (mmHg)
- Rapport dialysat/plasma

| <b>à à à à à</b>                    | <b>15</b> :      | 3 <b>0</b><br>02     | Setting            |                  |             |                     |            |
|-------------------------------------|------------------|----------------------|--------------------|------------------|-------------|---------------------|------------|
| 1                                   |                  |                      | Plasma flow        |                  |             |                     | _          |
| W16 : Press 'OK' to                 | return to men    | u selectio           | %                  |                  | [10.        | 40 1                |            |
|                                     |                  |                      |                    |                  | 1           | 1.1415              | AX         |
| Therapy Time                        | 00:00            | hh:mm                | PA                 | 0                | mmHg        | -150                | 100        |
| Plasma Volume                       | 3000             | ml                   | PBE                | 0                | mmHg        | -100                | 250        |
| Patient Balance                     | 0                | g                    | PV                 | ō                | mmHg        | 20                  | 40         |
| Blood Flow                          | 0                | ml/min ┥             | PPL                | 0                | mmHg        | -10                 | 200        |
| Plasma Flow                         | 20               | % <                  | ТМР                | ō                | mmHg        |                     | 100        |
| Return Flow                         | 0                | ml/min 🖪             | PPF                | 0                | mmHg        | -20                 | 450        |
| Heparin Flow                        | 2.0              | ml/h                 | PDF                | ŏ                | mmHg        | -50                 | 350        |
| Heparin Bolus                       | 1.0              | ml                   | PDPA               | 0                | mmHg        |                     | 150        |
| Autostop Heparin                    | 0                | min                  | PDI                | ō                | mmHg        | -100                | 450        |
| Tot. Hep. Infused                   | 0.0              | ml                   |                    |                  |             |                     |            |
| Temperature                         | 39.0             | °C                   | PPL Threshold      |                  |             | 20                  | mmHg       |
| Rinsing Volume                      | 2400             | mi                   | Ratio Dialvsate/Pl | lasma            |             | -                   |            |
| Reset Balance Volur                 | ne O             | g                    |                    |                  |             | 4                   |            |
| Parameter Main<br>Overview Paramete | Flow<br>r Scheme | Parameter<br>Setting | r Start<br>Therapy | End of<br>Thera; | Ad<br>Dy Fu | ditional<br>nctions | <b>^</b> ? |

Appuyez sur la touche voir sélectionner le paramètre à modifier. Le champ est indiqué avec un fond rouge et un étiquetage blanc. Effectuez la modification souhaitée à l'aide du bouton rotatif et

confirmez en appuyant sur la touche . La modification des paramètres suivants doit être

confirmée à l'aide de la touche puisqu'ils sont pertinents pour la sécurité du patient :

- Débit plasma
- Volume de plasma
- Équilibre
- Débit d'héparine
- Bolus d'héparine
- PA min.
- PA max.
- Fenêtre PV MIN (mmHg)
- Fenêtre PV MAX (mmHg)
- Rapport dialysat/plasma

Si un paramètre est pertinent pour la sécurité du patient, la valeur actuellement définie s'affiche dans la fenêtre Setting au-dessus de la plage des paramètres. En outre, les LED au-dessus de la touche

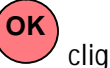

clignotent.

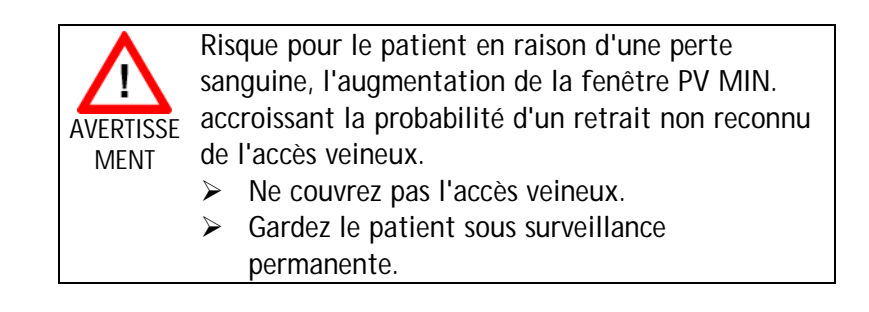

Pour quitter l'écran de réglage des paramètres,

appuyez sur la touche . Le curseur revient à la barre de menu et au menu <Start Therapy> de l'écran Main Parameter.

Si aucun réglage n'est modifié pendant plus de 15 secondes, l'écran revient automatiquement aux réglages précédents.

Pour plus de détails, voir le chapitre 4.2.2.

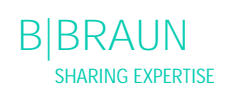

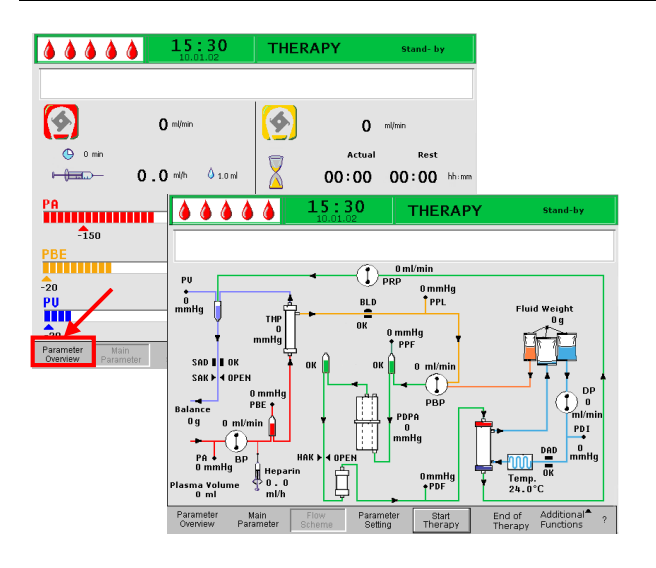

5.3.3 Configuration des paramètres dans l'écran <Flow Scheme>

À l'aide du bouton rotatif et de la touche modifiez l'écran <Flow Scheme>.

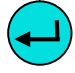

| <b>1.5 : 3</b>                                                                                               | 0 THERA                                                                                                    | PY Stand-by                                                      |
|----------------------------------------------------------------------------------------------------|----------------------------------------------------------------------------------------------------|------------------------------------------------------------------|
|                                                                                                    | • 0 ml/min                                                                                                 |                                                                  |
| PU<br>0<br>mmHg<br>SiAD II OK<br>SAK < OPEN<br>0<br>0<br>0<br>0<br>0<br>0<br>0<br>0<br>0<br>0<br>0<br>0<br>0 | OK 0 mmHg<br>PRP 0 mmHg<br>PPF 0K 0 m/min<br>PPF 0K 0 m/min<br>PBP 0<br>PPF 0<br>0 mmHg<br>PPF 0<br>0 mmHg | Fluid Weight<br>Og<br>DP<br>m//rin<br>POI<br>0<br>mmHg<br>Z4_0°C |
| Parameter Main Flow<br>Overview Parameter Scheme                                                             | Parameter Start<br>Setting Therapy                                                                         | End of Additional ?                                              |

Pour configurer les paramètres, sélectionnez le menu <Parameter Setting> à l'aide du curseur dans l'écran <Flow Scheme> et activez-les en appuyant sur la

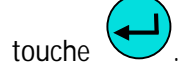

|                       | 15:           | 30          | Setting             |        |      |          |      |
|-----------------------|---------------|-------------|---------------------|--------|------|----------|------|
|                       | 0 10.01.      | <u>12 [</u> | Plasma flow         |        |      |          |      |
| W1/ Dress OK! to      | raturn ta man |             | %                   |        |      | 20       |      |
| WID. PIESS OK LU      | return to men | u selection |                     |        | [1   | 10:40    | 1    |
|                       |               |             | -                   |        |      | MIN      | MAX  |
| Therapy Time          | 00:00         | hh:mm       | РА                  | 0      | mmHg | -150     | 100  |
| Plasma Volume         | 3000          | ml          | PBE                 | 0      | mmHg | -100     | 250  |
| Patient Balance       | Ō             | g           | PV                  | ŏ      | mmHg | 20       | 40   |
| Blood Flow            | 0             | ml/min ┥    | PPL                 | Ō      | mmHg | -10      | 200  |
| Plasma Flow           | 20            | % 🖪         | TMP                 | õ      | mmHq |          | 100  |
| Return Flow           | 0             | ml/min 🖪    | PPF                 | ŏ      | mmHg | -20      | 450  |
| Heparin Flow          | 2.0           | ml/h        | PDF                 | ŏ      | mmHg | -50      | 350  |
| Heparin Bolus         | 1.0           | ml          | PDPA                | Ō      | mmHg |          | 150  |
| Autostop Heparin      | 0             | min         | PDI                 | 0      | mmHg | -100     | 450  |
| Tot. Hep. Infused     | 0.0           | ml          |                     |        |      |          |      |
| Temperature           | 39.0          | ∘⊂          | PPL Threshold       |        |      | 20       | mmHg |
| <b>Rinsing Volume</b> | 2400          | ml          | Ratio Dialvsate/Pla | isma   |      | -        |      |
| Reset Balance Volu    | ne O          | 9           |                     |        |      | 4        |      |
| Parameter Main        | Flow          | Parameter   | Start               | End of | Ad   | ditional | • ?  |

L'écran bascule vers l'écran Setting de Parameter Overview et il est possible de modifier les réglages, conformément à la description fournie dans les chapitres 5.3.2 et 4.2.2.

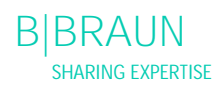

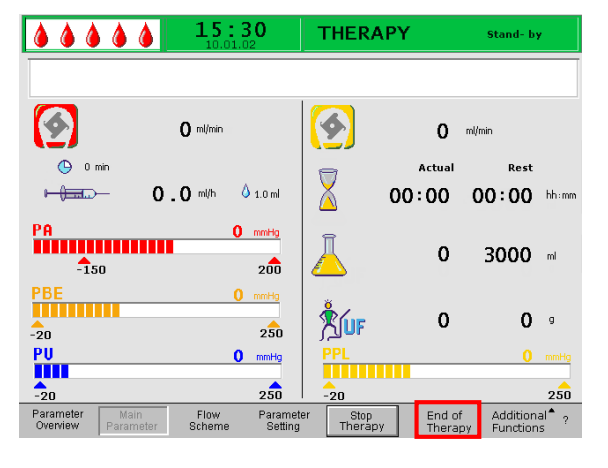

#### 15:30 THERAPY ۵ ۵ 4 Ş 0 ml/min 0 🕒 0 mir Actua Rest Warning 00:00 hhar W35: Activate reinfusion ? PA 3000 ml -150 PBE Press 'OK' to proceed ! 0 9 -20 PU 0 mmHg 250 20 Flow Paramete Setting Start Theran End of Addi Paramete

# 5.3.4 Fonctions supplémentaires

Arrêt prématuré du traitement

Il est possible d'arrêter le traitement prématurément à tout moment en sélectionnant <End of Therapy> dans la barre de menu et en l'activant en appuyant

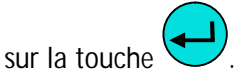

Si le traitement est prématurément arrêté, la fenêtre Warning s'affiche d'abord avec le message suivant <W35: Activate reinfusion ?> et doit être confirmé

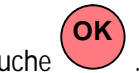

en appuyant sur la touche . La procédure suivante est décrite dans le chapitre 6 : Réinjection.

#### 15:30 THERAPY .... **\$** \$ 0 mi/mi 0 " 0.0 milh 👌 1.0 mi 00:00 00:00 \*\* PA -150 Ā 0 3000 -200 Å 0 0 0 250 PU mmHig -5 End of Parai Set

# Fonctions supplémentaires

À partir des écrans <Main Parameter>, <Parameter Overview> et <Flow Scheme> il est possible de sélectionner et d'activer le menu <Additional

Functions> en appuyant sur la touche

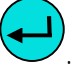

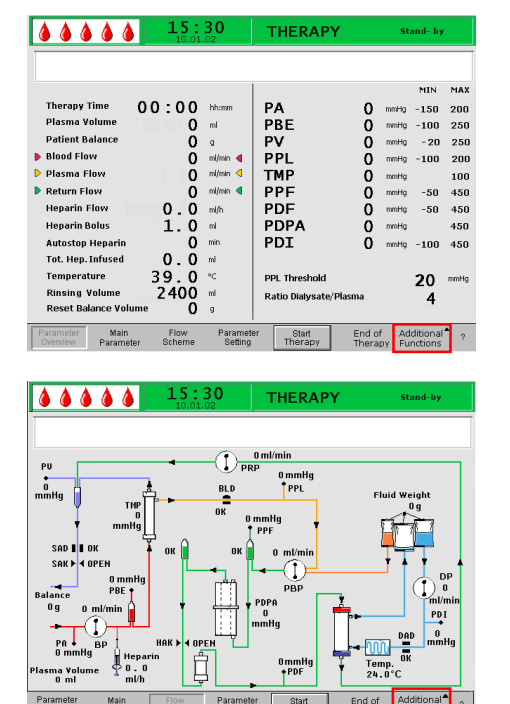

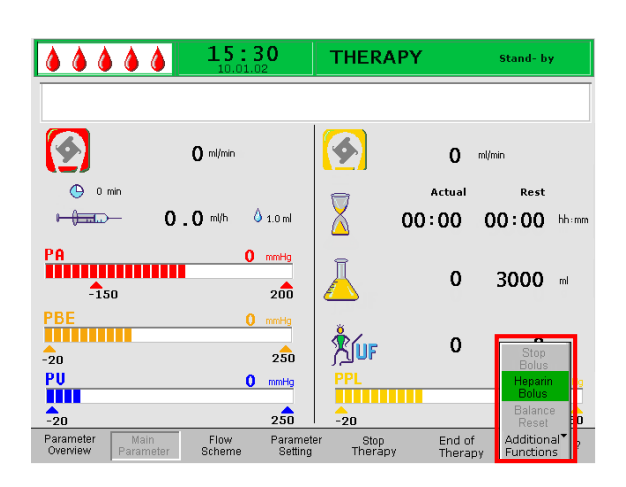

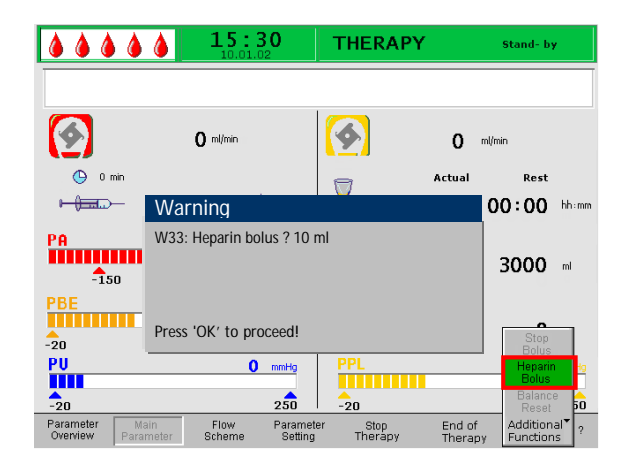

Lorsque < Additional Functions> est sélectionné, un sous-menu avec les sélections suivantes est ouvert:

- arrêt de bolus: actif uniquement lorsque le bolus d'héparine est administré
- bolus d'héparine: actif uniquement lors du traitement
- réinitialisation de l'équilibre: actif uniquement en cas d'équilibre incorrect > 200 g (pour une description plus détaillée, voir Correction de problèmes).

Les éléments actifs du menu sont indiqués par un étiquetage noir et les éléments inactifs par étiquetage gris. Le champ actif sélectionné a un fond vert.

# Bolus d'héparine

 Pour administrer un bolus d'héparine lors du traitement, sélectionnez le menu <Heparin Bolus> et confirmez l'entrée à l'aide de la touche

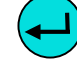

- La fenêtre Warning s'affiche avec le message suivant : <W33: Heparin bolus?>
- Confirmez le message en appuyant sur la touche
   OK

si vous souhaitez administrer le bolus d'héparine.

• Si vous ne souhaitez pas administrer le bolus d'héparine, attendez 5 secondes que la fenêtre Warning disparaisse.

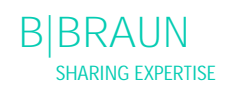

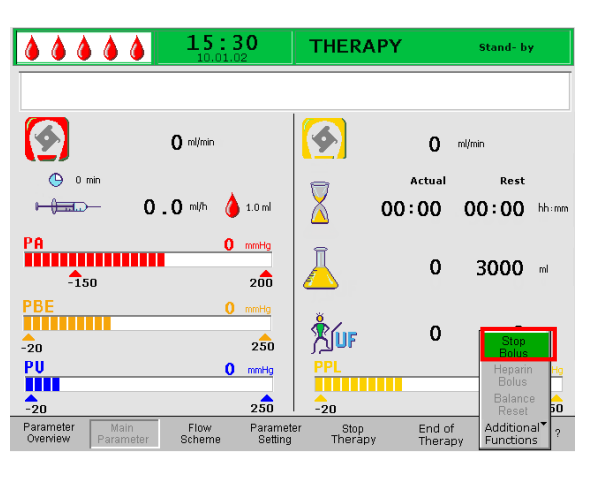

|                                 | <b>15:30</b>                       | THERA                     | PΥ              | Stand- by                 | ,                      |
|---------------------------------|------------------------------------|---------------------------|-----------------|---------------------------|------------------------|
|                                 |                                    |                           |                 |                           |                        |
| <b>1</b>                        | 0 ml/min                           | <b>(</b>                  | 0               | ml/min                    |                        |
| 0 min                           | <b>0.0</b> m/h 🍐 1.0 ml            |                           | Actual          | Rest                      | hh:mm                  |
| PA<br>-150                      | 0 mmHg<br>200                      |                           | 0               | 3000                      | ml                     |
| PBE                             | 0 mmHg<br>250                      | LUF                       | 0               | 0                         | g                      |
| PU                              | 0 mmHg<br>250                      | PPL                       |                 | 0                         | mmHg<br>250            |
| Parameter Mai<br>Överview Paran | in Flow Parar<br>neter Scheme Sett | neter Stop<br>ing Therapy | End of<br>Thera | f Addition<br>py Function | al <sup>®</sup> ?<br>s |

 Lors de l'administration du bolus d'héparine, le menu <Stop Bolus> dans le sous-menu est actif. Il est possible d'interrompre le bolus d'héparine à

tout moment en appuyant sur la touche

- Lors de l'administration d'héparine, le symbole du bolus d'héparine (goutte) s'affiche de manière alternée une grande goutte rouge et une petite goutte bleue.
- Après l'administration d'héparine, la touche programmable <Stop Therapy> est sélectionnée automatiquement.

# 6. RÉINJECTION

- 6.1 RÉINJECTION DE PLASMA
- 6.2 RÉINJECTION DE SANG
- 6.3 ARRÊT DU TRAITEMENT
- 6.4 CONFIGURATION DES PARAMÈTRES
- 6.4.1 Configuration des paramètres de l'écran <Main Parameter>
- 6.4.2 Configuration des paramètres de l'écran <Parameter Overview>
- 6.4.3 Configuration des paramètres de l'écran <Flow Scheme>
- 6.4.4 Fonctions supplémentaires

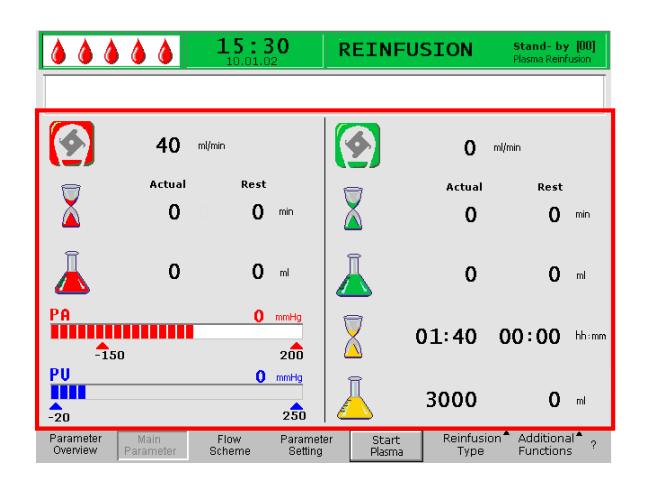

# 6.1 RÉINJECTION DE PLASMA

Après l'arrêt du traitement, tel que décrit dans le chapitre 5.2, l'écran affiche les modifications sur l'écran Reinfusion.

Zone d'affichage de l'écran Reinfusion

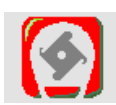

Débit sang en ml/mn

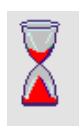

Durée de réinjection de sang en min

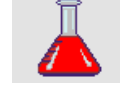

Volume de réinjection de sang en ml

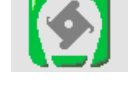

débit de réinjection en ml/min

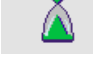

Durée de réinjection en min

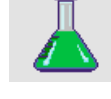

Volume de réinjection en ml

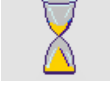

Durée du traitement [Actual/Rest] en hh:mm

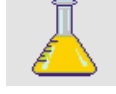

Volume plasma [Actual/Rest] en ml

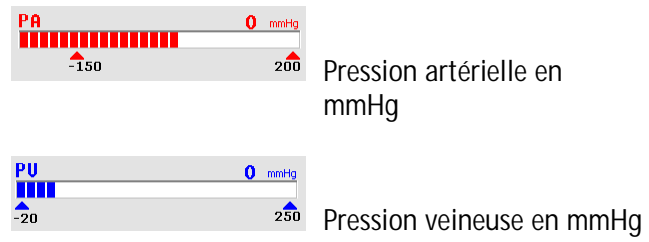

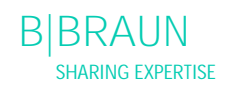
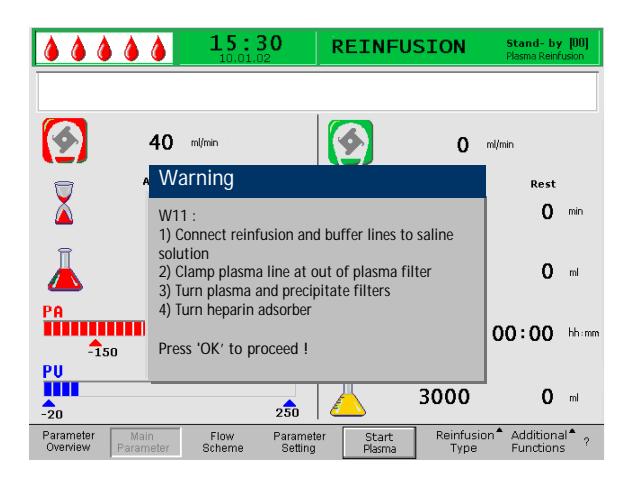

Après le passage à la phase de réinjection, le débit sang ne s'arrête pas, mais il est automatiquement réglé à 40 ml/min.

Le réglage par défaut du volume de réinjection de plasma est de 400 ml.

Les étapes suivantes de préparation de la réinjection sont résumées dans la fenêtre Warning.

- Vérifiez que la poche à chambre double, préparée avec de la solution saline physiologique pour réinjection, est suspendue à la potence.
- Vérifiez si la ligne de réinjection est raccordée au compartiment de 1500 ml de la poche saline et si le joint de la poche saline est rompu.
- Ouvrez les clamps de la ligne de réinjection.
- Retirez la poche tampon du peson. Retirez la ligne tampon de la poche tampon et raccordez la ligne tampon au compartiment de 1500 ml de la poche saline.
- Rompez le scellé de la poche saline et ouvrez le clamp sur la ligne tampon.
- Fermez le clamp sur la ligne de plasma directement après le filtre à plasma.
- Retournez le filtre à plasma, le filtre à précipité et l'héparine adsorbeur.
- Après avoir effectué toutes les étapes, confirmez à

l'aide de la touche

Démarrez la réinjection de plasma en sélectionnant <Start Plasma> dans le menu et en appuyant sur la

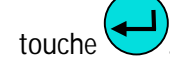

Si la pression du pré-filtre à précipité augmente lors de la réinjection de plasma, en raison d'une saturation élevée du filtre, le débit de réinjection doit être réduit.

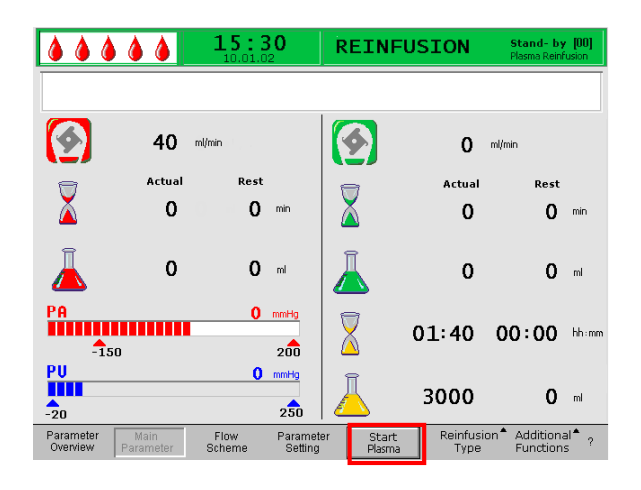

Į

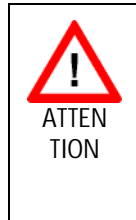

Risque patient dû à une réinjection très rapide de plasma. Certains patients présentent des rougeurs sur le bras utilisé pour la réinjection et au niveau de la gorge, des nausées et/ou des maux de tête.

Réduisez le débit de réinjection de plasma à env. 20 ml/min et augmentez le débit sang autant que possible (env. 80 ml/min) afin d'obtenir des débits semblables à ceux du traitement.

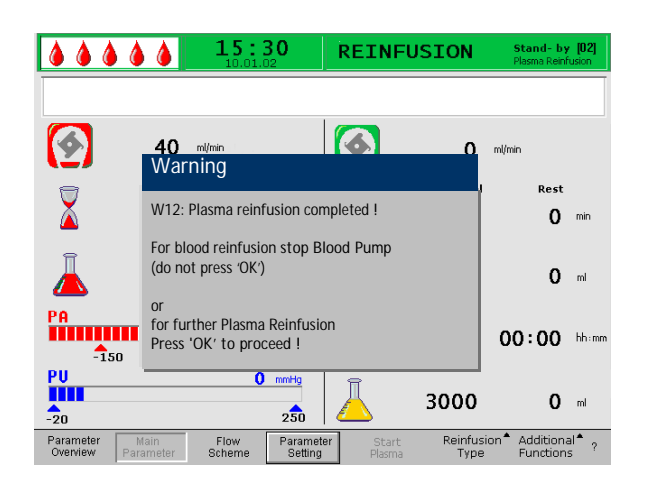

Une fois le volume de réinjection atteint, toutes les pompes à l'exception de la pompe à sang, s'arrêtent. Le débit sang est maintenu. Le réglage par défaut du volume de réinjection de plasma est de 400 ml.

La fenêtre Warning affichée fourni les choix possibles de la procédure suivante:

• arrêtez la pompe à sang pour procéder à la réinjection de sang

OU

• APPUYEZ sur la touche pour continuer la réinjection de plasma.

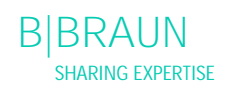

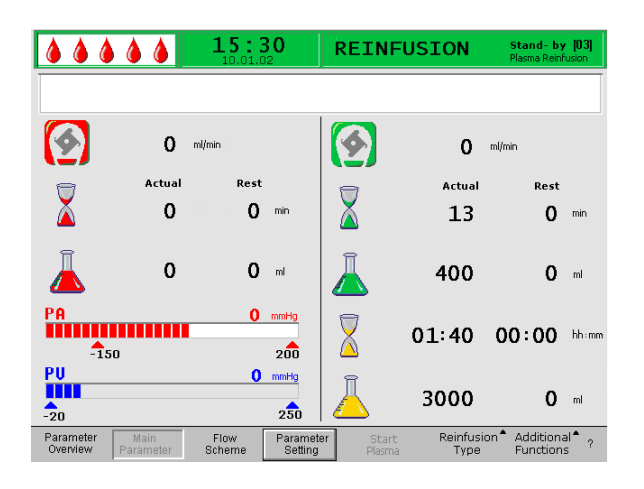

## 6.2 RÉINJECTION DE SANG

Arrêtez la pompe à sang à l'aide de la touche
 start

15:30 REINFUSION Stand-by [03] 4 ø 0 ml/min 0 Warning Rest 0 W21 Connect art. line to saline solution bag
 Connect reinfusion line to venous chamber Î 0 m Press 'OK' to proceed! PA 00:00 hhim 200 -150 PU -20 0 mmHg Î 3000 **0** ml -Reinfusion<sup>A</sup> Additional<sup>A</sup> ? Parameter Overview Flow Scheme Param Settir

Aussi longtemps que la pompe à sang est en fonction la réinjection de sang ne démarre pas!

Les étapes suivantes sont résumées dans une fenêtre Warning.

- Enlevez la ligne artérielle de la voie artérielle du patient et branchez la ligne au compartiment de 500 ml de la poche saline sur la potence.
- Fermez le clamp de la ligne de réinjection.
- Prenez la ligne de réinjection de la poche saline et fixez-la au port de la chambre veineuse.
- Ouvrez les clamps de la ligne de réinjection et du port.
- Confirmez la fenêtre Warning en appuyant sur la touche
- Démarrez la pompe à sang à l'aide de la touche
   Start

Stop

Le réglage par défaut du volume de réinjection de sang est de 300 ml.

i

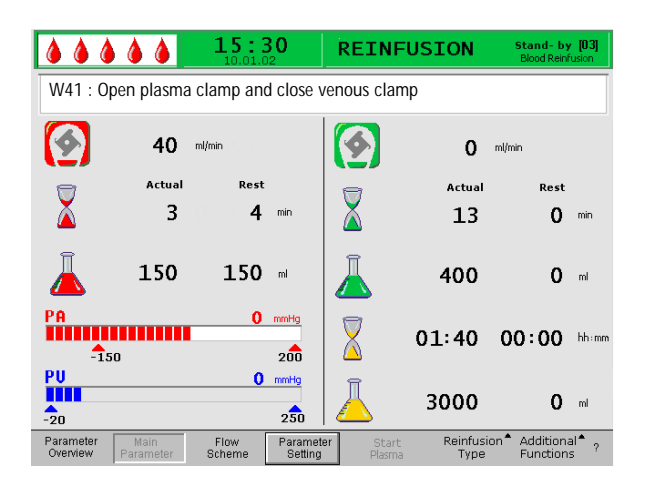

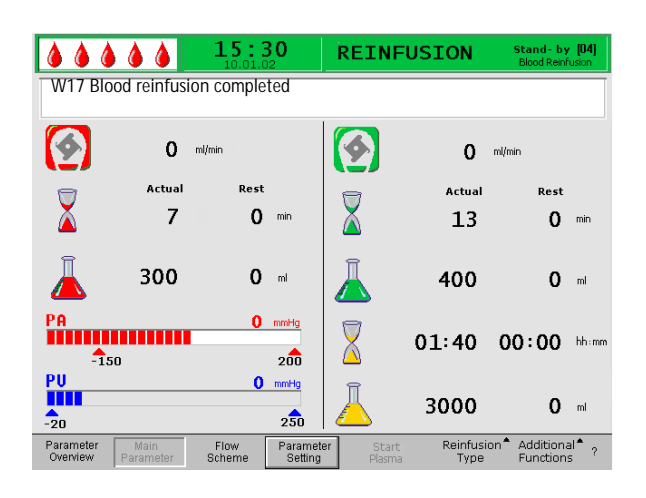

Lorsqu'un volume de réinjection de sang de 150 ml a été atteint, l'avertissement W41 s'affiche:

- Ouvrez le clamp sur la ligne de plasma après le filtre à plasma.
- Fermez le clamp sur la ligne veineuse vers la chambre veineuse.

La solution saline est maintenant pompée, au travers de la membrane du filtre à plasma, vers le côté plasma du filtre. De cette manière, le plasma du filtre à plasma est également réinjecté.

La pompe à sang s'arrête automatiquement lorsque le volume de réinjection défini est atteint.

• Retirez la ligne veineuse de la voie veineuse du patient. Le traitement est maintenant terminé pour le patient.

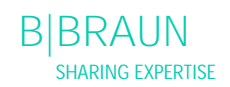

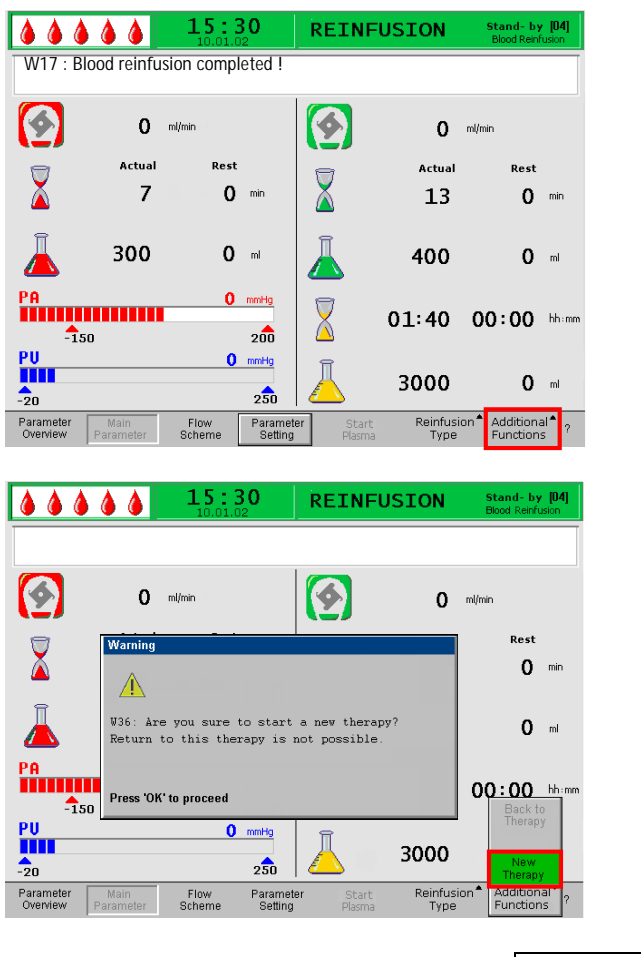

## 6.3 ARRÊT DU TRAITEMENT

- Prenez note de toutes les données de traitement nécessaires au patient.
- Sélectionnez < Additional Functions> dans le menu et ouvrez le sous-menu en appuyant sur la

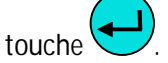

- Sélectionnez le menu <New Therapy>.
- Confirmez la sélection en appuyant sur la touche
   OK
- Confirmez le message dans la fenêtre Warning
   <W36: Are you sure to start a new therapy?</li>
   Return to this therapy is not possible> à l'aide

de la touche pour revenir à l'écran Start.

Veuillez noter que toutes les données du traitement précédemment effectuées sont supprimées quand vous quittez la phase de réinjection en appuyant sur la

touche

• Enlevez tous les matériaux jetables de l'appareil et éliminez-les en conséquence.

L'affichage revient à l'écran Start et il vous est maintenant possible :

• de préparer l'appareil pour un autre traitement ; de mettre l'appareil hors tension.

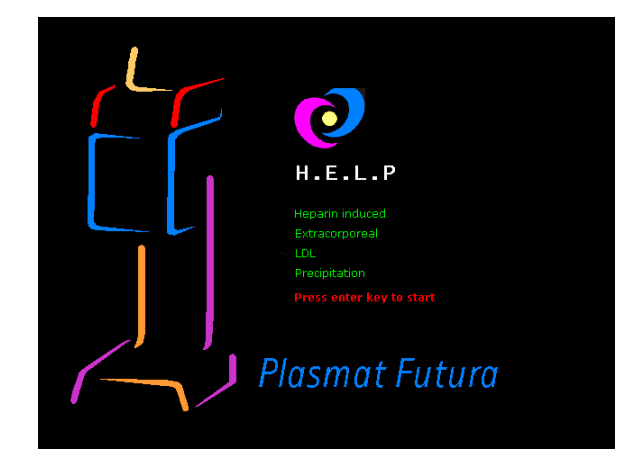

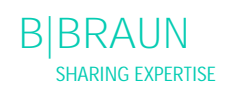

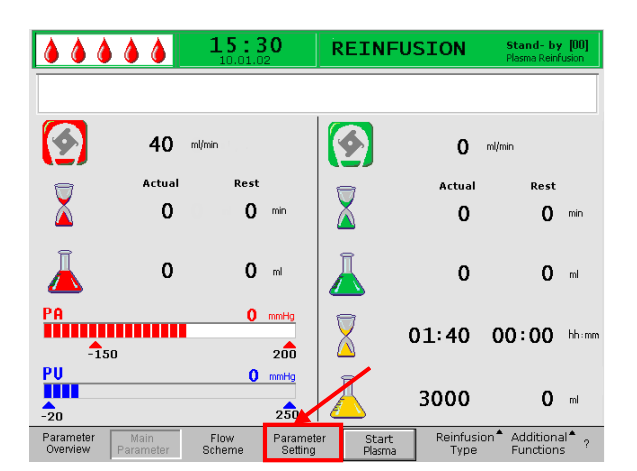

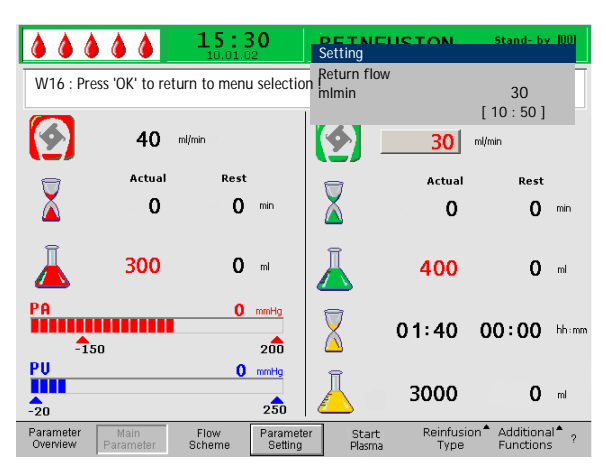

## 6.4 CONFIGURATION DES PARAMÈTRES

6.4.1 Configuration des paramètres de l'écran <Main Parameter>

Pour définir les paramètres, sélectionnez le menu <Parameter Setting> à l'aide du curseur dans l'écran <Main Parameter> et activez-les en appuyant sur la

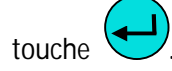

Tous les paramètres pouvant être modifiés sont affichés en rouge. Le paramètre sélectionné est grisé. La fenêtre Setting affiche la plage admise. À l'aide du bouton rotatif, sélectionnez les différents paramètres.

Il est possible de définir les paramètres suivants lors de la phase de réinjection :

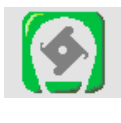

Débit de réinjection Réglage par défaut: 30 ml/min Plage: 10 ÷ 50 ml/min Incrément: 5 ml/min

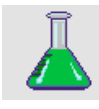

Volume de réinjection de plasma Réglage par défaut: 400 ml Plage: 400 ÷ 1 000 ml Incrément: 50 ml

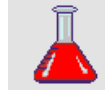

Volume de réinjection de sang Réglage par défaut: 300 ml Plage: 100 ÷ 600 ml Incrément: 50 ml

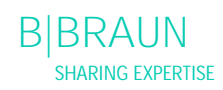

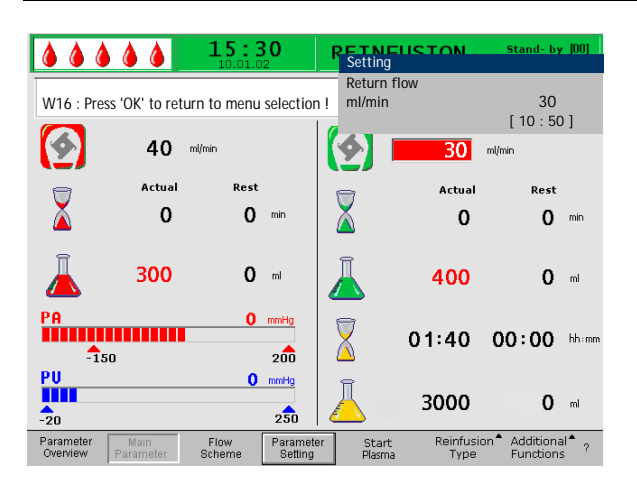

Appuyez sur la touche pour sélectionner le paramètre à modifier. Le champ est indiqué avec un fond rouge et un étiquetage blanc. Effectuez la modification souhaitée à l'aide du bouton rotatif et

confirmez en appuyant sur la touche  $\checkmark$ . La modification des paramètres suivants doit être

confirmée à l'aide de la touche puisqu'ils sont pertinents pour la sécurité du patient:

- Débit de réinjection
- Volume de réinjection de sang

Il est possible de voir les paramètres pertinents à la sécurité du patient dans la fenêtre Setting. La valeur actuellement définie s'affiche au-dessus de la zone de

réglage. En outre, les LED au-dessus de la touche clignotent.

Pour quitter l'écran de réglage des paramètres,

appuyez sur la touche . Le curseur revient au menu <Start Plasma> de la barre de menu de l'écran Parameter Overview.

Si aucun réglage n'est modifié pendant plus de 15 secondes, l'écran revient automatiquement aux réglages précédents.

6.4.2 Configuration des paramètres de l'écran <Parameter Overview>

À l'aide du bouton rotatif et de la touche modifiez l'écran <Parameter Overview>.

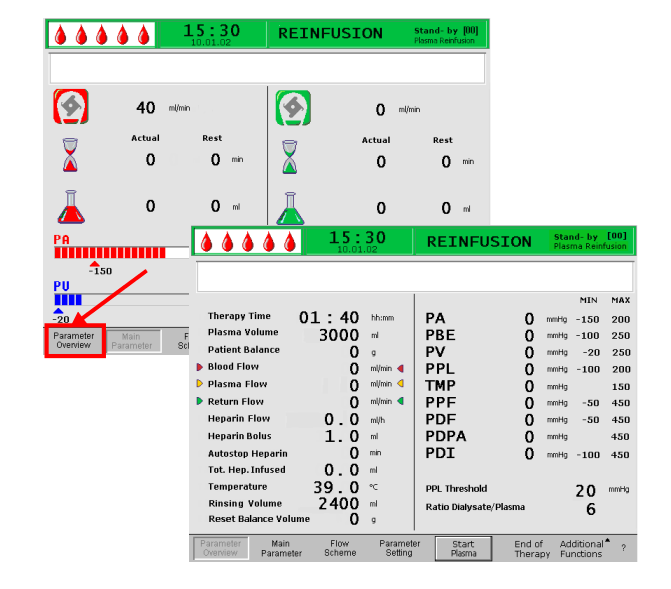

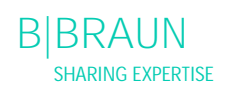

| <b>&amp; &amp; &amp; &amp; &amp; </b> | <b>15</b> :              | <b>30</b> | REINFUSI      | ON     | Star<br>Plasr | n <b>d- by</b><br>ma Rein | [00]<br>fusion |
|---------------------------------------|--------------------------|-----------|---------------|--------|---------------|---------------------------|----------------|
|                                       |                          |           |               |        |               |                           |                |
|                                       |                          |           |               | _      |               | MIN                       | MAX            |
| Therapy Time 0                        | L:40                     | hh:mm     | PA            | 0      | mmHg          | -150                      | 200            |
| Plasma Volume                         | 3000                     | ml        | PBE           | 0      | mmHg          | -100                      | 250            |
| Patient Balance                       | 0                        | g         | PV            | 0      | mmHg          | -20                       | 250            |
| Blood Flow                            | 0                        | ml/min ┥  | PPL           | 0      | mmHg          | -100                      | 200            |
| 🕨 Plasma Flow                         | 0                        | ml/min 🦪  | ТМР           | 0      | mmHg          |                           | 150            |
| Return Flow                           | 0                        | ml/min 🖪  | PPF           | Ō      | mmHg          | -50                       | 450            |
| Heparin Flow                          | 0.0                      | ml/h      | PDF           | ō      | mmHg          | -50                       | 450            |
| Heparin Bolus                         | 1.0                      | ml        | PDPA          | Ō      | mmHg          |                           | 450            |
| Autostop Heparin                      | Ō                        | min       | PDI           | ō      | mmHa          | -100                      | 450            |
| Tot. Hep. Infused                     | οŌ                       | ml        |               | •      |               |                           |                |
| Temperature                           | 39.0                     | °C        | DDI Threshold |        |               | 20                        | mmHa           |
| Rinsing Volume                        | 2400                     | rol       |               |        |               | 20                        | mining         |
| Reset Balance Volume                  | Ratio Dialysate/Plasma 6 |           |               |        |               |                           |                |
| Reset building volume                 | U                        | v         |               |        |               |                           |                |
| Parameter Main                        | Flow                     | Paramete  | er Start      | End of | f Ad          | ditional                  | <b>^</b> ?     |
| Overview Parameter                    | Scheme                   | Setting   | Plasma        | Thera  | py Fui        | nctions                   |                |

| <b>15:30</b>                                                                                                    | Setting                                                                                                 | Stand- by [00]                                                                                                    |
|----------------------------------------------------------------------------------------------------|----------------------------------------------------------------------------------------------------|----------------------------------------------------------------------------------------------------|
| W16 : Press 'OK' to return to menu sele                                                                                                    | Return flow<br>ml/min                                                                                   | 30<br>[ 10 : 50 ]                                                                                                    |
| Therapy Time<br>Plasma Volume     01:40     hbrann       Plasma Volume     3000     ml       Patient Balance     0     g       Blood Flow     0     ml/min       Plasma Flow     0     ml/min       Return Flow     0.0     ml/min       Heparin Flow     0.0     ml/min       Heparin Bolus     1.0     min       Autostop Heparin     0.     min       Tot. Hep. Infused     0.0     ml       Temperature     39.0     °       Rissing Volume     2400     m | PA 0<br>PBE 0<br>PV 0<br>PPL 0<br>TMP 0<br>PPF 0<br>PDF 0<br>PDF 0<br>PDF 0<br>PDPA 0<br>PDI 0<br>PDI 0 | nmilij         -1.50         1.00           mmilij         -1.00         2.50           mmilij         2.0         4.0           mmilij         -1.00         2.00           mmilij         -2.00         4.00           mmilij         -500         4.00           mmilij         -500         4.00           mmilij         -500         4.00           mmilij         -1.00         45.00           200         4.00         1.00 |
| Parameter Main Flow Parameter Scheme St                                                                                                    | ameter Start End of<br>etting Plasma Therap                                                             | Additional <sup>®</sup> ?<br>y Functions                                                                                                    |

Pour définir les paramètres, sélectionnez le menu <Parameter Setting> à l'aide du curseur sur l'écran <Parameter Overview> et activez-les en appuyant sur

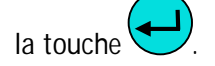

Tous les paramètres pouvant être modifiés sont affichés en rouge. Le paramètre sélectionné est grisé. La fenêtre Setting affiche la plage admise. À l'aide du bouton rotatif, vous pouvez sélectionner les différents paramètres.

Il est possible de définir les paramètres suivants lors de la phase de réinjection:

- Débit de réinjection (ml/min)
- Température (°C)
- PA min. (mmHg)
- PA max. (mmHg)
- Fenêtre PV MIN (mmHg)
- Fenêtre PV MAX (mmHg)
- PPL min. (mmHg)
- TMP max (mmHg)
- PPF min. (mmHg)
- PDF min (mmHg)
- PDF max (mmHg)
- PDPA max (mmHg)
- Seuil PPL (mmHg)
- Rapport dialysat/plasma

OK

|                                                                                                    | 80 R                                                                                                    | ETNEUSTON                                                          | Stand- by [00]                                                                                                    |
|----------------------------------------------------------------------------------------------------|----------------------------------------------------------------------------------------------------|--------------------------------------------------------------------|----------------------------------------------------------------------------------------------------|
| 10.01.0                                                                                                    | 2                                                                                                    | Setting                                                            |                                                                                                    |
| W16 : Press 'OK' to return to men                                                                                                    | u selection !                                                                                                    | Return flow<br>ml/min                                              | 30<br>[ 10 : 50 ]                                                                                                    |
| Therapy Time 01:40<br>Plasma Volume 3000<br>Patient Balance 0<br>Plasma Flow 0<br>Plasma Flow 0<br>Plasma Flow 0<br>Return Flow 0<br>Heparin Bolus 1.00<br>Autostop Heparin 0<br>Tot. Hep. Infused 0.07<br>Temperature 39.0<br>Rissing Volume 2400<br>Reset Balance Volume 0 | hhimm P,<br>mi Pi<br>g P'<br>mi/mi 4 P<br>mi/mi 4 T<br>mi/mi 4 P<br>mi/h P<br>mi/h P<br>mi<br>mi<br>c pp<br>mi<br>Ra<br>g | A 0<br>BE 0<br>V 0<br>PL 0<br>MP 0<br>PF 0<br>DF 0<br>DF 0<br>DI 0 | -150         100           mmHg         -100         250           mmHg         20         40           mmHg         -10         200           mmHg         -10         400           mmHg         -50         400           mmHg         -50         450           mmHg         -100         450           200         amHg         320 |
| Parameter Main Flow                                                                                                    | Parameter                                                                                                    | Start End of<br>Plama Thora                                        | Additional <sup>®</sup> ?                                                                                                    |

Appuyez sur la touche pour sélectionner le paramètre à modifier. Le champ est indiqué avec un fond rouge et un étiquetage blanc. Effectuez la modification souhaitée à l'aide du bouton rotatif et

confirmez en appuyant sur la touche 🗲. La modification du paramètre suivant doit être

confirmée à l'aide de la touche puisqu'il est pertinent à la sécurité du patient:

- Débit de réinjection en ml/min
- PA min en mmHg
- PA max en mmHg
- Fenêtre PV MIN (mmHg)
- Fenêtre PV MAX (mmHq)
- Rapport dialysat/plasma

Il est possible de régler le volume de réinjection de plasma et de sang uniquement sur l'écran <Main Parameter>.

Il est possible de voir les paramètres pertinents à la sécurité du patient dans la fenêtre Setting. La valeur actuellement définie s'affiche au-dessus de la zone de

réglage. En outre, les LED au-dessus de la touche clignotent.

Pour quitter l'écran de réglage des paramètres,

appuyez sur la touche . Le curseur revient au menu <Start Plasma> de la barre de menu de l'écran Parameter Overview.

Si aucun réglage n'est modifié pendant plus de 15 secondes, l'écran revient automatiquement aux réglages précédents.

6.4.3 Configuration des paramètres de l'écran <Flow Scheme>

À l'aide du bouton rotatif et de la touche modifiez l'écran <Flow Scheme>.

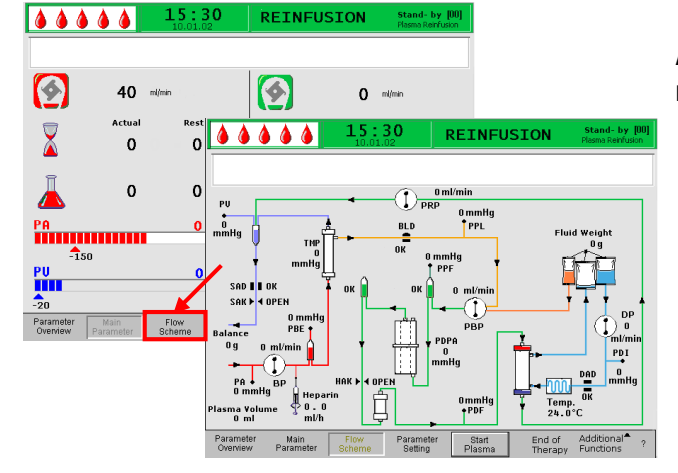

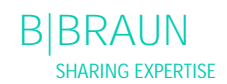

Temperature

Rinsing Volume

Reset Balance Volun

Main Paramo 39.0 °

2400

Flow Scheme

ŏ.

ml

Paramete Setting

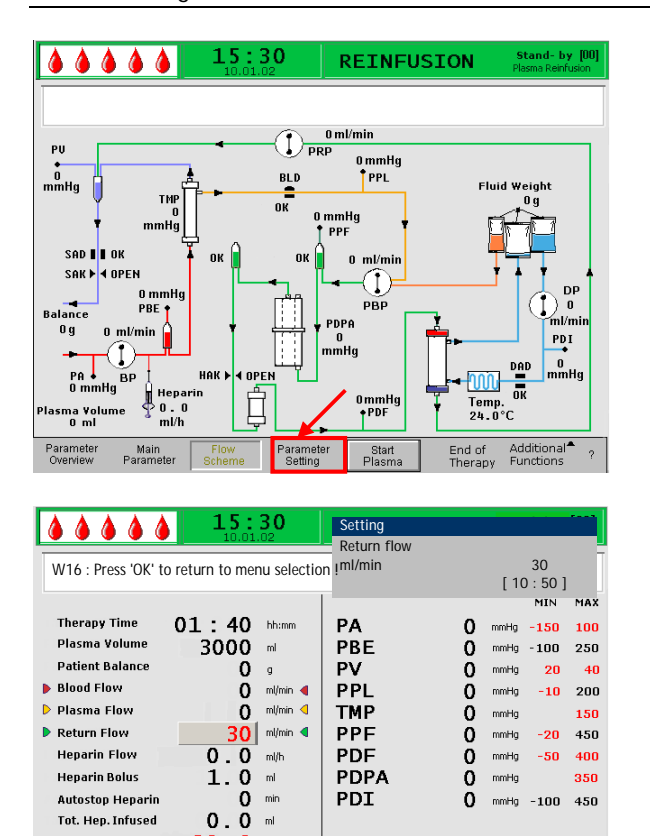

PPL Threshold

Start Plasma

Ratio Dialysate/Plasma

20 mmHg

4

Additional<sup>®</sup> ? Functions

End of Therapy Pour configurer les paramètres, sélectionnez le menu <Parameter Setting> à l'aide du curseur sur l'écran <Flow Scheme> et activez-les en appuyant sur la

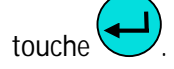

L'écran passe à l'écran Setting de l'écran Parameter Overview et vous pouvez y effectuer tous les réglages, tel que décrit dans le chapitre 6.4.2.

| 444                   | ۵۵                | <b>15:3</b>    | 8 <b>0</b>         | REIN             | FUSION                | <b>RUNNINO</b><br>Plasma Reinf        | G <b>[01]</b><br>Tusion |
|-----------------------|-------------------|----------------|--------------------|------------------|-----------------------|---------------------------------------|-------------------------|
|                       |                   |                |                    |                  |                       |                                       |                         |
| <b>1</b>              | 40                | ml/min         |                    |                  | 30                    | ml/min                                |                         |
|                       | Actual            | Rest           |                    |                  | Actual                | Rest                                  |                         |
| Ā                     | 0                 | 0              | min                | Ă                | 2                     | 11                                    | min                     |
| Ā                     | 0                 | 0              | ml                 | Ā                | 60                    | 340                                   | ml                      |
| PA<br>-150            |                   | 0              | mmHg<br>200        | $\mathbb{Z}$     | 01:40                 | 00:00                                 | hh:mm                   |
| PU<br>-20             |                   | 0              |                    | Ā                | 3000                  | 0                                     | ml                      |
| Parameter<br>Overview | Main<br>Parameter | Flow<br>Scheme | Paramet<br>Setting | er Stop<br>Plasm | ) Reinfusi<br>1a Type | on <sup>1</sup> Additiona<br>Function | al <b>^</b> ?           |

## 6.4.4 Fonctions supplémentaires

À tout moment lors de la réinjection de plasma, il vous est possible d'arrêter prématurément la réinjection de plasma en sélectionnant <Stop Plasma> dans le menu

et en l'activant à l'aide de la touche <

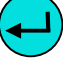

| 444                   | ۵۵                | <b>15:3</b>    | 8 <b>0</b><br>2     | REINF             | USION                             | Stand- by<br>Plasma Reinf | [01]<br>Tusion |
|-----------------------|-------------------|----------------|---------------------|-------------------|-----------------------------------|---------------------------|----------------|
|                       |                   |                |                     |                   |                                   |                           |                |
|                       | 0                 | ml/min         |                     |                   | 0                                 | ml/min                    |                |
|                       | Actual            | Rest           |                     |                   | Actual                            | Rest                      |                |
| Ă                     | 0                 | 0              | min                 | X                 | 2                                 | 11                        | min            |
| Ā                     | 0                 | 0              | ml                  | Ā                 | 60                                | 340                       | ml             |
| PA<br>-150            | <b></b>           | 0              | mmHg<br>200         |                   | 01:40                             | 00:00                     | hh:mm          |
| PU<br>-20             |                   | 0              | mmHg<br>250         | Ā                 | 3<br>Reinfus<br>Plasm<br>Reinfusi | a O                       | ml             |
| Parameter<br>Overview | Main<br>Parameter | Flow<br>Scheme | Paramete<br>Setting | er Stop<br>Plasma | Reinfusi<br>Type                  | Additiona<br>Function     | al <b>^</b> ?  |

Pour passer à la réinjection de sang, arrêtez la pompe

à sang à l'aide de la touche Sterr menu <Reinfusion Type> et appuyez sur la touche

Le sous-menu respectif s'ouvre. Sélectionnez le menu <Blood Reinfusion> dans ce sous-menu et

confirmez-le à l'aide de la touche

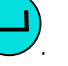

Le sous-menu <Blood Reinfusion> est actif uniquement si la pompe à sang est arrêtée.

Après avoir sélectionné <Blood Reinfusion une fenêtre Warning apparaît:

<W21: 1) Connect art. line to saline solution bag 2) Connect reinfusion line to venous chamber> qui

doit être confirmée à l'aide de la touche La procédure suivante est décrite dans le chapitre 6.2 Réinjection de sang.

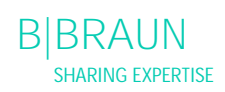

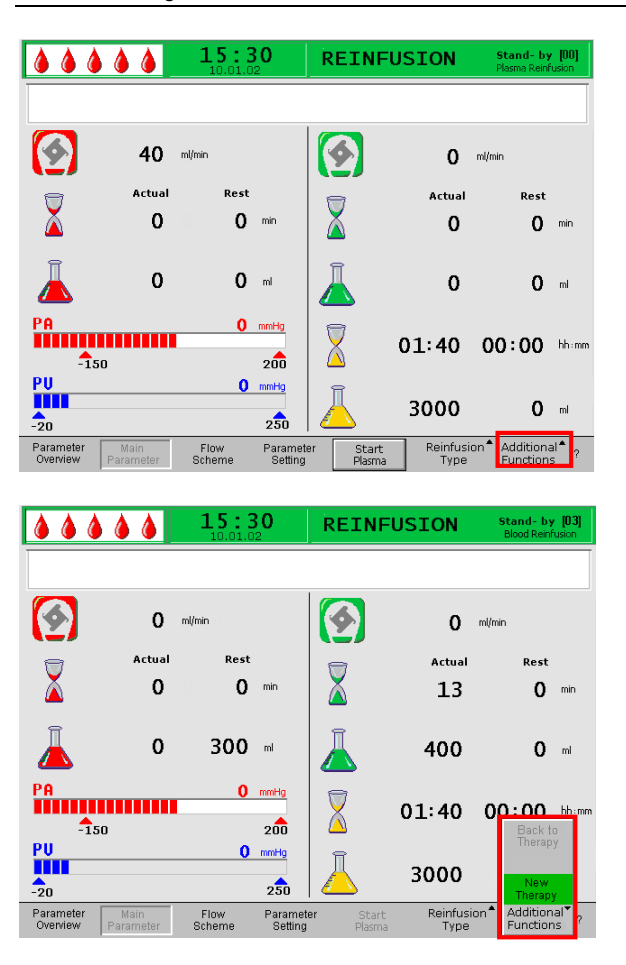

Il vous est possible de sélectionner davantage de fonctions du menu <Additional Functions>.

- Le menu <New Therapy> est actif uniquement lors de la réinjection de sang. Il permet l'arrêt complet du traitement et le retour à l'écran Start (voir le chapitre 6.3).
- Le menu < Back to Therapy> est actif uniquement lors de la réinjection de plasma et il permet de retourner au traitement.

# 7. PARAMÈTRES DE BASE ET PAR DÉFAUT

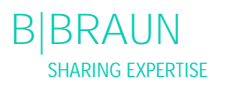

| <b>15:30</b>                                                                                                    | Р                                 | RIMING                                                                                                    | Stand- b                            | y [00]                   |
|----------------------------------------------------------------------------------------------------|-----------------------------------|----------------------------------------------------------------------------------------------------|-------------------------------------|--------------------------|
| Software Version 2 . 6 . : Control = 2166 - 598F<br>Supervisor = CE36 - 0538<br>Top Level = 705E - 6713<br>Tools Version :<br>Font = 9828<br>Images = 7042<br>Messages = 7626<br>Serial Number 05004<br>LLB hw code 001<br>Heparin Syninge B Braun 30<br>Treatments 00168 [nr]<br>Working time 00772 [hours] | Dis<br>Cu<br>La<br>De<br>De<br>De | play Contrast<br>rsor Speed<br>guage<br>f. Ratio Plasma/Blood<br>f. PPL Threshold<br>f. Ratio Dialysate/Plasma<br>f. Plasma Reinf. Flow<br>10.01<br>15:30 | 1<br>50<br>1<br>20<br>20<br>4<br>30 | 2<br>%<br>miHg<br>mi/min |
| SETTING                                                                                                    | , <b></b>                         |                                                                                                    | Back<br>Selectio                    | n ?                      |

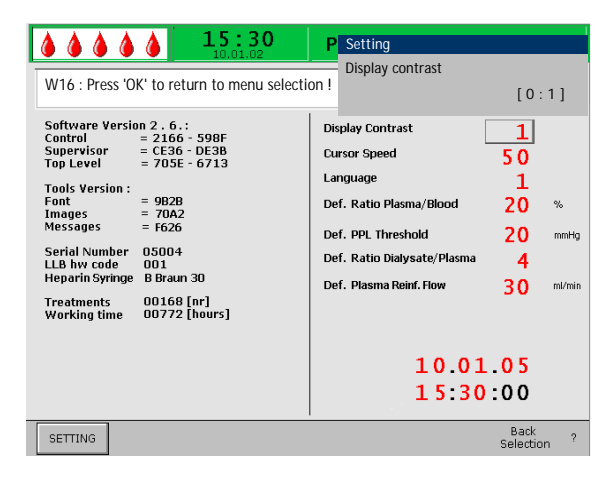

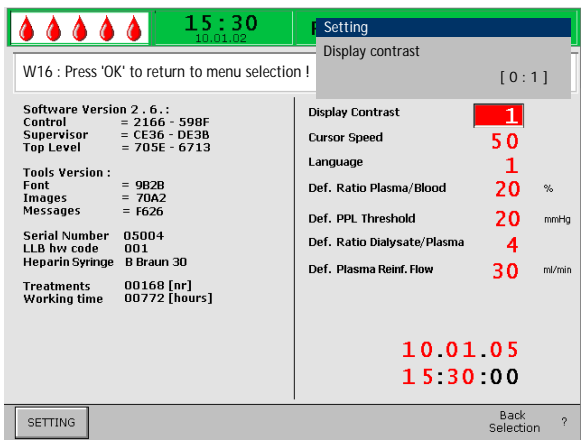

## 7. PARAMÈTRES DE BASE ET PAR DÉFAUT

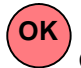

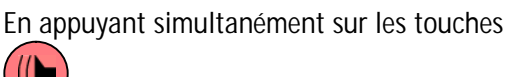

, il vous est possible d'accéder à l'écran Service depuis n'importe quel écran, après un auto-test. Les informations techniques sont affichées à gauche de l'écran (1).

Les paramètres par défaut sont affichées à droite de l'écran (2).

Pour modifier les paramètres, sélectionnez <SETTING>

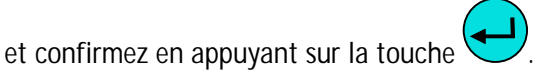

Tous les paramètres pouvant être modifiés sont affichés en rouge. Le paramètre sélectionné est grisé. La fenêtre Setting affiche la plage admise. À l'aide du bouton rotatif, sélectionnez les différents paramètres.

Appuyez sur le bouton pour activer le paramètre à modifier. Le champ est indiqué avec un fond rouge et un étiquetage blanc. Effectuez la modification souhaitée à l'aide du bouton rotatif et confirmez en

appuyant sur la touche

Il est possible de modifier les paramètres suivants sur l'écran Service:

- **Display contrast** •
  - Deux paramètres sont disponibles pour ajuster le contraste d'affichage:

0 =sombre, 1 =clair

- Cursor speed permet de régler la vitesse à laquelle le curseur se déplace à l'écran par incrément de 10 sur une plage de 50 (rapide) à 200 (rapide).
- Language permet de sélectionner Italien (0), Anglais (1) et Allemand (2) pour affichage d'écran.

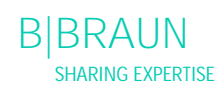

•

 Def. Ratio Plasma/Blood
 Ce paramètre définit le pourcentage de répartition débit plasma-sang lors de la séparation du plasma.
 La définition se fait par incrément de 1% dans une plage allant de 10% à 40%. Le paramètre par défaut est 20%.
 Le rapport plasma/sang est pertinent pour la

sécurité du patient, il faut par conséquent la confirmer sa modification.

- Def. PPL Threshold Ce paramètre définit les valeurs limites de l'adaptation automatique du débit plasma pendant le traitement. La définition est faite en étapes de 5 mmHg dans une plage de -20 to 120 mmHg. Le paramètre par défaut est 20 mmHg.
- Def. Ratio Dialysate/Plasma Ce paramètre définit le rapport entre le débit dialysat et débit plasma pendant le traitement et la réinjection. La définition se fait par incrément de 1 dans une plage de 4 à 12. Le paramètre par défaut est 4.

Le rapport dialysat/plasma est pertinent pour la sécurité du patient, il faut par conséquent la confirmer sa modification.

- Def. Plasma Reinfusion Flow Ce paramètre définit la valeur par défaut du débit réinjection plasma sur l'écran par défaut : dans une plage de 10-50 ml/min (première valeur par défaut: 30 ml/min). Dans chaque traitement, le débit réinjection est défini à sa valeur par défaut après une sélection de nouveau traitement.
- Date
  - Date, mois et année sont définis de manière successive.
  - Time Les heures et minutes sont définies de manière successive.

La modification des paramètres suivants doit être

confirmée à l'aide de la touche puisqu'ils sont pertinents pour la sécurité du patient:

- Déf. rapport plasma/sang
- Déf. rapport dialysat/plasma.

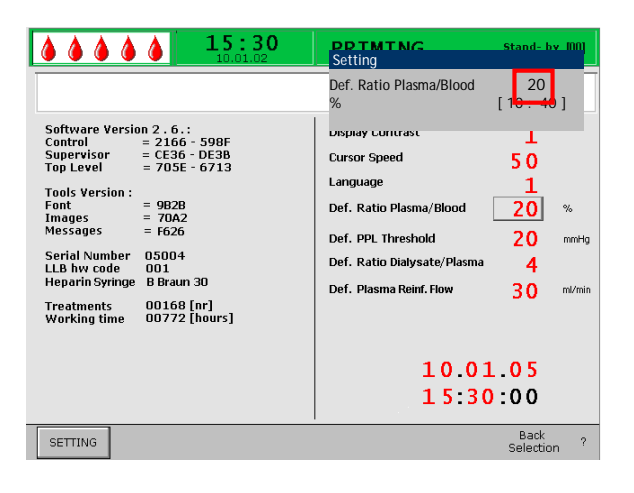

Si un paramètre est pertinent pour la sécurité du patient, la valeur actuellement définie s'affiche dans la fenêtre Setting au-dessus de la plage des paramètres.

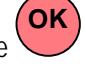

En outre, les LED au-dessus de la touche clignotent.

Pour quitter l'écran de réglage des paramètres,

appuyez sur la touche . Le curseur revient au menu de l'écran Service.

Si aucun réglage n'est modifié pendant plus de 15 secondes, l'écran revient aux réglages précédents.

Dans le menu, sélectionnez <Back Selection>, confirmez cette entrée en appuyant sur la touche

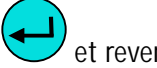

et revenez à l'écran Start.

| 15:3<br>10.01.02                                                                                                    | O PRIMING s                                                                                                    | itand- by [00]                                                  |
|----------------------------------------------------------------------------------------------------|----------------------------------------------------------------------------------------------------|-----------------------------------------------------------------|
| Software Version 2 . 6 .:<br>Control = 2166 - 599F<br>Supervisor = CE36 - 5075<br>TopLevel = 705E - 6713<br>Tools Version :<br>Font = 9828<br>Images = 7082<br>Messages = F626<br>Serial Number 05004<br>LLB hv code 001<br>Heparin Syringe B Braun 30<br>Treatments 00168 [nr]<br>Working time 00772 [hours] | Display Contrast<br>Cursor Speed<br>Language<br>Def. Ratio Plasma/Blood<br>Def. PPL Threshold<br>Def. PAtio Dialysate/Plasma<br>Def. Plasma Reinf. Flow<br>10.01.<br>15:30: | 1<br>50<br>1<br>20 %<br>20 mmHg<br>4<br>30 ml/min<br>0 5<br>0 0 |
| SETTING                                                                                                    |                                                                                                    | Back<br>Selection ?                                             |

B|BRAUN SHARING EXPERTISE

# 8. ALARMES ET CORRECTION DES PROBLÈMES

- 8.1 ALARMES
- 8.1.1 Concept d'alarme
- 8.1.2 Liste des alarmes
- 8.2 AVERTISSEMENTS
- 8.2.1 Concept d'avertissement
- 8.2.2 Liste des avertissements
- 8.3 CORRECTION DES PROBLÈMES
- 8.3.1 Réinitialisation de l'équilibre
- 8.3.2 Désaération de l'adsorbeur d'héparine
- 8.3.3 Remplacement des poches de solution
- 8.3.4 Remplacement du filtre à plasma
- 8.3.5 Remplacement du filtre à précipité H.E.L.P.
- 8.3.6 Remplacement de l'adsorbeur d'héparine H.E.L.P.
- 8.3.7 Remplacement de l'ultrafiltre H.E.L.P.

### 15:30 PRIMING **à à à à à** Stand-by [00] A 27: Weight test 2 error O ml 0 🕒 0 mir Actua Rest 0 0 ml/h **1**0m 0 0 min 0 0 ml 200 -150 0 0 ml PU -20 0 0 0 **Xíu**f 250

# Touche d'alarme avec

Une alarme active est également indiquée par des LED rouges allumées au-dessus de la touche

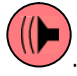

Lorsqu'une alarme se déclenche, l'écran affiche automatiquement le diagramme fonctionnel indiquant la position (par exemple : un numéro clignotant pour les alarmes de pression) affectée par l'alarme. Après correction de l'alarme, l'affichage revient automatiquement à l'écran initial. Si une même alarme se déclenche de nouveau dans les 30 s, l'affichage de l'écran initial est maintenu.

Une alarme est normalement corrigée en deux étapes:

• suppression de la sonnerie en appuyant une

fois sur la touche 🖤

 élimination de la cause de l'alarme et acquittement ultérieur de l'alarme en

appuyant de nouveau sur la touche

Les alarmes provoquées par des couvercles de pompe ouverts (A 59, A 60, A 61, A 62) sont des alarmes d'autorégulation. Ces alarmes sont corrigées par la fermeture du couvercle de pompe respectif.

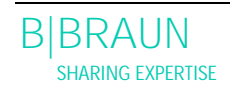

I

## 8. 1 ALARMES

## 8.1.1 Concept d'alarme

Une situation d'alarme nécessite toujours une attention particulière et un traitement immédiat par l'utilisateur.

Les alarmes sont affichées dans la ligne d'alarme/note accompagnée d'une alarme sonore.

## 8.1.2 Liste des alarmes

Si une alarme ne peut être corrigée avec les mesures décrites précédemment, qu'elle se déclenche fréquemment sans que vous ne puissiez en déterminer la cause ou que l'appareil présente un défaut, veuillez en informer les services techniques.

| Code | Texte d'alarme                                                                 | Cause d'alarme                           | Mesure corrective                                                                                                    |
|------|--------------------------------------------------------------------------------|------------------------------------------|----------------------------------------------------------------------------------------------------|
| A 01 | Le système superviseur<br>ne fonctionne pas<br>correctement                    | Problème matériel                        | <ul> <li>Confirmez l'alarme (deux fois). Si l'alarme est<br/>répétée, éteignez et allumez l'appareil à<br/>nouveau pour éliminer une éventuelle<br/>défaillance passagère.</li> <li>Si le problème ne peut être résolu, arrêtez le<br/>traitement immédiatement et informez-en<br/>les services techniques.</li> </ul>                                                                               |
| A 02 | Écart entre l'état du<br>contrôleur et du<br>superviseur                       | Problème matériel                        | <ul> <li>Confirmez l'alarme (deux fois). Si cette action<br/>n'est pas possible, éteignez et rallumez<br/>l'appareil.</li> <li>Si le problème ne peut être résolu,<br/>redémarrez complètement l'appareil ou<br/>arrêtez le traitement immédiatement.</li> <li>Si le problème ne peut être résolu par un<br/>redémarrage de l'appareil, veuillez en<br/>informer les services techniques.</li> </ul> |
| A 03 | Écart de la pression<br>artérielle entre le<br>contrôleur et le<br>superviseur | Problèmes d'étalonnage<br>ou de matériel | <ul> <li>Confirmez l'alarme (deux fois).</li> <li>Si le problème ne peut être résolu, veuillez en informer les services techniques.</li> </ul>                                                                                                    |
| A 04 | Écart de la pression<br>veineuse entre le<br>contrôleur et le<br>superviseur   | Problèmes d'étalonnage<br>ou de matériel | <ul> <li>Confirmez l'alarme (deux fois).</li> <li>Si le problème ne peut être résolu, veuillez en informer les services techniques.</li> </ul>                                                                                                    |
| A 05 | Écart de poids du fluide<br>entre le contrôleur et le<br>superviseur           | Problèmes d'étalonnage<br>ou de matériel | <ul> <li>Confirmez l'alarme (deux fois).</li> <li>Si le problème ne peut être résolu, veuillez en informer les services techniques.</li> </ul>                                                                                                    |
| A 06 | Écart de température<br>entre le contrôleur et le<br>superviseur               | Problèmes d'étalonnage<br>ou de matériel | <ul> <li>Confirmez l'alarme (deux fois).</li> <li>Si le problème ne peut être résolu, veuillez en informer les services techniques.</li> </ul>                                                                                                    |
| A 07 | Échec de test du<br>détecteur de fuite<br>sanguine (BLD)                       | Problème matériel                        | <ul> <li>Confirmez l'alarme (deux fois). Si l'alarme se<br/>répète, éteignez et rallumez l'appareil.</li> <li>Si le problème ne peut être résolu, arrêtez le<br/>traitement dès que possible tout en<br/>inspectant visuellement pour détecter une<br/>éventuelle fuite de sang dans la ligne de<br/>plasma.</li> <li>Informez le service technique.</li> </ul>                                      |

| Code | Texte d'alarme                                                    | Cause d'alarme                                                                                                    | Mesure corrective                                                                                                    |
|------|-------------------------------------------------------------------|----------------------------------------------------------------------------------------------------|----------------------------------------------------------------------------------------------------|
| A 08 | Échec de test du<br>détecteur d'air de<br>sécurité (SAD)          | Problème matériel                                                                                                    | <ul> <li>Confirmez l'alarme (deux fois). Si l'alarme se<br/>répète, éteignez et rallumez l'appareil.</li> <li>Si le problème ne peut être résolu, arrêtez le<br/>traitement immédiatement tout en<br/>inspectant visuellement pour détecter<br/>d'éventuelles bulles d'air dans la ligne de<br/>retour veineuse.</li> <li>Informez-en le service technique.</li> </ul> |
| A 09 | Echec de test du<br>système de pesage                             | Probleme materiel                                                                                                    | <ul> <li>Confirmez l'alarme (deux fois). Si l'alarme se<br/>répète, éteignez et rallumez l'appareil.</li> <li>Si le problème ne peut être résolu, arrêtez le<br/>traitement immédiatement puis mettez un<br/>terme au traitement de réinjection.</li> <li>Informez le service technique.</li> </ul>                                                                    |
| A 10 | L'interface utilisateur ne<br>communique pas                      | Problème matériel                                                                                                    | <ul> <li>Confirmez l'alarme (deux fois). Si l'alarme est<br/>répétée, éteignez et allumez l'appareil à<br/>nouveau pour éliminer une éventuelle<br/>défaillance passagère.</li> <li>Si le problème ne peut être résolu, arrêtez le<br/>traitement immédiatement et informez-en<br/>les services techniques.</li> </ul>                                                 |
| A 13 | Pression artérielle (PA)<br>non-nulle                             | Consommables déjà ou encore montés                                                                                                    | Retirez tous les consommables de l'appareil.                                                                                                    |
| A 14 | Pression du préfiltre<br>(PBE) non-nulle                          | Consommables déjà ou encore montés                                                                                                    | Retirez tous les consommables de l'appareil.                                                                                                    |
| A 15 | Pression veineuse (PV)<br>non-nulle                               | Consommables déjà ou<br>encore montés                                                                                                    | Retirez tous les consommables de l'appareil.                                                                                                    |
| A 16 | Peson non-vide ou<br>erreur de peson                              | Consommables déjà ou encore montés                                                                                                    | Retirez tous les consommables de l'appareil.                                                                                                    |
| A 17 | Ligne dans SAD non-<br>vide ou erreur de SAD                      | Consommables déjà ou<br>encore montés                                                                                                    | Retirez tous les consommables de l'appareil.                                                                                                    |
| A 18 | Chambre dans PCLD<br>non-vide ou erreur de<br>PCLD                | Consommables déjà ou<br>encore montés                                                                                                    | Retirez tous les consommables de l'appareil.                                                                                                    |
| A 19 | Chambre dans HCLD<br>non-vide ou erreur de<br>HCLD                | Consommables déjà ou<br>encore montés                                                                                                    | <ul> <li>Retirez tous les consommables de l'appareil.</li> </ul>                                                                                                    |
| A 20 | Ligne dans DAD non-<br>vide ou erreur de DAD                      | Consommables déjà ou<br>encore montés                                                                                                    | Retirez tous les consommables de l'appareil.                                                                                                    |
| A 21 | Échec de test du relai<br>d'alimentation<br>électrique            | Matériel défectueux                                                                                                    | Mettez l'appareil hors tension et de nouveau<br>sous tension et redémarrez l'appareil.                                                                                                    |
| A 22 | Échec de test du relai de chauffage                               | Matériel défectueux                                                                                                    | <ul> <li>Mettez l'appareil hors tension et de nouveau<br/>sous tension et redémarrez l'appareil.</li> </ul>                                                                                                    |
| A 25 | Vérification de la bonne<br>introduction de la ligne<br>de retour | Durant la phase<br>d'amorçage et de rinçage,<br>un test est effectué pour<br>déterminer si le segment<br>de pompe de la pompe à<br>plasma/tampon est inséré<br>correctement. Ce test a<br>échoué. | <ul> <li>Assurez-vous que:</li> <li>Le segment de pompe est correctement<br/>inséré dans la pompe à plasma/tampon.</li> </ul>                                                                                                    |

| Code | Texte d'alarme                                                                    | Cause d'alarme                                                                                                    | Mesure corrective                                                                                                    |
|------|-----------------------------------------------------------------------------------|----------------------------------------------------------------------------------------------------|----------------------------------------------------------------------------------------------------|
| A 26 | Erreur lors du test de<br>pesage 1 - Est-ce que la<br>chambre PCLD est<br>pleine? | <ul> <li>II a été déterminé grâce<br/>au test de pesage 1 que la<br/>pompe à plasma/tampon<br/>ne fonctionnait pas<br/>correctement.</li> <li>Dysfonctionnement de<br/>la pompe à<br/>plasma/tampon</li> <li>Dysfonctionnement du<br/>peson</li> </ul> | <ul> <li>Assurez-vous que:</li> <li>Le joint de la poche de solution saline est<br/>ouvert.</li> <li>Le clamp sur la ligne du tampon est ouvert.</li> <li>La ligne tampon n'est ni pliée ni clampée.</li> <li>Le segment de la pompe à plasma/tampon<br/>est inséré correctement et en respectant la<br/>direction.</li> <li>Après avoir éliminé la cause de l'alarme et<br/>avoir acquitté l'alarme, le test se répète<br/>automatiquement.</li> </ul>               |
| A 27 | erreur durant le test de<br>pesage 2                                              | <ul> <li>II a été déterminé grâce<br/>au test de pesage 2 que la<br/>pompe à dialysat ne<br/>fonctionnait pas<br/>correctement.</li> <li>Débit de dialysat<br/>obstrué</li> <li>Dysfonctionnement du<br/>peson</li> </ul>                              | <ul> <li>Assurez-vous que:</li> <li>Les joints des poches de dialysat sont<br/>ouverts.</li> <li>Les clamps des lignes de dialysats sont<br/>ouverts.</li> <li>La ligne de dialysat n'est ni pliée ni<br/>clampée.</li> <li>Les poches sont suspendues immobiles sur<br/>le peson.</li> <li>Après avoir éliminé la cause de l'alarme et<br/>avoir acquitté l'alarme, le test se répète<br/>automatiguement.</li> </ul>                                                |
| A 28 | Échec du test DAD                                                                 | <ul> <li>Une erreur s'est produite<br/>durant la vérification du<br/>DAD.</li> <li>Dysfonctionnement du<br/>système DAD</li> </ul>                                                                                                    | <ul> <li>Assurez-vous que:</li> <li>La ligne de dialysat est insérée dans le détecteur d'air pour le dialysat (DAD).</li> <li>Les clamps sur la ligne du dialysat sont ouverts.</li> <li>Les joints des poches de dialysat sont ouverts.</li> <li>Les raccordements entre les poches de dialysat et la ligne de dialysat sont bien fixés.</li> <li>Après avoir éliminé la cause de l'alarme et avoir acquitté l'alarme, le test se répète automatiquement.</li> </ul> |
| A 29 | Échec du test de pression                                                         | Échec du test<br>d'accumulation et de<br>maintien de la pression                                                                                                    | <ul> <li>Assurez-vous que:</li> <li>Le détecteur de pression PBE est<br/>correctement fixé.</li> <li>La ligne veineuse est insérée dans le clamp<br/>de sécurité d'air (SAK).</li> <li>Toutes les lignes ont été installées<br/>conformément aux instructions.</li> <li>Le capteur de pression veineuse (PV) est<br/>correctement fixé.</li> </ul>                                                                                                    |

| Code | Texte d'alarme                                                     | Cause d'alarme                                                                                                    | Mesure corrective                                                                                                    |
|------|--------------------------------------------------------------------|----------------------------------------------------------------------------------------------------|----------------------------------------------------------------------------------------------------|
| A 30 | Échec du test de fuite /<br>ligne veineuse insérée<br>dans le SAK? | Une erreur s'est produite<br>durant la vérification du<br>clamp de sécurité d'air<br>(SAK) et le test<br>d'étanchéité de la ligne.                     | <ul> <li>Assurez-vous que:</li> <li>La ligne veineuse est insérée dans le clamp<br/>de sécurité d'air (SAK).</li> <li>Les raccordements entre les lignes et les<br/>filtres sont bien fixés.</li> <li>Le capteur de pression veineuse (PV) est<br/>correctement fixé.</li> <li>Après avoir éliminé la cause de l'alarme et<br/>avoir acquitté l'alarme, le test se répète<br/>automatiquement.</li> </ul> |
| A31  | Échec du test de la<br>pression veineuse                           | Une erreur s'est produite<br>lors de l'étalonnage de la<br>pression veineuse (PV) et<br>de la pression d'admission<br>sur le filtre à plasma<br>(PBE). | <ul> <li>Assurez-vous que:</li> <li>Le capteur de pression de PV est<br/>correctement fixé.</li> <li>Le capteur de pression de PBE est<br/>correctement fixé.</li> <li>Le segment de pompe est correctement<br/>inséré dans la pompe de réinjection.</li> <li>Après avoir éliminé la cause de l'alarme et<br/>avoir acquitté l'alarme, le test se répète<br/>automatiquement.</li> </ul>                  |
| A 32 | Échec de test du réchauffeur.                                      | Dysfonctionnement du<br>réchauffeur                                                                                                    | <ul> <li>Informez le service technique.</li> </ul>                                                                                                    |
| A 33 | Échec du test du HAK,<br>vérifiez l'introduction de<br>la ligne?   | La ligne n'est pas<br>correctement insérée dans<br>le clamp HAK                                                                                        | <ul> <li>Assurez-vous que:</li> <li>La ligne de filtration est correctement<br/>insérée dans le clamp HAK.</li> </ul>                                                                                                    |
| A 34 | 2 ml d'air injecté                                                 | Le SAD a détecté un total<br>> 2 ml d'air                                                                                                    | <ul> <li>Assurez-vous que:</li> <li>Les lignes ne présentent aucune fuite.<br/>Lorsque des fuites sont détectées,<br/>remplacez la ligne correspondante.</li> <li>Tous les composants ont été solidement et<br/>correctement raccordés.</li> <li>La chambre veineuse est suffisamment<br/>remplie. Si nécessaire, remplissez la<br/>chambre manuellement.</li> </ul>                                      |
| A 35 | Échec de l'étalonnage<br>du détecteur de fuite de<br>sang (BLD)    | Dysfonctionnement du détecteur de fuite de sang                                                                                                    | <ul> <li>Informez le service technique.</li> </ul>                                                                                                    |
| A 36 | Fuite de sang provenant<br>du filtre à plasma                      | Le BLD détecte une fuite<br>de sang ou de<br>volumineuses bulles d'air<br>dans la ligne                                                                | <ul> <li>Effectuez une inspection visuelle de la ligne<br/>en aval du filtre à plasma. Remplacez le filtre<br/>à plasma si une fuite de sang est détectée<br/>(voir 8.3.4).</li> <li>Si des bulles d'air sont découvertes, vérifiez le<br/>bon raccordement des connexions et la<br/>présence d'éventuels dommages sur les<br/>lignes.</li> </ul>                                                         |

| Code | Texte d'alarme                                                                        | Cause d'alarme                                                                                               | Mesure corrective                                                                                                    |
|------|---------------------------------------------------------------------------------------|----------------------------------------------------------------------------------------------------|----------------------------------------------------------------------------------------------------|
| A 37 | De l'air dans la ligne<br>veineuse, réglez PV à -<br>50 mmHg et confirmez<br>l'alarme | Air détecté dans la ligne<br>veineuse                                                                        | <ul> <li>Fermez la ligne veineuse à l'aide de clamps<br/>entre le filtre à plasma (sortie veineuse) et la<br/>chambre veineuse.</li> <li>À l'aide du bouton de réglage de niveau de la<br/>chambre à air veineuse, réglez le PV à – 50<br/>mmHg.</li> <li>Le clamp de sécurité d'air (SAK) s'ouvre<br/>automatiquement et l'air est évacué de la ligne<br/>veineuse vers la chambre veineuse.</li> <li>Ouvrez le clamp sur la ligne veineuse.</li> <li>Confirmez l'alarme.</li> <li>Continuez le traitement.</li> <li>À l'aide du bouton de réglage du niveau,<br/>réglez manuellement le niveau dans la<br/>chambre à air veineuse.</li> </ul> |
| A 38 | Pression artérielle (PA)                                                              | pression artérielle trop                                                                                     | <ul> <li>Assurez-vous que:</li> <li>L'accès artériel est libre et correctement</li></ul>                                                                                                    |
|      | minimale                                                                              | basse                                                                                                    | raccordé. <li>Si nécessaire, réduisez le débit sang.</li>                                                                                                    |
| A 39 | Pression artérielle (PA)                                                              | Pression artérielle trop                                                                                     | <ul> <li>Assurez-vous que:         <ul> <li>L'accès artériel est libre et correctement</li></ul></li></ul>                                                                                                    |
|      | maximale                                                                              | élevée                                                                                                    | raccordé. <li>Si nécessaire, augmentez le débit sang.</li>                                                                                                    |
| A 40 | Pression minimale de                                                                  | Pression de préfiltre trop                                                                                   | <ul> <li>Assurez-vous que:</li> <li>L'accès veineux est libre et correctement</li></ul>                                                                                                    |
|      | préfiltre (PBE)                                                                       | basse                                                                                                    | raccordé.                                                                                                    |
| A 41 | Pression maximale de préfiltre (PBE)                                                  | Pression de préfiltre trop<br>élevée                                                                         | <ul> <li>Assurez-vous que:</li> <li>L'accès veineux est libre et correctement<br/>raccordé.</li> <li>La ligne veineuse n'est ni pliée ni clampée.</li> </ul>                                                                                                    |
| A 42 | Pression veineuse (PV)                                                                | Pression veineuse trop                                                                                       | <ul> <li>Assurez-vous que:</li> <li>L'accès artériel est libre et correctement</li></ul>                                                                                                    |
|      | minimale                                                                              | basse                                                                                                    | raccordé. <li>La ligne tampon n'est ni pliée ni clampée.</li>                                                                                                    |
| A 43 | Pression veineuse (PV)                                                                | pression veineuse trop                                                                                       | <ul> <li>Assurez-vous que:</li> <li>L'accès veineux est libre et correctement</li></ul>                                                                                                    |
|      | maximale                                                                              | élevée                                                                                                    | raccordé. <li>La ligne veineuse n'est ni pliée ni clampée.</li>                                                                                                    |
| A 44 | Pression plasma (PPL)<br>minimale                                                     | Pression plasma trop<br>faible, débit plasma trop<br>élevé                                                   | <ul> <li>Assurez-vous que :</li> <li>Le ratio débit sang/plasma est<br/>d'approximativement 1:3.</li> <li>Le filtre à plasma est dégagé et fonctionnel.<br/>Remplacez le filtre à plasma s'il est obstrué<br/>(voir 8.3.4).</li> <li>Si nécessaire, réduisez le débit plasma.</li> </ul>                                                                                                    |
| A 45 | Pression plasma (PPL)<br>maximale                                                     | Pression plasma trop<br>élevée<br>Capteur de pression PPL<br>défectueux<br>Capteur de pression<br>défectueux | <ul> <li>Vérifiez la ligne de plasma et remplacez-la si<br/>un défaut est détecté.</li> </ul>                                                                                                    |

| Code | Texte d'alarme                                                                                                   | Cause d'alarme                                                                      | Mesure corrective                                                                                                    |
|------|----------------------------------------------------------------------------------------------------|-------------------------------------------------------------------------------------|----------------------------------------------------------------------------------------------------|
| A 46 | PPF faible. Vérifiez le<br>niveau élevé de la<br>chambre, si la poche du<br>tampon ou le protecteur<br>est vide. | Pression trop faible du<br>filtre à précipité                                       | <ul> <li>Assurez-vous que:</li> <li>Le clamp sur la ligne du tampon est ouvert.</li> <li>Le joint de la poche du tampon d'acétate est ouvert.</li> <li>La poche du tampon d'acétate n'est pas vide.</li> <li>Le niveau dans la chambre de PPF n'est pas très élevé, et surtout, le protecteur PPF n'est pas humide.</li> </ul>                                                                                                    |
| A 47 | Pression maximale du<br>filtre à précipité (PPF)                                                                 | Pression trop élevée du<br>filtre à précipité<br>Détecteur de niveau<br>défectueux  | <ul> <li>Assurez-vous que:</li> <li>Les lignes en aval de la chambre de précipité ne sont ni pliées ni clampées.</li> <li>Le segment de la pompe à réinjection est correctement inséré.</li> <li>Le filtre à précipité n'est pas saturé; Si le filtre à précipité est saturé, une hausse du PDPA se produit en parallèle. Remplacez le filtre dans ce cas (voir 8.3.5).</li> <li>L'adsorbeur d'héparine est perméable. Si ce n'est pas le cas, remplacez l'adsorbeur d'héparine (voir 8.3.6).</li> <li>Le dialyseur est perméable. Si ce n'est pas le cas, remplacez le dialyseur (voir 8.3.7).</li> <li>Si nécessaire, réduisez le débit plasma ou le débit de réinjection.</li> </ul> |
| A 48 | Pression minimale du<br>filtre de dialyse (PDF)                                                                  | Pression trop faible du<br>dialyseur<br>(< -50 mmHg)<br>Débit plasma trop faible    | <ul> <li>Assurez-vous que:         <ul> <li>Il n'existe aucune fuite sur le dialyseur. Le cas échéant, remplacez le dialyseur (voir 8.3.7).</li> <li>Si nécessaire, augmentez le débit plasma.</li> </ul> </li> </ul>                                                                                                    |
| A 49 | Pression maximale du<br>filtre de dialyse (PDF)                                                                  | Pression trop élevée du<br>dialyseur                                                | <ul> <li>Assurez-vous que:</li> <li>Les lignes en aval du dialyseur ne sont ni pliées ni clampées.</li> <li>Le segment de pompe est correctement inséré dans la pompe de réinjection.</li> <li>Le drain de la ligne du dialysat n'est ni plié ni clampé.</li> <li>Les clamps sur le drain du dialysat sont ouverts.</li> </ul>                                                                                                    |
| A 50 | Pression minimale<br>d'admission du dialysat<br>(PDI)                                                            | Pression d'admission du<br>dialysat trop faible<br>Pompe de dialysat<br>défectueuse | <ul> <li>Assurez-vous que:</li> <li>Les clamps sur la ligne du dialysat sont<br/>ouverts.</li> <li>Les joints des poches de dialysat sont<br/>ouverts.</li> </ul>                                                                                                    |
| A 51 | Pression maximale<br>d'admission du dialysat<br>(PDI)                                                            | Pression d'admission du<br>dialysat trop élevée                                     | <ul> <li>Assurez-vous que:</li> <li>La poche de réchauffement est insérée correctement et sans plis.</li> <li>La ligne entre le dialyseur et la réchauffeur de plaque n'est ni pliée ni clampée.</li> </ul>                                                                                                    |

| Code | Texte d'alarme                                                                                                    | Cause d'alarme                                                                                           | Mesure corrective                                                                                                    |
|------|----------------------------------------------------------------------------------------------------|----------------------------------------------------------------------------------------------------|----------------------------------------------------------------------------------------------------|
| A 53 | Pression<br>transmembranaire (TMP)<br>maximale                                                                        | Pression<br>transmembranaire trop<br>élevée<br>Capteurs de pression<br>défectueux pour PV, PPL<br>ou PBE | <ul> <li>Assurez-vous que:</li> <li>La pression veineuse (PV) n'est pas trop<br/>élevée.</li> <li>La pression préfiltre du plasma (PBE) n'est<br/>pas trop élevée.</li> <li>Le filtre à plasma n'est pas bouché. Le cas<br/>échéant, remplacez le filtre (voir 8.3.4).</li> <li>Le ratio débit sang/plasma est<br/>d'approximativement 1:3.</li> <li>Les capteurs de pression pour PV, PPL et<br/>PPE sont correctement installés et sont<br/>secs.</li> <li>Si nécessaire, augmentez le débit sang.</li> <li>Si nécessaire, réduisez le débit sang.</li> </ul> |
| A 54 | Chute de la pression<br>maximale du filtre à<br>précipité /adsorbeur<br>(PDPA)                                        | chute de pression trop<br>élevée entre le filtre à<br>précipité et l'adsorbeur                           | <ul> <li>Assurez-vous que:</li> <li>Le filtre à précipité n'est pas saturé; Le cas<br/>échéant, remplacez le filtre (voir 8.3.5).</li> <li>Les lignes entre le filtre à précipité et<br/>l'adsorbeur ne sont pas pliés ou clampées.</li> </ul>                                                                                                    |
| A 55 | Faible niveau de la<br>chambre PPF. Vérifiez le<br>verrouillage et la<br>présence de bulles d'air<br>dans la chambre. | Le capteur niveau de la<br>chambre PPF détecte de<br>l'air                                               | <ul> <li>Assurez-vous que:</li> <li>La ligne tampon n'est ni pliée ni clampée.</li> <li>Le joint de la poche du tampon d'acétate est ouvert.</li> <li>La poche du tampon d'acétate n'est pas vide.</li> <li>La chambre PPF est correctement positionnée et le capteur de niveau est bien verrouillé.</li> <li>Aucune bulle d'air n'est fixée à la paroi interne de la chambre.</li> </ul>                                                                                                    |
| A 56 | Présence d'air dans la<br>chambre de l'adsorbeur<br>d'héparine                                                        | HCLD détecte la présence<br>d'air<br>Défaut de réglage<br>automatique du niveau                          | <ul> <li>Vérifiez si le filtre à précipité est saturé. Le<br/>cas échéant, remplacez le filtre (voir 8.3.5).</li> </ul>                                                                                                    |
| A 57 | Présence d'air dans la<br>ligne de dialysat                                                                           | DAD détecte la présence<br>d'air                                                                         | <ul> <li>Assurez-vous que:</li> <li>Les poches de dialysat sont pleines.</li> <li>Les clamps des lignes de dialysats sont<br/>ouverts.</li> <li>Les joints des poches de dialysat sont<br/>ouverts.</li> <li>La ligne de dialysat n'est pas endommagée<br/>et les connexions aux poches sont bien<br/>serrées. Remplacez la ligne si elle est<br/>endommagée.</li> </ul>                                                                                                    |
| A 58 | Arrêt trop long de la<br>pompe à sang !                                                                               | Arrêt de la pompe à sang<br>> 120 s                                                                      | <ul> <li>Démarrez la pompe à sang pour éliminer<br/>l'alarme et acquittez l'erreur.</li> </ul>                                                                                                    |
| A 59 | Couvercle ouvert de la pompe à sang                                                                                   | Couvercle ouvert de la<br>pompe à sang, le capteur<br>magnétique de la pompe<br>est défectueux           | Fermez le couvercle de la pompe.                                                                                                    |

| Code  | Texte d'alarme          | Cause d'alarme                                              | Mesure corrective                                                                                           |
|-------|-------------------------|-------------------------------------------------------------|----------------------------------------------------------------------------------------------------|
| A 60  | Couvercle ouvert de la  | Couvercle ouvert de la                                      | • Fermez le couvercle de la pompe.                                                                          |
|       | pompe à plasma/tampon   | pompe à plasma/tampon                                       |                                                                                                    |
|       |                         | Le capteur magnétique de                                    |                                                                                                    |
|       |                         | la pompe est défectueux                                     |                                                                                                    |
| A 61  | Couvercle ouvert de la  | Couvercle ouvert de la                                      | Fermez le couvercle de la pompe.                                                                            |
|       | pompe de retour du      | pompe de réinjection                                        |                                                                                                    |
|       | plasma                  | Le capteur magnétique de                                    |                                                                                                    |
|       |                         | la pompe est défectueux                                     |                                                                                                    |
| A 62  | Couvercle ouvert de la  | Couvercle ouvert de la                                      | <ul> <li>Fermez le couvercle de la pompe.</li> </ul>                                                        |
|       | pompe de dialysat       | pompe de dialysat                                           |                                                                                                    |
|       |                         | Le capteur magnetique de                                    |                                                                                                    |
| A 42  | Errour do vitosso do la | Mauwaisa vitossa da la                                      |                                                                                                    |
| A 05  | nompe à sand            | nompe à sang                                                | <ul> <li>Assurez-vous que:</li> <li>Le segment de nomne est correctement</li> </ul>                         |
|       | pompe a sang            | Pompe à sang                                                | <ul> <li>Le segment de pompe est correctement<br/>inséré dans la nomne à sang</li> </ul>                    |
|       |                         | défectueuse                                                 | insere dans la pompe a sang.                                                                                |
| A 64  | Frreur de vitesse de la | Mauvaise vitesse des                                        | • Assurez-vous que:                                                                                         |
| // 01 | pompe à plasma/tampon   | pompes à plasma/tampon                                      | • Le segment de pompe est correctement                                                                      |
|       |                         | Pompe défectueuse                                           | inséré dans la pompe à plasma/tampon                                                                        |
| A 65  | Erreur de vitesse de la | Mauvaise vitesse de la                                      | Assurez-vous que:                                                                                           |
|       | pompe de retour du      | pompe de réinjection                                        | <ul> <li>Le segment de pompe est correctement</li> </ul>                                                    |
|       | plasma                  | Pompe de réinjection                                        | inséré dans la pompe de réinjection.                                                                        |
|       |                         | défectueuse                                                 |                                                                                                    |
| A 66  | Erreur de vitesse de la | Mauvaise vitesse de la                                      | Assurez-vous que:                                                                                           |
|       | pompe à dialysat        | pompe à dialysat                                            | Le segment de pompe est correctement                                                                        |
|       |                         | Pompe de dialysat                                           | inséré dans la pompe à dialysat.                                                                            |
|       |                         | défectueuse                                                 |                                                                                                    |
| A 67  | Température du dialysat | Dialysat trop chaud (>                                      | Fermez le couvercle du réchauffeur de                                                                       |
|       | hors limites            | 41,5 °C durant > 10 s)                                      | plaque.                                                                                                    |
|       |                         | Element de chauffage                                        |                                                                                                    |
| A ( 0 | Changamant da naida     | delectueux<br>Veriation de noide                            | A                                                                                                    |
| A 68  | changement de polos     | variation de polos                                          | <ul> <li>Assurez-vous que:</li> <li>Les paches cont auspanduss immobiles our</li> </ul>                     |
|       | excessil, verifiez les  | plus do 5 s ou upo                                          | <ul> <li>Les poches sont suspendues immobiles sur<br/>le posen</li> </ul>                                   |
|       | poches et les lighes !  | plus de 5 s ou ulle<br>variation de noids $> 200  \text{d}$ | e les lignes cent librement suspendues et pe                                                                |
|       |                         | variation de polus > 200 g                                  | <ul> <li>Les lightes sont indiennent suspendues et ne<br/>tirent pas sur les poches sur le peson</li> </ul> |
|       |                         |                                                             | <ul> <li>Les noches ne bourgent nas de facon</li> </ul>                                                     |
|       |                         |                                                             | excessive                                                                                                   |
|       |                         |                                                             | Cette alarme est également activée si une                                                                   |
|       |                         |                                                             | poche a été retirée ou ajoutée au peson. Dans                                                               |
|       |                         |                                                             | ce cas, veuillez corriger l'erreur.                                                                         |
| A 69  | Erreur d'éguilibre      | Erreur d'équilibre > 200 a                                  | Assurez-vous que:                                                                                           |
|       |                         | Défaut de la pompe à                                        | <ul> <li>Les joints des poches de solution saline et</li> </ul>                                             |
|       |                         | plasma/tampon, de la                                        | des poches de dialysat sont ouverts.                                                                        |
|       |                         | pompe de réinjection ou                                     | Les lignes ne sont ni pliées ni clampées.                                                                   |
|       |                         | du peson                                                    | Les clamps sur la ligne de tampon et sur la                                                                 |
|       |                         |                                                             | ligne de dialysat sont ouverts.                                                                             |
|       |                         |                                                             | La ligne de dialysat est insérée dans le                                                                    |
|       |                         |                                                             | support du peson.                                                                                           |
|       |                         |                                                             | Les segments de pompe sont correctement                                                                     |
|       |                         |                                                             | insérés.                                                                                                    |

| Code | Texte d'alarme                                                            | Cause d'alarme                                                                                                    | Mesure corrective                                                                                                    |
|------|---------------------------------------------------------------------------|----------------------------------------------------------------------------------------------------|----------------------------------------------------------------------------------------------------|
| A 70 | Poids trop élevé ou                                                       | Poids > 24 500 g ou poids                                                                                                    | Réduisez le poids au peson.                                                                                                    |
|      | peson vide                                                                | < 50 g                                                                                                    | Replacez les poches sur le peson.                                                                                                    |
| A 73 | Niveau élevé de la<br>chambre PPF.                                        | Niveau trop élevé de la<br>chambre PPF, le<br>protecteur de PPF est<br>humide. Pas<br>d'augmentation de la<br>pression PPF en cas de<br>fermeture du clamp HAK. | <ul> <li>Assurez-vous que:</li> <li>Le niveau de la chambre PPF n'est pas trop<br/>élevé, le protecteur de PPF n'est pas<br/>humide.</li> <li>Le protecteur PPF est correctement<br/>raccordé.</li> <li>La chambre PPF est correctement<br/>positionnée et le capteur de niveau est bien<br/>verrouillé.</li> <li>Aucune bulle d'air n'est fixée à la paroi<br/>interne de la chambre.</li> </ul> |
| A 74 | Le protecteur de PPF<br>n'est pas raccordé                                | Pas de changement de<br>pression sur le PPF.                                                                                                    | <ul> <li>Assurez-vous que:</li> <li>Le protecteur PPF est correctement<br/>raccordé.</li> </ul>                                                                                                    |
|      |                                                                           | Les al<br>alarm<br>sont a<br>fonct<br>être c<br>si elle<br>techn                                                                                                | armes marquées d'un (S) (A 80 – A 104) sont des<br>des générées par le superviseur. Si ces alarmes<br>actives, il est possible que le contrôleur ne<br>ionne pas correctement. Si une alarme ne peut<br>corrigée avec les actions proposées ci-dessous ou<br>e se produit fréquemment, informez le service<br>ique.                                                                               |
| A 80 | Erreur d'horloge (S) SAD,                                                 | Il n'a pas été possible de                                                                                                    | Mettez l'appareil hors tension et de nouveau                                                                                                    |
|      | éteignez et allumez                                                       | synchroniser le statut SAD<br>entre le contrôleur et le<br>superviseur.                                                                                         | sous tension.                                                                                                    |
| A 81 | Erreur de vitesse de la pompe à sang (S)                                  | Mauvaise vitesse de la<br>pompe à sang<br>Pompe à sang<br>défectueuse                                                                                           | <ul> <li>Assurez-vous que:</li> <li>Le segment de pompe est correctement<br/>inséré dans la pompe à sang.</li> </ul>                                                                                                    |
| A 82 | Erreur de vitesse de la<br>pompe à plasma/tampon<br>(S)                   | Mauvaise vitesse de la<br>pompe à plasma/tampon<br>Pompe à plasma/tampon<br>défectueuse                                                                         | <ul> <li>Assurez-vous que :</li> <li>Le segment de pompe est correctement<br/>inséré dans la pompe à plasma/tampon.</li> </ul>                                                                                                    |
| A 83 | Erreur de vitesse de la<br>pompe de retour de<br>plasma (S)               | Mauvaise vitesse de la<br>pompe de réinjection<br>Pompe de réinjection<br>défectueuse                                                                           | <ul> <li>Assurez-vous que:</li> <li>Le segment de pompe est correctement<br/>inséré dans la pompe de réinjection.</li> </ul>                                                                                                    |
| A 84 | Erreur de vitesse de la<br>pompe à dialysat (S)                           | Mauvaise vitesse de la<br>pompe à dialysat<br>Pompe de dialysat<br>défectueuse                                                                                  | <ul> <li>Assurez-vous que:</li> <li>Le segment de pompe est correctement<br/>inséré dans la pompe à dialysat.</li> </ul>                                                                                                    |
| A 85 | Problème de la pompe à<br>héparine<br>Vérifiez la pompe ou la<br>seringue | Seringue vide ou<br>mauvaise position<br>actuelle de la pompe à<br>héparine                                                                                     | <ul> <li>Assurez-vous que :</li> <li>La seringue n'est pas vide.</li> <li>Le verrou sur le support de la pompe à héparine est fermé.</li> <li>Le guide de la pompe à héparine n'est plus en position maximale supérieure.</li> </ul>                                                                                                    |

| Code | Texte d'alarme                                                      | Cause d'alarme                                                                                           | Mesure corrective                                                                                                    |
|------|---------------------------------------------------------------------|----------------------------------------------------------------------------------------------------|----------------------------------------------------------------------------------------------------|
| A 86 | Arrêt trop long de la<br>pompe à sang (S)!                          | Arrêt de la pompe à sang<br>> 150 sec                                                                    | <ul> <li>Démarrez la pompe à sang pour éliminer<br/>l'alarme et acquittez l'erreur.</li> </ul>                                                                                                    |
| A 87 | Température du dialysat<br>supérieure à la limite<br>maximale (S) ! | Température trop élevée<br>du dialysat (> 42 °C<br>pendant > 20 s)<br>Élément de chauffage<br>défectueux | Informez le service technique.                                                                                                    |
| A 88 | (S) Pression veineuse<br>(PV) hors-limites                          | pression veineuse trop<br>élevée ou trop basse                                                           | <ul> <li>Assurez-vous que:</li> <li>L'accès veineux est libre et correctement<br/>raccordé.</li> <li>La ligne veineuse n'est ni pliée ni clampée<br/>ni endommagée.</li> </ul>                                                                                                    |
| A 89 | (S) Pression artérielle<br>hors-limites                             | Pression artérielle trop<br>élevée ou trop basse                                                         | <ul> <li>Assurez-vous que :</li> <li>L'accès artériel est libre et correctement<br/>raccordé.</li> <li>la ligne artérielle n'est ni pliée ni clampée.</li> <li>Au besoin, réduisez le débit sang si la<br/>pression artérielle (PA) est trop faible.</li> <li>Au besoin, augmentez le débit sang si la<br/>pression artérielle est trop élevée.</li> </ul>                                                                                                    |
| A 90 | (S) Échec de test du<br>détecteur d'air de<br>sécurité (SAD) !      | Problèmes d'étalonnage<br>ou de matériel                                                                 | Mettez l'appareil hors tension et de nouveau<br>sous tension.                                                                                                    |
| A 91 | (S) Air dans la ligne<br>veineuse                                   | Air détecté dans la ligne<br>veineuse                                                                    | <ul> <li>Fermez la ligne veineuse à l'aide d'un clamp<br/>entre le filtre à plasma (sortie veineuse) et la<br/>chambre veineuse.</li> <li>Raccordez une seringue à la chambre<br/>veineuse et aspirez manuellement l'air de la<br/>ligne veineuse.</li> <li>Ouvrez le clamp sur la ligne veineuse.</li> <li>Confirmez l'alarme.</li> <li>Continuez le traitement.</li> <li>À l'aide du bouton de réglage de niveau de la<br/>chambre à air veineuse, réglez le niveau dans<br/>la chambre veineuse à air.</li> </ul> |
| A 92 | (S) 3 ml d'air injecté                                              | Le SAD a détecté un total<br>> 3 ml d'air                                                                | <ul> <li>Assurez-vous que:</li> <li>Les lignes ne présentent aucune fuite.<br/>Lorsque des fuites sont détectées,<br/>remplacez la ligne correspondante.</li> <li>Tous les composants ont été solidement et<br/>correctement raccordés.</li> <li>La chambre veineuse est suffisamment<br/>remplie. Si nécessaire, remplissez la<br/>chambre manuellement.</li> </ul>                                                                                                    |
| A 93 | (S) Échec du test de la<br>pompe d'héparine !                       | L'élément coulissant de la<br>pompe d'héparine est mal<br>positionné durant le test                      | <ul> <li>L'élément coulissant de la pompe d'héparine<br/>n'est probablement pas inséré complètement.</li> <li>Placez l'élément coulissant de la pompe<br/>d'héparine dans une position différente.</li> </ul>                                                                                                    |
| A 94 | (S) Erreur lors du test de référence SAD !                          | Problèmes d'étalonnage<br>ou de matériel                                                                 | <ul> <li>Mettez l'appareil hors tension et de nouveau<br/>sous tension.</li> </ul>                                                                                                    |

| Code  | Texte d'alarme                                                         | Cause d'alarme                                                                                                    | Mesure corrective                                                                                                    |
|-------|------------------------------------------------------------------------|----------------------------------------------------------------------------------------------------|----------------------------------------------------------------------------------------------------|
| A 95  | (S) Ligne de SAD non-<br>vide ou erreur de SAD                         | Consommables déjà ou<br>encore montés                                                                             | Retirez tous les consommables de l'appareil.                                                                                                    |
| A 96  | (S) Peson non-vide ou<br>erreur de peson                               | Consommables déjà ou<br>encore montés                                                                             | • Retirez tous les consommables de l'appareil.                                                                                                    |
| A 97  | (S) Pression veineuse<br>(PV) non-nulle !                              | Consommables déjà ou<br>encore montés                                                                             | • Retirez tous les consommables de l'appareil.                                                                                                    |
| A 98  | (S) Pression artérielle<br>(PA) non-nulle !                            | Consommables déjà ou<br>encore montés                                                                             | Retirez tous les consommables de l'appareil.                                                                                                    |
| A 99  | (S) Le système de<br>contrôle ne fonctionne<br>pas correctement !      | Fonction erronée du<br>contrôleur ou de<br>l'interface utilisateur                                                | <ul> <li>Confirmez l'alarme (deux fois). Si ce n'est pas<br/>possible, éteignez et allumez l'appareil à<br/>nouveau pour éliminer une éventuelle<br/>défaillance passagère.</li> <li>Si le problème ne peut être résolu, arrêtez le<br/>traitement immédiatement et informez-en<br/>les services techniques.</li> </ul>                                                                               |
| A 100 | (S) Échec du test<br>d'horloge SAD. Éteignez<br>et rallumez l'appareil | Fonction erronée de<br>l'horloge SAD                                                                              | <ul> <li>Mettez l'appareil hors tension et de nouveau<br/>sous tension.</li> <li>Si l'alarme persiste après la mise hors<br/>tension, appelez le service technique.</li> </ul>                                                                                                    |
| A 103 | (S) Erreur d'équilibre                                                 | Erreur d'équilibre > 500 g<br>Défaut de la pompe à<br>plasma/tampon, de la<br>pompe de réinjection ou<br>du peson | <ul> <li>Assurez-vous que:</li> <li>Les joints des poches de solution saline et des poches de dialysat sont ouverts.</li> <li>Les lignes ne sont ni pliées ni clampées.</li> <li>Les clamps sur la ligne de tampon et sur la ligne de dialysat sont ouverts.</li> <li>La ligne de dialysat est insérée dans le support du peson.</li> <li>Les segments de pompe sont correctement insérés.</li> </ul> |
| A 104 | (S) Erreur de volume de<br>plasma                                      | Erreur dans le nombre de volumes de plasma traités                                                                | <ul> <li>Assurez-vous que:</li> <li>Les lignes plasma ne sont ni pliées ni clampées.</li> <li>Les segments de pompe sont correctement insérés.</li> </ul>                                                                                                    |

**a a a a a** 

(L) 0 min

PU -20

Paramete

4

**à à à à** 

PA

-150

PA

-150

W 28: Balance error

0.0 m/h

15:30

💧 1.0 ml

200

0 mmH

Flow

0 ml/min

Press 'OK' to proceed !

Warning

15:30

250

Paran

W18: Break seals and open all clamps !

0 mmHg

PRIMING

**Říu**f

PRIMING

6

Žíuf

Actual

0

0

0

0

0 ml/mir

0

Stand- by [00]

Rest

O min

O mi

0 ml

0 0

Stand- by [00]

Rest 0

0

0 ml

0 0

## 8. 2 AVERTISSEMENTS

## 8.2.1 Concept d'avertissement

Les avertissements sont émis lorsque:

- L'utilisateur doit effectuer une certaine action.
- Une certaine condition doit être signalée à l'utilisateur.

Les avertissements sont toujours accompagnés par des sonneries d'avertissement.

Les avertissements servant à signaler une situation sont affichés dans le champ d'Alarme / Notes.

Les avertissements nécessitant une action sont affichés dans une fenêtre d'avertissement, ils doivent

OK être acquittés à l'aide de la touche (<Press 'OK'</pre> to proceed>) pour poursuivre la phase concernée.

Ce genre d'avertissements est également indiqué par des LED jaunes allumées au-dessus de la touche

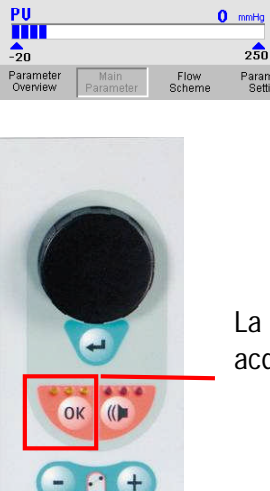

La touche OK sert à acquitter un avertissement

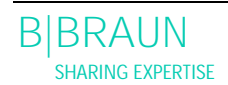

8.2.2 Liste des avertissements

 $M = affichage \ dans \ la \ boîte \ de \ messages, \ T = affichage \ dans \ la \ ligne \ d'alarme/Note$ 

| Code | Texte d'avertissement                                                                       | Cause de<br>l'avertissement                                                                         | Mesure corrective                                                                                                    |   |
|------|---------------------------------------------------------------------------------------------|----------------------------------------------------------------------------------------------------|----------------------------------------------------------------------------------------------------|---|
| W 01 | Démarrage de la pompe à<br>plasma après mise sous<br>pression côté sang                     | Indique que la ligne<br>artérielle est remplie<br>et que la phase de<br>remplissage se<br>poursuit. |                                                                                                    | T |
| W 03 | Appuyez sur 'OK' pour<br>confirmer les données de<br>sécurité                               | Requête de sécurité<br>lors d'une modification<br>des paramètres<br>affectant la sécurité           | <ul> <li>Les paramètres modifiés affectent la<br/>sécurité. Vérifiez soigneusement le<br/>réglage et validez avec la touche</li> </ul>                                                                                                    | M |
| W 04 | Tournez le dialyseur (côté<br>bleu vers le bas)!                                            | Durant la phase de<br>remplissage, l'étape de<br>traitement suivante<br>est indiquée.               | Retournez le dialyseur et validez avec la touche                                                                                                    | M |
| W 05 | Arrêt trop long du<br>traitement!                                                           | Traitement interrompu<br>pendant plus de<br>5 minutes                                               | <ul> <li>Continuez le traitement.</li> <li>Sélectionnez la commande <start<br>Therapy&gt; et confirmez avec la touche</start<br></li> </ul>                                                                                                    | T |
| W 06 | Traitement terminé!                                                                         | La fin du traitement<br>est indiquée.                                                               | • Appuyez sur la touche pour passer à la phase de réinjection.                                                                                                    | Μ |
| W 08 | Arrêt trop long de la réinjection!                                                          | Réinjection<br>interrompue pendant<br>plus de 5 minutes                                             | <ul> <li>Continuez la réinjection.</li> <li>Sélectionnez la commande <start<br>Reinfusion&gt; et confirmez avec la touche</start<br></li> </ul>                                                                                                    | Т |
| W 09 | Vérifiez les lignes et les poches!                                                          | Écart du poids total<br>sur le peson en mode<br>bypass                                              | <ul> <li>Vérifiez les poches et les lignes et<br/>apportez les corrections nécessaires.</li> <li>Appuyez sur la touche<br/>continuer.</li> </ul>                                                                                                    | M |
| W 10 | Vol. de plasma > 3 l.<br>Remplacez la poche<br>tampon et vérifiez les<br>poches de dialysat | Le volume de la<br>solution est insuffisant<br>pour poursuivre le<br>traitement.                    | <ul> <li>Retirez la poche tampon et remplacez-la par une nouvelle.</li> <li>Si nécessaire, retirez les poches de drainage pleines et accrochez de nouvelles poches de dialysat.</li> <li>Appuyez sur la touche continuer.</li> <li>Pour remplacer les poches de solution, voir le chapitre 8.3.3.</li> </ul> | Μ |

| Code | Texte d'avertissement                                                                                                    | Cause de<br>l'avertissement                                                                                    | Mesure corrective                                                                                                    |   |
|------|----------------------------------------------------------------------------------------------------|----------------------------------------------------------------------------------------------------|----------------------------------------------------------------------------------------------------|---|
| W 11 | <ol> <li>Connectez les lignes de<br/>réinjection et tampon à la<br/>solution saline</li> <li>Fermez la ligne de<br/>plasma à la sortie du filtre<br/>à plasma à l'aide de clamps</li> <li>Retournez les filtres à<br/>plasma et à précipité</li> <li>Retournez l'adsorbeur<br/>d'héparine</li> </ol> | Information pour la<br>préparation de la<br>réinjection du plasma                                              | Suivez les instructions à l'écran et<br>appuyez sur la touche<br>continuer.                                                                                                    | Μ |
| W 12 | Réinjection de plasma<br>terminée !<br>Pour la réinjection de sang,<br>arrêtez la pompe à sang<br>(N'appuyez pas sur "OK")<br>ou<br>pour une réinjection<br>supplémentaire de plasma<br>appuyez sur 'OK' pour<br>continuer !                                                                         | Réinjection de plasma<br>terminée, informations<br>concernant la<br>préparation pour la<br>réinjection de sang | <ul> <li>Suivez les instructions à l'écran pour<br/>passer à la réinjection de sang ou appuyez<br/>sur la touche<br/>réinjection du plasma.</li> </ul>                                                                                                    | Μ |
| W 14 | Rinçage obligatoire<br>terminé. Définissez une<br>nouvelle valeur pour<br>continuer le rinçage                                                                                                    | Le volume minimal de<br>rinçage de 2 400 ml a<br>été atteint.                                                  | <ul> <li>Confirmez l'avertissement à l'aide de la touche</li> <li>Modifiez le mode de traitement lorsque vous considérez comme suffisant le volume de rinçage.</li> <li>Augmentez le volume de rinçage (voir chapitre 4) et rallongez la phase de rinçage en conséquence si nécessaire (par exemple, lors du remplacement d'un filtre pendant la phase de rinçage).</li> </ul> | Μ |
| W 15 | Raccordez le tampon -<br>joints et clamps ouverts ?                                                                                                    | Confirmation avant le<br>début du traitement.                                                                  | <ul> <li>Vérifiez les positions indiquées sur le<br/>moniteur et validez en appuyant sur la<br/>touche pour continuer.</li> </ul>                                                                                                    | Μ |
| W 16 | Appuyez sur 'OK' pour<br>revenir au menu de<br>sélection !                                                                                                    | Information pour<br>quitter l'écran lors du<br>réglage des<br>paramètres                                       | <ul> <li>Appuyez sur la touche pour passer<br/>de <parameter setting=""> à la barre de<br/>menu.</parameter></li> </ul>                                                                                                    | Т |
| W 17 | Réinjection de sang<br>terminée !                                                                                                    | Information sur la fin<br>de la réinjection du<br>sang.                                                        | <ul> <li>Retirez la ligne veineuse du patient et terminez le traitement.</li> <li>Augmentez le volume de réinjection de sang (voir chapitre 6) et poursuivez la réinjection si vous le jugez nécessaire.</li> </ul>                                                                                                    | T |
| W 18 | Rompez tous les joints et ouvrez tous les clamps !                                                                                                    | Confirmation au début<br>de l'amorçage et du<br>rinçage.                                                       | Suivez les instructions à l'écran et validez     à l'aide de la touche                                                                                                    | Μ |

| Code | Texte d'avertissement                                                                                                    | Cause de<br>l'avertissement                                                                                   | Mesure corrective                                                                                                    |   |
|------|----------------------------------------------------------------------------------------------------|----------------------------------------------------------------------------------------------------|----------------------------------------------------------------------------------------------------|---|
| W 19 | Appuyez sur 'OK' pour<br>exclure des alarmes BLD !                                                                                                    | Cette fonction est<br>proposée comme<br>option après trois<br>alarmes BLD                                     | • Appuyez sur la touche ok pour annuler l'alarme BLD.                                                                                                    | M |
| W 20 | Alarmes BLD exclues !                                                                                                    | Information sur<br>l'annulation de<br>l'alarme BLD en<br>acceptant l'option<br>W19.                           |                                                                                                    | Т |
| W 21 | <ol> <li>Raccordez la ligne art. à<br/>la poche de solution saline</li> <li>Raccordez la ligne de<br/>réinjection à la chambre<br/>veineuse</li> </ol> | Confirmation avant la réinjection de sang.                                                                    | <ul> <li>Vérifiez les positions indiquées sur le<br/>moniteur et validez en appuyant sur la<br/>touche pour continuer.</li> </ul>                                                                                                    | M |
| W 22 | La pression artérielle (PA)<br>ne change pas en fonction<br>du débit sang                                                                              | L'appareil n'enregistre<br>aucune modification<br>de la PA durant le<br>fonctionnement de la<br>pompe à sang. | <ul> <li>Assurez-vous que:</li> <li>Le capteur de pression artérielle (PA) est correctement fixé et sec.</li> <li>Si l'erreur ne peut pas être corrigée, le transducteur de pression ou le capteur de pression est défectueux.</li> </ul>                                                                                                    | T |
| W 23 | Faible pression d'admission<br>du dialysat (PDI)                                                                                                    | Information sur la trop<br>faible pression<br>d'entrée du dialysat.                                           | <ul> <li>Assurez-vous que:</li> <li>Les clamps sur la ligne du dialysat sont<br/>ouverts.</li> <li>Augmentez le débit de plasma.</li> </ul>                                                                                                    | Т |
| W 24 | Erreur d'équilibre > 300 g<br>Vérifiez les lignes et les<br>poches !                                                                                   | Erreur d'équilibre<br>dépassant les 300 g                                                                     | <ul> <li>Assurez-vous que:</li> <li>Les poches et les lignes sont librement<br/>suspendues.</li> <li>Absence de fuite dans les poches et les<br/>lignes.</li> <li>Les poches sont suspendues immobiles.</li> </ul>                                                                                                    | M |
| W 25 | Erreur d'équilibre > 400 g<br>Vérifiez les lignes et les<br>poches!<br>LA FIN DU TRAITEMENT<br>EST RECOMMANDÉE                                         | Erreur d'équilibre<br>dépassant les 400 g                                                                     | <ul> <li>Assurez-vous que:</li> <li>Les poches et les lignes sont librement<br/>suspendues.</li> <li>Absence de fuite dans les poches et les<br/>lignes.</li> <li>Les poches sont suspendues immobiles.</li> <li>Si aucune des erreurs répertoriées ci-<br/>dessus n'existe, arrêtez le traitement ou<br/>effectuez une réinitialisation de l'équilibre<br/>(voir 8.3.1)</li> </ul> | M |

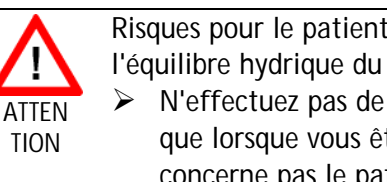

| Risques pour le patient en raison de l'impact sur |
|---------------------------------------------------|
| l'équilibre hydrique du patient.                  |
|                                                   |

| Code | Texte d'avertissement                                                                                              | Cause de<br>l'avertissement                                                                                           | Mesure corrective                                                                                                    |   |
|------|----------------------------------------------------------------------------------------------------|----------------------------------------------------------------------------------------------------|----------------------------------------------------------------------------------------------------|---|
| W 26 | Mauvais volume de réinjection                                                                                      | La variation de poids<br>sur le peson diffère de<br> 150g  du plasma<br>réinjecté durant la<br>réinjection du plasma. | <ul> <li>Assurez-vous que:</li> <li>La ligne tampon est raccordée à la solution saline.</li> <li>Les poches et les lignes sont librement suspendues.</li> </ul>                                                    | T |
| W 28 | Erreur d'équilibre                                                                                                 | Erreur d'équilibre<br>> 200 g                                                                                         | <ul> <li>Assurez-vous que:</li> <li>Les poches et les lignes sont librement<br/>suspendues.</li> <li>Absence de fuite dans les poches et les<br/>lignes.</li> <li>Les poches sont suspendues immobiles.</li> </ul> | T |
| W 29 | Êtes-vous sûr de vouloir<br>réinitialiser l'équilibre du<br>patient?                                               | Requête de sécurité<br>lors de la<br>réinitialisation de<br>l'équilibre                                               | Confirmez à l'aide de la touche<br>lorsque vous êtes sûr de vouloir effectuer<br>la réinitialisation de l'équilibre.                                                                                               | М |
| W 30 | Le système de contrôle ne<br>communique pas                                                                        | Problème de<br>contrôleur                                                                                             | <ul> <li>Mettez l'appareil hors tension et de<br/>nouveau sous tension. Si le problème ne<br/>peut être résolu, veuillez en informer les<br/>services techniques.</li> </ul>                                       | Т |
| W 31 | Le système superviseur ne<br>communique pas                                                                        | Problème de<br>superviseur                                                                                            | <ul> <li>Mettez l'appareil hors tension et de<br/>nouveau sous tension. Si le problème ne<br/>peut être résolu, veuillez en informer les<br/>services techniques.</li> </ul>                                       | Τ |
| W 32 | Activez le mode de traitement?                                                                                     | Invite pour passer au mode de traitement                                                                              | • Confirmez à l'aide de la touche                                                                                                    | Μ |
| W 33 | Bolus d'héparine ml.                                                                                               | Requête de sécurité<br>avant d'administrer le<br>bolus d'héparine défini                                              | <ul> <li>Appuyez sur la touche pour administrer le bolus d'héparine.</li> <li>Si vous ne désirez pas administrer le bolus d'héparine, attendez 5 s que la fenêtre d'avertissement disparaisse.</li> </ul>          | M |
| W 35 | Activez la réinjection?                                                                                            | Invite pour passer au mode de de réinjection                                                                          | Appuyez sur la touche pour passer à la phase de réinjection.                                                                                                    | М |
| W 36 | Êtes-vous sûr de vouloir<br>démarrer un nouveau<br>traitement?<br>Le retour à ce traitement<br>n'est pas possible. | Information avant de<br>revenir à l'écran de<br>démarrage.                                                            | Appuyez sur la touche si vous désirez retourner à l'écran de démarrage.                                                                                                    | Μ |

| • | Notez que les données du traitement actuellement       |
|---|--------------------------------------------------------|
| ! | exécuté sont supprimées lorsque vous revenez à l'écran |
| • | de démarrage.                                          |

| W 37 | Autotests terminé, vérifiez<br>les caractères et appuyez<br>sur ENTER | Confirmez la réussite<br>de l'autotest initial | • Sélectionnez la touche 'END' et appuyez sur | T |
|------|-----------------------------------------------------------------------|------------------------------------------------|-----------------------------------------------|---|
|------|-----------------------------------------------------------------------|------------------------------------------------|-----------------------------------------------|---|

| Code | Texte d'avertissement                                                                                                    | Cause de<br>l'avertissement                                                                                                    | Mesure corrective                                                                                                    |   |
|------|----------------------------------------------------------------------------------------------------|----------------------------------------------------------------------------------------------------|----------------------------------------------------------------------------------------------------|---|
| W 39 | Panne d'alimentation<br>éliminée !<br>Vérifiez les lignes, les filtres<br>et le paramétrage,<br>redémarrez !                                                                                                    | Information<br>consécutive à une<br>panne de courant                                                                                                    | Après vérification des positions     nécessaires, appuyez sur la touche     pour continuer le traitement.                                                                                                    | M |
| W 41 | Ouvrez la ligne de plasma<br>et fermez la ligne veineuse<br>!                                                                                                    | Confirmation au<br>milieu de la réinjection<br>de sang (après 150 ml)                                                                                                    | Appuyez sur la touche après<br>l'ouverture/fermeture des clamps<br>respectifs pour continuer la réinjection du<br>sang.                                                                                                    | Μ |
| W 42 | Le débit plasma réglé est<br>trop faible. Augmenter le<br>débit plasma ou sanguin.                                                                                                    | Information sur le trop<br>faible débit plasma<br>nécessaire (<<br>2 ml/min)                                                                                                    | <ul> <li>Augmenter le débit sang ou augmentez la valeur du débit plasma.</li> </ul>                                                                                                    | Т |
| W 43 | Attention ! Possible rupture<br>du filtre à précipité !<br>Vérifiez le niveau de la<br>chambre PPF, le protecteur<br>PPF et les connexions<br>ou vérifiez le verrouillage et<br>la présence de bulles d'air<br>dans la chambre. | Niveau trop élevé de la<br>chambre PPF, le<br>protecteur de PPF est<br>humide. Pas<br>d'augmentation de la<br>pression PPF en cas de<br>fermeture du clamp<br>HAK.<br>(Cet avertissement<br>s'affiche avec l'alarme<br>A73) | <ul> <li>Assurez-vous que:</li> <li>Le niveau de la chambre PPF n'est pas<br/>trop élevé, le protecteur de PPF n'est pas<br/>humide.</li> <li>Le protecteur PPF est correctement<br/>raccordé.</li> <li>La chambre PPF est correctement<br/>positionnée et le capteur de niveau est<br/>bien verrouillé.</li> <li>Aucune bulle d'air n'est fixée à la paroi<br/>interne de la chambre.</li> <li>Appuyez sur la touche<br/>l'examen pour poursuivre la thérapie.</li> </ul> | M |
| W 44 | W44 : équilibre du patient<br>trop élevé ou débit de<br>plasma trop faible. Veuillez<br>ajuster.                                                                                                    | L'équilibre nécessaire<br>du patient ne peut pas<br>être atteint dans le<br>temps de traitement<br>restant. Une erreur<br>d'équilibre peut<br>survenir<br>ultérieurement au<br>cours du traitement.                         | <ul> <li>Réduisez la valeur de l'équilibre du patient<br/>ou augmentez la valeur du volume de<br/>plasma ou<br/>augmentez la valeur du débit plasma.</li> </ul>                                                                                                    | Τ |
| W 45 | W45 : Dialysate bags nearly<br>empty. Remplacez les<br>poches si nécessaire.                                                                                                    | Les poches de dialysat<br>sont presque vides le<br>ratio dialysat/plasma<br>étant de > 1:4 et 15 l<br>de dialysat ont été<br>utilisés                                                                                       | <ul> <li>Retirez les poches de drainage pleines et<br/>les poches de dialysat vides et remplacez-<br/>les respectivement par de nouvelles<br/>poches de drainage vides et ainsi que de<br/>nouvelles poches de dialysat.</li> </ul>                                                                                                    | M |

## 8. 3 CORRECTION DES PROBLÈMES

## 8.3.1 Réinitialisation de l'équilibre

Erreur d'équilibre > 200 g

Pour une erreur d'équilibre > 200 g, l'alarme <A69: Balance error!> et l'avertissement <W28: Balance error!> s'affichent. Vérifiez si:

- Les poches sont correctement suspendues sur le peson.
- Tous les joints et tous les clamps sont ouverts.
- Toutes les lignes sont exemptes de plis.

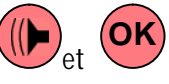

Confirmez l'alarme à l'aide des touches vet une fois la cause de l'erreur éliminée. L'avertissement <W28: Balance error> s'affiche jusqu'à ce que l'erreur soit corrigée.

Erreur d'équilibre > 300 g

Si une erreur d'équilibre demeure et dépasse une valeur de > 300 g, l'alarme <A69: Balance error !> s'active et l'avertissement <W24: Balance error > 300 g, check lines and bags!> s'affiche. Vérifiez le système selon la description précédente. Confirmez l'alarme et l'avertissement avec les touches

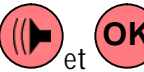

une fois la cause de l'erreur éliminée. L'avertissement <W28: Balance error> s'affiche jusqu'à ce que l'erreur soit corrigée.

Erreur d'équilibre > 400 g

S'il n'a pas été possible de corriger l'erreur d'équilibre avec les mesures décrites ci-dessus et qu'elle dépasse une valeur de 400 g, l'alarme <A69: Balance error!> s'active de nouveau et l'avertissement <W25: Balance error > 400 g END OF THERAPY IS RECOMMENDED> s'affiche.

La fin du traitement est recommandée pour exclure une erreur dans l'équilibre hydrique du patient. Mettez fin au traitement conformément aux indications dans le chapitre 6.
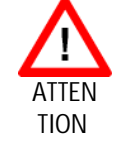

Risques pour le patient en raison de l'impact sur l'équilibre hydrique du patient.

N'effectuez pas de réinitialisation de l'équilibre que lorsque vous êtes sûr que l'erreur ne concerne pas le patient!

Réinitialiser la balance

En commençant par une erreur d'équilibre > 200 g, l'élément de menu <Balance Reset> peut être sélectionné dans <Additional Functions> en tournant

le bouton et en appuyant sur la touche . Avertissement W29: < Are you sure to reset Patient

Balance?> s'affiche. Appuyez sur **OK** pour continuer.

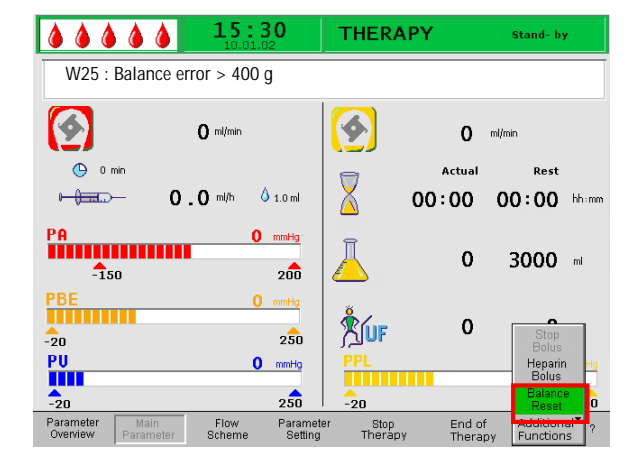

|                                    | <b>15:30</b>           | THERAPY                          | Stand- by                                             |
|------------------------------------|------------------------|----------------------------------|-------------------------------------------------------|
|                                    |                        |                                  |                                                       |
|                                    |                        |                                  | MIN MAX                                               |
| Therapy Time                       | 00:00 hhim             | PA                               | <b>0</b> mmHg -150 200                                |
| Plasma Volume                      | 0 ml                   | PBE                              | 0 mmHg -100 250                                       |
| Patient Balance                    | 0 9                    | PV                               | 0 mmHg - 20 250                                       |
| Blood Flow                         | O ml/mir               | • • PPL                          | 0 mmHg -100 200                                       |
| Plasma Flow                        | O ml/mir               | • 🔍 ТМР                          | 0 mmHg 100                                            |
| Return Flow                        | O ml/mir               | •  PPF                           | 0 mmHg -50 450                                        |
| Heparin Flow                       | 0.0 ml/h               | PDF                              | 0 mmHg -50 450                                        |
| Heparin Bolus                      | 1.0 "                  | PDPA                             | 0 mmHg 450                                            |
| Autostop Heparin                   | 0 min                  | PDI                              | 0 mmHg -100 450                                       |
| Tot. Hep. Infused                  | 0.0 ml                 |                                  |                                                       |
| Temperature                        | 39.0 ∝                 | PPL Threshold                    | 20 mmHa                                               |
| <b>Rinsing Volume</b>              | 2400 m                 | Ratio Dialysate/P                | lasma A                                               |
| Reset balance volume 300 g         |                        |                                  |                                                       |
| Parameter Main<br>Overview Paramet | Flow Pa<br>er Scheme S | rameter Start<br>Setting Therapy | End of Additional <sup>A</sup> ?<br>Therapy Functions |

Lors la réinitialisation de l'équilibre, le peson est taré de nouveau.

Les données de réinitialisation de l'équilibre sont sauvegardées et sont indiquées dans l'Aperçu des paramètres. Chaque réinitialisation effectuée dans le cadre du traitement est enregistrée et les valeurs sont sommées.

## 8.3.2 Désaération de l'adsorbeur d'héparine

Si le niveau de fluide dans l'adsorbeur d'héparine diminue pendant le traitement, il peut être remis à niveau.

- Durant le traitement, retirez le perfuseur de l'adsorbeur d'héparine du clamp d'adsorbeur d'héparine (HAK).
- Sélectionnez la fonction <Stop Therapy> pour passer en mode bypass (la pompe à sang fonctionne alors que les pompes côté plasma s'arrêtent).
- Placez un clamp sur la ligne de filtration derrière le filtre à précipité et sur la ligne menant au capteur de pression PDF.
- Retournez l'adsorbeur d'héparine de 180°.
- Appuyez sur la touche ▲ de l'ajustement manuel du niveau de la chambre à air de l'adsorbeur d'héparine pour dégazer l'adsorbeur d'héparine et la ligne.
- Retournez à nouveau l'adsorbeur d'héparine de 180°.
- Retirez les clamps sur la ligne de filtration et sur la ligne menant au capteur de pression PDF.
- Faites pivoter manuellement la pompe de dialysats de deux tours.
- Redémarrez le traitement en sélectionnant la fonction <Start Therapy>.
- Réinsérez correctement la ligne d'alimentation de l'adsorbeur d'héparine dans le clamp d'adsorbeur d'héparine (HAK).

Procédez au remplissage de l'adsorbeur d'héparine sans intervenir de manière prononcées sur les paramètres de pression! Si nécessaire, répétez l'opération.

## 8.3.3 Remplacement des poches de solution

Remplacement résultant d'une poche défectueuse

- Sélectionnez la fonction <Stop Therapy> pour passer en mode bypass (la pompe à sang fonctionne alors que les pompes côté plasma s'arrêtent).
- Fixez un clamp sur la poche à remplacer et fermez le clamps sur la ligne d'alimentation.
- Remplacez la poche défectueuse par une neuve.
- Rompez le joint de la nouvelle poche.
- Ouvrez à nouveau le clamp sur la ligne d'alimentation.
- Confirmez l'avertissement W09 < Check lines and

bags> en appuyant sur la touche

• Poursuivez le traitement en sélectionnant la fonction <Start Therapy>.

Changement pour un volume de traitement > 3000 ml

Pour un volume de traitement > 3 010 ml, le système H.E.L.P. Plasmat<sup>®</sup> Futura bascule automatiquement en mode bypass. L'avertissement <W10: Plasma vol. > 3 I. Change buffer bag and check dialysate bags> s'affiche. Retirez les poches de drainage pleines et remplacez-les.

- Fixez un clamp au tampon de la ligne d'alimentation.
- Retirez la poche vide de tampon d'acétate et remplacez-la par une nouvelle poche de tampon d'acétate.
- Ouvrez le joint de la nouvelle poche de tampon d'acétate.
- Ouvrez à nouveau le clamp sur la ligne tampon.
- Vérifiez également si les poches de dialysats disponibles sont suffisantes, remplacez-les si nécessaire.
- Confirmez le changement en appuyant sur la

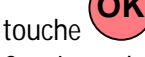

• Continuez le traitement en sélectionnant la fonction <Start Therapy>.

Remplacement des poches de dialysat presque vides Si le ratio de dialysat/plasma est > 1:4 et que les poches de dialysat sont presque vides, le système H.E.L.P. Plasmat® Futura bascule automatiquement en mode bypass. L'avertissement <W45 : Dialysate bags nearly empty. Change bags if necessary.> s'affiche. a) Remplacez les poches de dialysat si une solution de

dialysat supplémentaire est nécessaire:

- Fixez un clamp à la ligne d'alimentation du dialysat.
- Retirez la poche vide de dialysat et remplacezla par une nouvelle poche préparée de dialysat.
- Ouvrez le joint de la nouvelle poche de dialysat.
- Ouvrez à nouveau le clamp sur la ligne de dialysat.
- Répétez l'opération pour les autres poches de dialysats si nécessaire.
- Retirez les poches de drainage pleines et remplacez-les.
- Confirmez le message suivant <W09: Check lines and bags!> en appuyant sur la touche

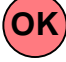

b) Le volume résiduel de dialysat est suffisant pour finir le traitement:

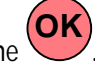

Confirmez en appuyant sur la touche

Pour le nombre requis de poches de dialysats, veuillez vous référer au chapitre 9.3.8.

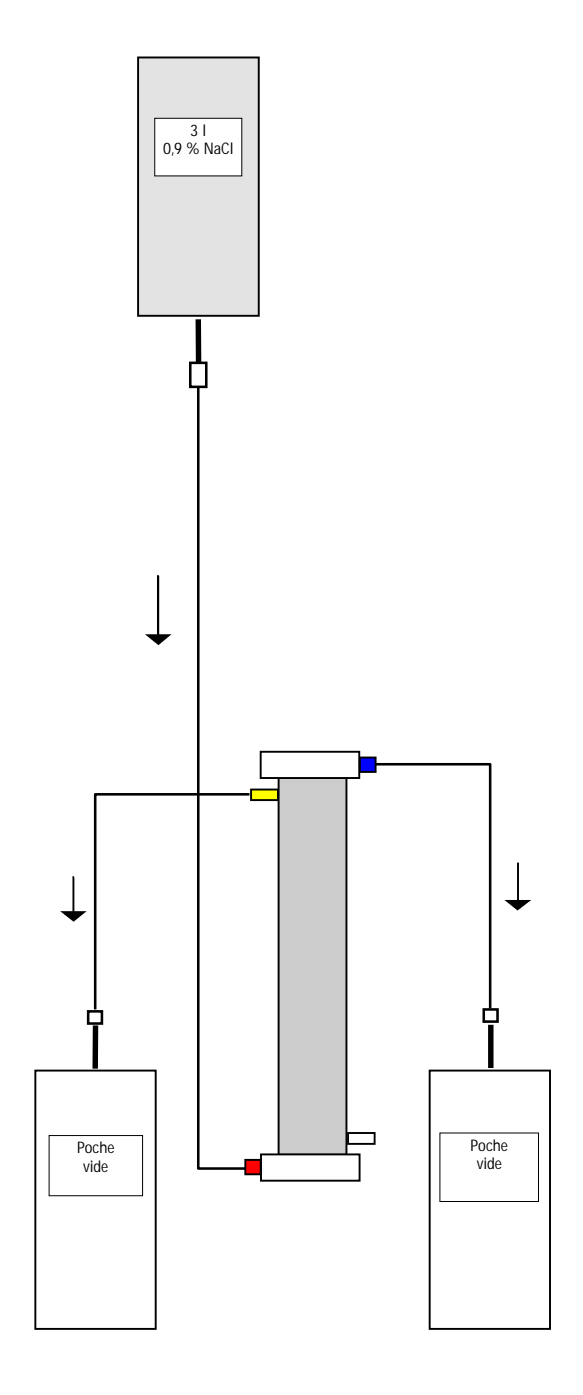

# 8.3.4 Remplacement du filtre à plasma

| Matériel                        | Référence |
|---------------------------------|-----------|
| Haemoselect L 0.5               | 7061007C  |
| 2 x poches de collecte          | 7210929   |
| 3 I solution NaCl 0,9% H.E.L.P. | 4107      |
| 3 lignes de connexion           | 7210934   |
| 3 capuchons anticontamination   |           |
| 2 filtres de dégazage           |           |
| 7 500 UI héparine               |           |

- Mélangez la solution de NaCl 0,9% H.E.L.P. avec 7 500 UI d'héparine.
- Fixez une ligne de connexion à la solution de NaCl, remplissez la ligne et raccordez-la à l'entrée du filtre côté sang.
- Raccordez les lignes de connexion restantes ainsi que les poches vides, conformément aux indications de la figure, aux côtés plasma et sang du filtre et fermez la ligne sur le côté plasma.
- Laissez la solution de rinçage s'écouler sous l'effet de la pesanteur dans la poche vide côté sang.
- Positionnez le filtre de sorte à le remplir de bas en haut et purgez-le correctement durant ce processus.
- Ouvrez la ligne de côté plasma lorsque la moitié de la solution de rinçage environ s'est écoulée dans la poche vide côté sang et fermez la ligne de ce même côté. Continuez le rinçage.
- Fermez toutes les lignes de connexion à l'aide de clamps une fois le reste de la solution de rinçage écoulé (veillez à ce que de l'air ne pénètre dans le filtre !) et retirez les poches.
- Arrêtez la pompe à sang, fermez les lignes plasma, artérielles et veineuses à l'aide de clamps, retirez le filtre usagé et raccordez-y un nouveau filtre à plasma en respectant le sens. Fermez le filtre usagé à l'aide des capuchons d'anticontamination.
- Ouvrez à nouveau les lignes sang et plasma et démarrez la pompe à sang.

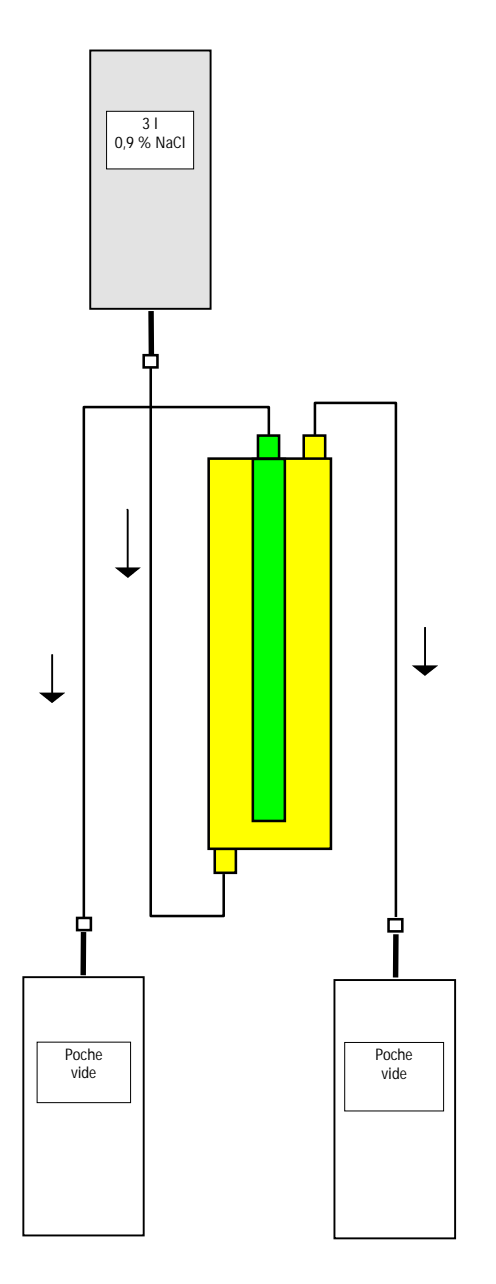

# 8.3.5 Remplacement du filtre à précipité H.E.L.P.

| Matériel                          | Référence |
|-----------------------------------|-----------|
| Filtre à précipité H.E.L.P.       | 7210931   |
| 2 x poches de collecte            | 7210929   |
| 3 I de solution NaCl 0,9% H.E.L.P | . 4107    |
| 3 lignes de connexion             | 7210934   |
| 3 capuchons anticontamination     |           |

- Fixez une ligne de connexion à la solution de NaCl, remplissez la ligne et raccordez-la à l'entrée inférieure du filtre côté précipité.
- Fixez les lignes de connexion restantes ainsi que les poches vides, conformément aux indications de la figure, avec l'ouverture supérieure du filtre côté filtration et précipité, fermez la ligne côté filtration.
- Laissez la solution de rincage s'écouler sous l'effet de la pesanteur dans la poche de collecte côté précipité.
- Positionnez le filtre de sorte à le remplir de bas en haut et purgez-le correctement durant ce processus.
- Ouvrez la ligne de côté filtration guant la moitié de la solution de rincage approximativement s'est écoulée dans la poche vide côté précipité et fermez la ligne côté précipité à l'aide d'un clamp. Continuez le rinçage.
- Fermez toutes les lignes de connexion à l'aide de clamps une fois le reste de la solution de rincage écoulé (veillez à ce que de l'air ne pénètre dans le filtre !) et retirez toutes les poches.
- Mettez l'appareil en mode de bypass en sélectionnant <Stop Priming> ou <Stop Therapy> dans la barre de menus et confirmez à l'aide de la

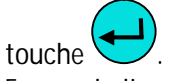

- Fermez la ligne de filtration et la ligne de circulation à l'aide de clamps des deux côté du filtre à précipité. retirez l'ancien filtre et placez un nouveau filtre en respectant le sens avec les lignes. Fermez le filtre usagé à l'aide des capuchons d'anticontamination.
- Ré-ouvrez la ligne de circulation et la ligne de filtration et poursuivez la phase interrompue en sélectionnant < Start Priming > ou < Start

Therapy>. et confirmez avec la touche • Conservez le filtre échangé jusqu'à la fin du traitement s'il ne présente pas de fuite. Raccordezle à nouveau lors de la phase de réinjection et rétablissez le plasma. Augmentez le volume de réinjection en conséquence.

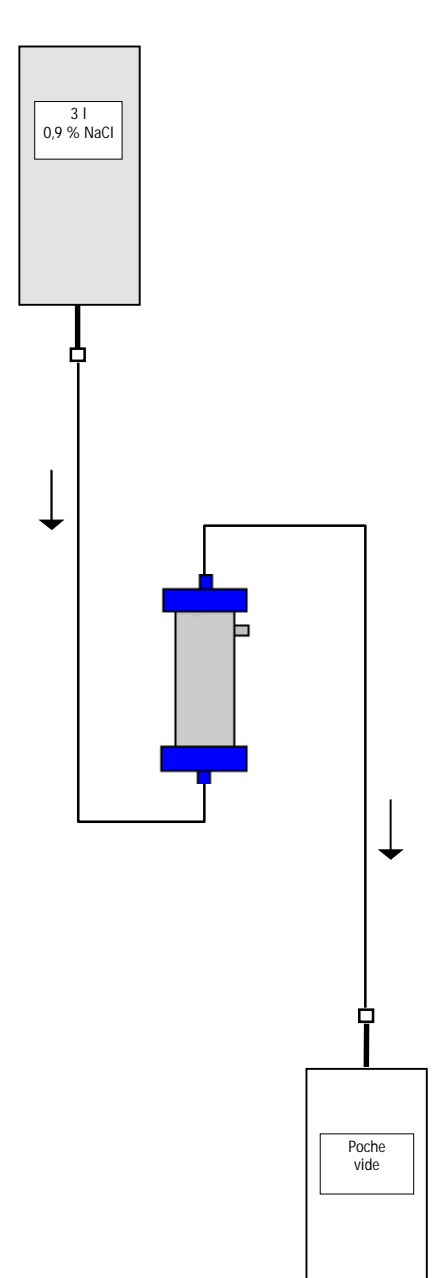

8.3.6 Remplacement de l'adsorbeur d'héparine H.E.L.P.

| Matériel                        | Référence |
|---------------------------------|-----------|
| Adsorbeur d'héparine H.E.L.P.   | 7210933   |
| 1 x poches de collecte          | 7210929   |
| 3 I solution NaCl 0,9% H.E.L.P. | 4107      |
| 2 lignes de connexion           | 7210934   |

- Fixez une ligne de connexion à la solution de NaCl, remplissez la ligne et raccordez-la à l'entrée de l'adsorbeur d'héparine.
- Fixez la deuxième ligne de connexion ainsi que la poche de collecte à la sortie de l'adsorbeur d'héparine, conformément à la figure.
- Laissez la solution de rinçage s'écouler sous l'effet de la pesanteur dans la poche vide.
- Positionnez l'adsorbeur de sorte à le remplir de bas en haut et purgez-le correctement durant ce processus.
- Fermez toutes les lignes de connexion à l'aide de clamps une fois le reste de la solution de rinçage écoulé (veillez à ce que de l'air ne pénètre dans l'adsorbeur !).
- Mettez l'appareil en mode de bypass en sélectionnant <Stop Priming> ou <Stop Therapy> dans la barre de menus et confirmez à l'aide de la

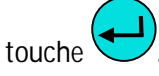

- Fermez la ligne de filtration et la ligne de connexion sur l'adsorbeur, retirez l'ancien adsorbeur et raccordez le nouveau dans le bon sens à la ligne de filtration et la ligne de connexion (Respectez le sens d'écoulement !). Raccordez l'ancien adsorbeur avec les lignes de connexion sur la solution de rinçage et la poche d'évacuation.
- Ré-ouvrez la ligne de filtration et la ligne de connexion et poursuivez la phase interrompue en sélectionnant <Start Priming> or <Start Therapy>

et confirmez avec la touche 🗲

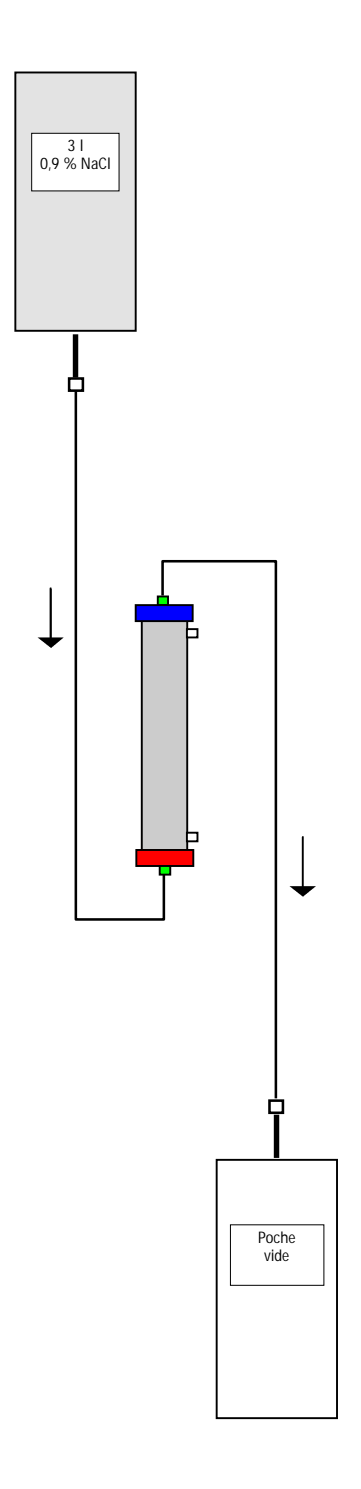

# 8.3.7 Remplacement de l'ultrafiltre H.E.L.P.

| Accessoires                     | Référence |
|---------------------------------|-----------|
| Ultrafiltre SMC 1,8 H.E.L.P.    | 7210932   |
| 1 x poches de collecte          | 7210929   |
| 3 I solution NaCl 0,9% H.E.L.P. | 4107      |
| 2 lignes de connexion           | 7210934   |

- Fixez une ligne de connexion à la solution de NaCl, remplissez la ligne et raccordez-la à l'entrée rouge du filtre côté plasma.
- Fixez la deuxième ligne de connexion ainsi que la poche vide à l'orifice bleu du filtre côté plasma conformément à la figure.
- Positionnez le filtre de sorte à le remplir de bas en haut et purgez-le correctement durant ce processus.
- Fermez les deux lignes de connexion à l'aide de clamps une fois 1 l de solution de rinçage environ écoulé (veillez à ce que de l'air ne pénètre dans le filtre !),
- Mettez l'appareil en mode de bypass en sélectionnant <Stop Priming> ou <Stop Therapy> dans la barre de menus et confirmez à l'aide de la

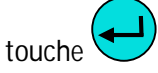

- Fermez la ligne de connexion et la ligne de réinjection conduisant au dialyseur, retirez l'ancien filtre et raccordez le nouveau en respectant l'orientation des lignes de connexion et de réinjection. Raccordez l'ancien filtre aux lignes de connexion sur la solution de rinçage et la poche d'évacuation.
- Branchez les connecteurs Hansen de l'ancien filtre sur le nouveau (maintenez l'ancien filtre en position horizontale !). Respectez le marquage de couleurs. Insérez le nouveau filtre dans le support en orientant l'extrémité bleue vers le bas.
- Remplissez le côté dialysat du filtre en tournant manuellement la pompe à dialysat.
- Ré-ouvrez la ligne de connexion et la ligne de réinjection et poursuivez la phase interrompue en sélectionnant <Start Priming> or <Start Therapy>

et confirmez avec la touche

# 9. INFORMATIONS TECHNIQUES

- 9.1 TRANSPORT
- 9.1.1 Transit
- 9.1.2 Transport
- 9.2 CONDITIONS DE FONCTIONNEMENT
- 9.2.1 Lieu d'installation
- 9.2.2 Démarrage initial
- 9.2.3 Entretien et maintenance
- 9.2.4 Produits à usage unique, consommables et accessoires/pièces détachées
- 9.2.5 Nettoyage et désinfection

## 9.3 CARACTERISTIQUES TECHNIQUES

- 9.3.1 Caractéristiques techniques généralités
- 9.3.2 Distances de sécurité recommandées
- 9.3.3 Caractéristiques techniques composants
- 9.3.4 Circuit de sang extracorporel
- 9.3.5 Circuit de plasma
- 9.3.6 Circuit de dialyse
- 9.3.7 Système de poids
- 9.3.8 Estimation du nombre de poches de dialysat nécessaires
- 9.4 GARANTIE ET RESPONSABILITÉ
- 9.4.1 Responsabilité du fabricant
- 9.4.2 Responsabilité et garantie

# 9.1 TRANSPORT

## 9.1.1 Transit

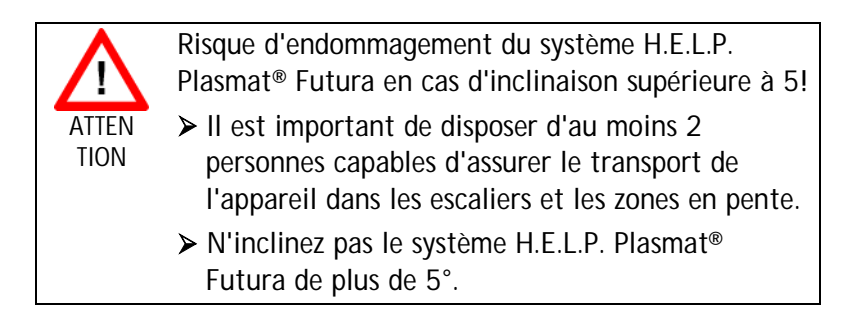

- Appuyez sur le bouton vert de desserrage des freins afin de les relâcher.
- > Roulez l'appareil H.E.L.P. Plasmat<sup>®</sup> Futura.
- Appuyez sur le bouton rouge de verrouillage de freins afin de les faire fonctionner.

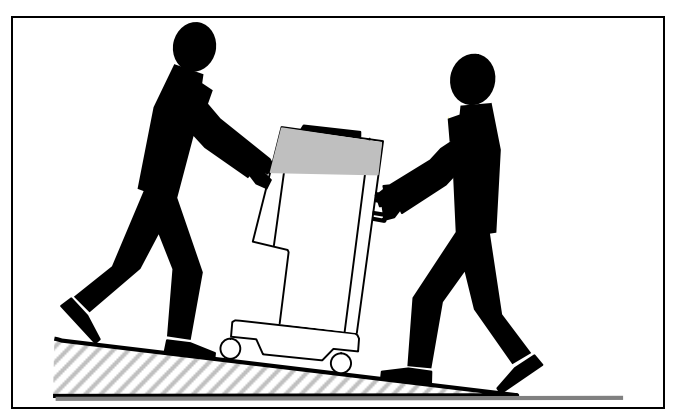

Transport dans les escaliers et dans des environnements en pentes (2 personnes)

## 9.1.2 Transport

Pour le transport, le système H.E.L.P. Plasmat<sup>®</sup> Futura peut être maintenu à la base, au niveau des poignées placées sur le panneau arrière et au niveau de l'avancée à l'avant de l'appareil conformément à l'image ci-dessous.

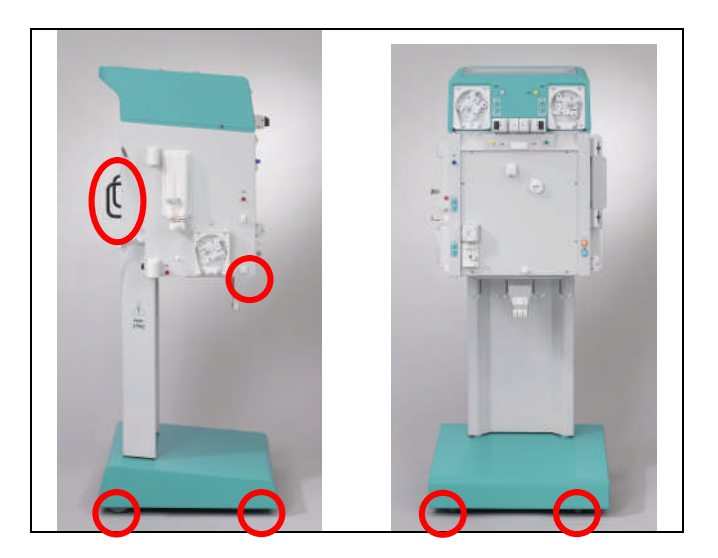

Points de prise pour le transport du système H.E.L.P. Plasmat<sup>®</sup> Futura.

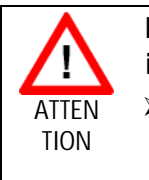

Danger d'endommagement dû au transport incorrect (mauvais points de prise)!

Ne tenez pas l'appareil par le moniteur, par la surface supérieure verte du boîtier ou par le pôle de perfusion lors du transport.

## 9.2 CONDITIONS DE FONCTIONNEMENT

|   | Le système H.E.L.P. Plasmat® Futura ne peut être       |
|---|--------------------------------------------------------|
| 1 | exploité que par du personnel spécialisé formé. Les    |
| ÷ | instructions spécifiées dans les guides d'utilisation  |
|   | relatives à l'appareil, aux produits à usage unique et |
|   | aux consommables ainsi qu'à l'usage prévu doivent      |
|   | être suivies.                                          |

## 9.2.1 Lieu d'installation

| 1 | L'installation doit être effectuée uniquement par du |
|---|------------------------------------------------------|
| ! | personnel qualifié et dûment formé.                  |

Conditions ambiantes

Conformez-vous aux informations sur les conditions ambiantes, voir le chapitre 9.3.

Raccordement électrique

La tension du réseau électrique existante doit correspondre à la tension spécifiée sur la plaque signalétique.

L'installation électrique de la pièce où l'appareil est installé doit être conforme aux réglementations en vigueur (VDE 01017/VDE 0100 ou au dispositions de la CEI).

Les directives nationales spécifiques à chaque pays doivent être prises en compte. En cas de toute, consultez votre technicien interne.

| I | Le système H.E.L.P. Plasmat <sup>®</sup> Futura ne peut<br>fonctionner qu'une fois raccordé aux prises de terre |
|---|----------------------------------------------------------------------------------------------------|
| • | installées selon les réglementations.                                                                           |
|   | N'utilisez pas d'adaptateur ou de cordon prolongateur<br>sur le câble principal                                 |
|   |                                                                                                    |
|   |                                                                                                    |

| 1 | Aucun équipement émettant une radiation<br>électromagnétique (par ex. les téléphones portables)                    |  |  |
|---|----------------------------------------------------------------------------------------------------|--|--|
| ÷ | ne doit être allumé ou utilisé à proximité d'un système<br>H.E.L.P. Plasmat <sup>®</sup> Futura en fonctionnement. |  |  |

# 9.2.2 Démarrage initial

L'installation et le démarrage initial du système H.E.L.P. Plasmat<sup>®</sup> Futura sont effectués par le personnel d'entretien autorisé par le fabricant. Avant le démarrage initial de la machine, vérifiez si l'appareil est complet et en bon état.

|   | En cas de dommage mettant en danger le               |
|---|------------------------------------------------------|
|   | fonctionnement en toute sécurité, l'appareil ne doit |
| ÷ | pas être mis en service. Informez le service client  |
|   | responsable.                                         |
|   | N'allumez pas l'appareil tant qu'il n'est pas à      |
|   | température ambiante.                                |
|   | N'exploitez pas la machine dans un environnement     |
|   | présentant un risque d'explosion.                    |

### 9.2.3 Entretien et maintenance

| ! | Les réparations et la maintenance ne doivent être<br>effectuées que par du personnel autorisé et formé par |
|---|----------------------------------------------------------------------------------------------------|
|   | le fabricant.                                                                                              |

Aucune maintenance spéciale ne doit être réalisée par l'utilisateur.

L'inspection de sécurité technique doit être réalisée tous les douze mois conformément au Manuel d'entretien et au guide d'utilisation, soumis à des modifications techniques, et doit être documentée. La maintenance des capteurs d'étalonnage (peson, température, pressions, détecteur de fuite de sang, SAD, etc.) doit être effectuée conformément aux spécifications du Manuel d'entretien et aux instructions de fonctionnement concernées. S'il est nécessaire de changer les fusibles, n'utilisez que ceux indiqués par le fabricant (voir le Manuel d'entretien).

9.2.4 Produits à usage unique, consommables et accessoires/pièces détachées

L'appareil ne doit être utilisé qu'en association avec le système de traitement par aphérèse H.E.L.P. Lors de l'utilisation des articles à usage unique approuvés, les consommables et les accessoires, suivez les instructions d'utilisation des différents composants. Éliminez les articles à usage unique nécessaires au traitement selon les réglementations locales. N'utilisez que les accessoires et pièces détachées dont la conformité en termes de sécurité technique a été définie et certifiée par un organisme de contrôle. Cette vérification doit être effectuée par un organisme de contrôle autorisé à inspecter l'appareil prêt à l'emploi.

### 9.2.5 Nettoyage et désinfection

Tous les modules du système H.E.L.P. Plasmat<sup>®</sup> Futura et l'écran doivent être nettoyés à l'aide de désinfectants de surface contenant de l'éthanol ( $\leq$  70%) ou de l'alcool isopropylique ( $\leq$  60%). Veuillez observer les instructions d'utilisation du fabricant concerné.

# 9.3 CARACTÉRISTIQUES TECHNIQUES

| 9.3.1 Caractéristiques   |                  |                                       |                |
|--------------------------|------------------|---------------------------------------|----------------|
| techniques : généralités |                  |                                       |                |
|                          |                  |                                       |                |
| Dimensions de l'appareil | Hauteur:         | 133                                   | 80 mm          |
|                          | Largeur:         | 50                                    | 0 mm           |
|                          | Poids:           | 52                                    | 0 mm           |
| Poids                    |                  | Ę                                     | i5 kg          |
| Raccordement électrique  | Tension nomina   | le 110 – 24                           | O V AC         |
|                          | Fréquence nom    | inale 50/6                            | 0 Hz           |
|                          | Disjoncteur FI   | 3                                     | 0 mA           |
|                          | Classe de protec | Classe de protection 1, type B, IP 21 |                |
|                          |                  | La tension nominale doit être         | identique à la |
|                          |                  | tension indiquée sur la plaque        | signalétique   |
|                          | •                | (par ex. 230 V AC. 50/60 Hz)          | -              |

| Énergie à l'arrivée | Cour                                     | ant assigné: |                         | 3,5        | A max. |
|---------------------|------------------------------------------|--------------|-------------------------|------------|--------|
| Classification      | Type IIb selon la Directive 93/42 CEE    |              |                         |            |        |
| Courants de fuite   | Courant de fuite à la terre: $< 500 \mu$ |              | μA                      |            |        |
|                     |                                          |              | < 100                   | μΑ         |        |
|                     | Les courants de fuit                     |              | Les courants de fuite p | ermis peuv | ent    |
|                     | raccordés.                               |              | irens sont              |            |        |

| Conditions de fonctionnement | Température de fonctionnement :                                                                                                    | +15 ÷ +35                            | О°                     |  |
|------------------------------|----------------------------------------------------------------------------------------------------|--------------------------------------|------------------------|--|
|                              | Humidité rel. :                                                                                                    | 30 – 90                              | %                      |  |
|                              | Pression atmosphérique :                                                                                                    | 700 – 1060                           | mbar                   |  |
| Conditions de stockage       | Température de stockage :                                                                                                    | - 20 ÷ +55                           | Oo                     |  |
|                              | Humidité rel. :                                                                                                    | 10 – 90                              | %                      |  |
|                              | Pression atmosphérique :                                                                                                    | 700 – 1060                           | mbar                   |  |
| Égalisation potentielle      | Raccordement conforme à DIN 42801 (EN 60-601/1)                                                                                                    |                                      |                        |  |
| Interface                    | Interface RS 485 pour le raccordement d'un ordinateur externe<br>par l'assistance technique ou pour la collecte de données du<br>traitement et/ou le contrôle (option, informations sur<br>demande) |                                      |                        |  |
|                              | L'ordinateur exter<br>norme CEI 950 (o<br>équivalentes).                                                                                                    | rne doit être con<br>u des normes/di | forme à la<br>rectives |  |

| Compatibilité électromagnétique | Conformément à EN 60601-1-2 (CEI 601-1-2) |
|---------------------------------|-------------------------------------------|
| Matériau du boîtier             | Aluminium résistant à la corrosion        |
|                                 | Plastiques (polyuréthane Baydur)          |

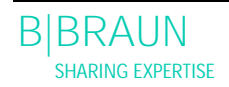

#### 9.3.2 Distances de sécurité recommandées ; selon EN 60601-1-2 : Tableau 206

# Distances de sécurité recommandées entre dispositifs de télécommunication haute fréquence portables ou mobiles et le système H.E.L.P. Plasmat<sup>®</sup> Futura

L H.E.L.P. Plasmat<sup>®</sup> Futura doit être utilisée dans des conditions de température ambiante avec des grandeurs perturbatrices haute fréquence contrôlées. L'utilisateur peut éviter des perturbations électromagnétiques en respectant la distance entre le système H.E.L.P. Plasmat<sup>®</sup> Futura et les dispositifs de télécommunication HF, conformément aux valeurs indiquées dans le tableau suivant, en fonction de la puissance de sortie de ces dispositifs.

| Puissance de sortie nominale      | Distance de sécurité d<br>en fonction de la fréquence de l'émetteur<br>en mètres [m] |                                      |                                   |  |
|-----------------------------------|--------------------------------------------------------------------------------------|--------------------------------------|-----------------------------------|--|
| P<br>de l'émetteur<br>en watt [W] | 150 kHz à 80 MHz $d=\!1,\!2\sqrt{P}$                                                 | 80 MHz à 800 MHz $d=\!1,\!2\sqrt{P}$ | 800 MHz à 2,5 GHz $d=2,3\sqrt{P}$ |  |
| 0,01                              | 0,12                                                                                 | 0,12                                 | 0,23                              |  |
| 0,1                               | 0,37                                                                                 | 0,37                                 | 0,74                              |  |
| 1                                 | 1,2                                                                                  | 1,2                                  | 2,3                               |  |
| 10                                | 3,7                                                                                  | 3,7                                  | 7,4                               |  |
| 100                               | 12                                                                                   | 12                                   | 23                                |  |

Les formules précédentes permettent de calculer la distance (en mètre) de sécurité d recommandée pour les émetteurs présentant d'autres puissances de sortie nominales. Prenez en compte la puissance de sortie max. conformément aux informations fournies par les fabricants afin d'utiliser la bonne formule.

REMARQUE 1 : utilisez la plage de fréquences la plus élevée pour 80 MHz et 800 MHz.

REMARQUE 2 : il se peut que cette directive ne puisse pas être mise en œuvre dans certains cas. La propagation du champ électromagnétique est influencée par l'absorption et la réflexion des bâtiments, des équipements et des humains

Obtenez plus d'informations sur la CEM, la perturbation radioélectrique et la norme CEI 60601-1-2:2001 dans le manuel d'entretien ou contactez le fabricant.

#### 9.3.3 Caractéristiques techniques : composants

Définition : l'intervalle entre les alarmes sonores correspond au temps écoulé entre l'acquittement de l'alarme et sa répétition si la cause de l'alarme persiste.

Les plages de tension de fonctionnement sont définies pour l'hématocrite normal, débit de sang 60 à 120 ml/min, et débit plasma 20 à 35 ml/min.

Pour des détails sur les limites de tension, veuillez vous référer à l'Annexe 2.

| Pompe à sang (BP)   Pompe péristalitique à rouleau avec arrêt motorisé en cas<br>d'ouverture du couvercle de pompe     Débit :   10 + 150   ml/min     Tolérance débit :   < ± 10   %     Plage de tension de fonctionnement :-140 ÷ +500   mmHg     Système de protection:   'état de la pompe et le débit sont surveillés par un<br>détecteur rotatif.     Annulation d'alarme:   impossible lors du traitement<br>intervalle d'alarme sonore:   120   s     Pression artérielle (PA)   Mesurée électroniquement par un capteur de pression et<br>affichée numériquement   10   mmHg     Plage de mesure:   - 500 ÷ +500   mmHg     Tolerance admise   ± 10   mmHg     Plage de fonctionnement:   -60 ÷ +10   mmHg     Voidriables dans la configuration de paramètres   Système de protection:   Systeme de protection:     Systeme de protection:   Systeme de la phase de préparation.   Annulation d'alarme:     Impossible lors du traitement   Intervalle d'alarme sonore:   120   s     Pression pré-filtre (PBE)   Mesurée électroniquement par un capteur de pression et<br>affichée numériquement   10   mmHg     Plage de fonctionnement:   +90 ÷ +140   mmHg   10   s     Pressio                                                           | 9.3.4 Circuit de sang extracorpo | rel                                                                                                    |  |  |
|----------------------------------------------------------------------------------------------------|----------------------------------|----------------------------------------------------------------------------------------------------|--|--|
| Pompe à sang (BP)   Pompe péristaltique à rouleau avec arrêt motorisé en cas<br>d'ouverture du couvercle de pompe     Débit :   10 ÷ 150 ml/min<br>Tolérance débit :   < ± 10 %                                                                                                    |                                  |                                                                                                    |  |  |
| Débit :   10 ÷ 150 ml/min     Tolérance débit :   < ± 10 %                                                                                                    | Pompe à sang (BP)                | Pompe péristaltique à rouleau avec arrêt motorisé en cas d'ouverture du couvercle de pompe                                                                                                    |  |  |
| Système de protection:   l'état de la pompe et le débit sont surveillés par un détecteur rotatif.     Annulation d'alarme:   impossible lors du traitement     Intervalle d'alarme sonore:   120 s     Pression artérielle (PA)   Mesurée électroniquement par un capteur de pression et affichée numériquement     Plage de mesure:   - 500 ÷ +500 mmHg     Plage de mesure:   - 60 ÷ +10 mmHg     Plage de fonctionnement:   -60 ÷ +10 mmHg     Void traitement:   Liors du traitement:     Liors du traitement:   Liors du traitement:     Unites d'alarme par défaut :   -150 ÷ +100 mmHg     Modifiables dans la configuration de paramètres   Système de protection:     Système de protection:   Surveillance de la pression à double canal à l'aide du tes de capteur lors de la phase de préparation.     Annulation d'alarme:   Impossible lors du traitement     Intervalle d'alarme sonore:   120 s     Pression pré-filtre (PBE)   Mesurée électroniquement par un capteur de pression et affichée numériquement     Plage de mesure:   - 500 ÷ +500 mmHg     Intervalle d'alarme sonore:   120 s     Intervalle d'alarme par défaut:   Contrôle automatique     Limites d'alarme:   -140 ÷ +250 mmHg     Plage de fonctionnement            |                                  | Débit : $10 \div 150$ ml/min<br>Tolérance débit : $< \pm 10$ %<br>Plage de tension de fonctionnement :-140 ÷ +500 mmHg                                                                        |  |  |
| Intervalle d'alarme sonore:   120 s     Pression artérielle (PA)   Mesurée électroniquement par un capteur de pression et affichée numériquement     Plage de mesure:   - 500 ÷ +500 mmHg     Tolérance admise   ± 10 mmHg     Plage de fonctionnement:   -60 ÷ +10 mmHg     Lors du traitement:   Limites d'alarme par défaut :   -150 ÷ +100 mmHg     Modifiables dans la configuration de paramètres   Système de protection:   Surveillance de la pression à double canal à l'aide du tes de capteur lors de la phase de préparation.     Annulation d'alarme:   Impossible lors du traitement   Intervalle d'alarme sonore:   120 s     Pression pré-filtre (PBE)   Mesurée électroniquement par un capteur de pression et affichée numériquement   Plage de mesure:   - 500 ÷ +500 mmHg     Plage de mesure:   - 500 ÷ +500 mmHg   mmHg     Tolérance admise   ± 10 mmHg     Plage de fonctionnement:   +90 ÷ +140 mmHg     Plage de fonctionnement:   +90 ÷ +140 mmHg     Lors du traitement:   Limites d'alarme:   -140 ÷ +250 mmHg     Fenètre d'alarme par défaut:   Contrôle automatique   Limite inférieure: Valeur de référence - 40 mm     Lors du traitement:   Limite inférieure: Valeur de référence + 80 mm   Système de protection:  < |                                  | Système de protection:<br>l'état de la pompe et le débit sont surveillés par un<br>détecteur rotatif.<br>Annulation d'alarme:<br>impossible lors du traitement                                |  |  |
| Pression artérielle (PA)   Mesurée électroniquement par un capteur de pression et affichée numériquement     Plage de mesure:   - 500 ÷ +500 mmHg     Tolérance admise   ± 10 mmHg     Plage de fonctionnement:   -60 ÷ +10 mmHg     Plage de fonctionnement:   -60 ÷ +10 mmHg     Modifiables dans la configuration de paramètres     Système de protection:     Surveillance de la pression à double canal à l'aide du tes de capteur lors de la pression à double canal à l'aide du tes de capteur lors de la pression à double canal à l'aide du tes de fairme:     Impossible lors du traitement     Intervalle d'alarme sonore:   120 s     Pression pré-filtre (PBE)   Mesurée électroniquement par un capteur de pression et affichée numériquement     Plage de mesure:   - 500 ÷ +500 mmHg     Tolérance admise   ± 10 mmHg     Plage de mesure:   - 500 ÷ +500 mmHg     Tolérance admise   ± 10 mmHg     Plage de fonctionnement:   +90 ÷ +140 mmHg     Plage de fonctionnement:   +90 ÷ +250 mmHg     Fenètre d'alarme par défaut: Contrôle automatique   Limite inférieure: Valeur de référence - 40 mm     Limite supérieure:   Valeur de référence + 80 mm     Système de protection:   test de capteur lors de la phase de préparation.   |                                  | Intervalle d'alarme sonore: 120 s                                                                                                    |  |  |
| Plage de mesure:   - 500 ÷ +500 mmHg     Tolérance admise   ± 10 mmHg     Plage de fonctionnement:   -60 ÷ +10 mmHg     Lors du traitement:   Limites d'alarme par défaut :   -150 ÷ +100 mmHg     Modifiables dans la configuration de paramètres   Système de protection:   Surveillance de la pression à double canal à l'aide du tes de capteur lors de la phase de préparation.     Annulation d'alarme:   Impossible lors du traitement   Intervalle d'alarme sonore:   120 s     Pression pré-filtre (PBE)   Mesurée électroniquement par un capteur de pression et affichée numériquement   10 mmHg     Plage de mesure:   - 500 ÷ +500 mmHg   mmHg     Intervalle d'alarme sonore:   120 s     Pression pré-filtre (PBE)   Mesurée électroniquement par un capteur de pression et affichée numériquement     Plage de mesure:   - 500 ÷ +500 mmHg     Tolérance admise   ± 10 mmHg     Plage de fonctionnement:   +90 ÷ +140 mmHg     Plage de fonctionnement:   +90 ÷ +250 mmHg     Fenètre d'alarme par défaut: Contrôle automatique   Limite inférieure: Valeur de référence - 40 mm     Limite inférieure: Valeur de référence + 80 mm   mm     Système de protection:   test de capteur lors de la phase de préparation.     Annulation     | Pression artérielle (PA)         | Mesurée électroniquement par un capteur de pression et affichée numériquement                                                                                                    |  |  |
| Lors du traitement:     Limites d'alarme par défaut :   -150 ÷ +100 mmHg     Modifiables dans la configuration de paramètres     Système de protection:     Surveillance de la pression à double canal à l'aide du tes<br>de capteur lors de la phase de préparation.     Annulation d'alarme:     Impossible lors du traitement     Intervalle d'alarme sonore:   120 s     Pression pré-filtre (PBE)   Mesurée électroniquement par un capteur de pression et<br>affichée numériquement     Plage de mesure:   - 500 ÷ +500 mmHg     Tolérance admise   ± 10 mmHg     Plage de fonctionnement:   +90 ÷ +140 mmHg     Lors du traitement:   Limites d'alarme:     Limites d'alarme:   -140 ÷ +250 mmHg     Fenêtre d'alarme par défaut: Contrôle automatique   Limite inférieure: Valeur de référence - 40 mm     Limite supérieure: Valeur de référence + 80 mm   Système de protection:     test de capteur lors de la phase de préparation.   Annulation d'alarme:     Involusible lors du traitement:   Limites d'alarme par défaut: Contrôle automatique                                                                                                    |                                  | Plage de mesure: $-500 \div +500$ mmHgTolérance admise $\pm 10$ mmHgPlage de fonctionnement: $-60 \div +10$ mmHg                                                                              |  |  |
| Système de protection:     Surveillance de la pression à double canal à l'aide du tes de capteur lors de la phase de préparation.     Annulation d'alarme:     Impossible lors du traitement     Intervalle d'alarme sonore:   120 s     Pression pré-filtre (PBE)   Mesurée électroniquement par un capteur de pression et affichée numériquement     Plage de mesure:   - 500 ÷ +500 mmHg     Tolérance admise   ± 10 mmHg     Plage de fonctionnement:   +90 ÷ +140 mmHg     Plage de fonctionnement:   +90 ÷ +250 mmHg     Fenêtre d'alarme par défaut: Contrôle automatique   Limites d'alarme:     Limite inférieure: Valeur de référence - 40 mm   Limite supérieure: Valeur de référence + 80 mm     Système de protection:   test de capteur lors de la phase de préparation.     Annulation d'alarme:   immossible lors du traitement                                                                                                    |                                  | Lors du traitement:<br>Limites d'alarme par défaut : -150 ÷ +100 mmHg<br>Modifiables dans la configuration de paramètres                                                                      |  |  |
| Intervalle d'alarme sonore:120 sPression pré-filtre (PBE)Mesurée électroniquement par un capteur de pression et<br>affichée numériquementPlage de mesure:- 500 ÷ +500 mmHg<br>Tolérance admisePlage de mesure:- 500 ÷ +500 mmHg<br>Plage de fonctionnement:+90 ÷ +140 mmHgLors du traitement:Limites d'alarme:-140 ÷ +250 mmHg<br>Fenêtre d'alarme par défaut: Contrôle automatique<br>Limite inférieure: Valeur de référence - 40 mm<br>Limite supérieure: Valeur de référence + 80 mmSystème de protection:<br>test de capteur lors de la phase de préparation.<br>Annulation d'alarme:<br>imnossible lors du traitement                                                                                                    |                                  | Système de protection:<br>Surveillance de la pression à double canal à l'aide du test<br>de capteur lors de la phase de préparation.<br>Annulation d'alarme:<br>Impossible lors du traitement |  |  |
| Pression pré-filtre (PBE)   Mesurée électroniquement par un capteur de pression et affichée numériquement     Plage de mesure:   - 500 ÷ +500 mmHg     Tolérance admise   ± 10 mmHg     Plage de fonctionnement:   +90 ÷ +140 mmHg     Plage de fonctionnement:   - 140 ÷ +250 mmHg     Lors du traitement:   Limites d'alarme:   - 140 ÷ +250 mmHg     Fenêtre d'alarme par défaut: Contrôle automatique   Limite inférieure: Valeur de référence - 40 mm     Limite supérieure: Valeur de référence + 80 mm   Système de protection:     test de capteur lors de la phase de préparation.   Annulation d'alarme:     impossible lors du traitement   impossible lors du traitement                                                                                                    |                                  | Intervalle d'alarme sonore: 120 s                                                                                                    |  |  |
| Plage de mesure:- 500 ÷ +500 mmHgTolérance admise± 10 mmHgPlage de fonctionnement:+90 ÷ +140 mmHgLors du traitement:.Limites d'alarme:-140 ÷ +250 mmHgFenêtre d'alarme par défaut: Contrôle automatique.Limite inférieure: Valeur de référence - 40 mmLimite supérieure: Valeur de référence + 80 mmSystème de protection:test de capteur lors de la phase de préparation.Annulation d'alarme:impossible lors du traitement                                                                                                    | Pression pré-filtre (PBE)        | Mesurée électroniquement par un capteur de pression et affichée numériquement                                                                                                    |  |  |
| Lors du traitement:<br>Limites d'alarme: -140 ÷ +250 mmHg<br>Fenêtre d'alarme par défaut: Contrôle automatique<br>Limite inférieure: Valeur de référence - 40 mm<br>Limite supérieure: Valeur de référence + 80 mm<br>Système de protection:<br>test de capteur lors de la phase de préparation.<br>Annulation d'alarme:<br>impossible lors du traitement                                                                                                    |                                  | Plage de mesure: $-500 \div +500$ mmHgTolérance admise $\pm 10$ mmHgPlage de fonctionnement: $+90 \div +140$ mmHg                                                                             |  |  |
| Système de protection:<br>test de capteur lors de la phase de préparation.<br>Annulation d'alarme:                                                                                                    |                                  | Lors du traitement:<br>Limites d'alarme: -140 ÷ +250 mmHg<br>Fenêtre d'alarme par défaut: Contrôle automatique<br>Limite inférieure: Valeur de référence - 40 mmHg                            |  |  |
| Intervalle d'alarme sonore: 120 s                                                                                                    |                                  | Système de protection:<br>test de capteur lors de la phase de préparation.<br>Annulation d'alarme:<br>impossible lors du traitement<br>Intervalle d'alarme sonore:<br>120 s                   |  |  |

| Pression veineuse (PV)            | Mesurée électroniquement par un capteur de pression et affichée numériquement                                                                                                    |  |  |  |
|-----------------------------------|----------------------------------------------------------------------------------------------------|--|--|--|
|                                   | Plage de mesure:- 500 ÷ +500mmHgTolérance admise± 10mmHgPlage de fonctionnement:+20 ÷ +50mmHg                                                                                                    |  |  |  |
|                                   | Lors du traitement:<br>Limites d'alarme: -10 ÷ +250 mmHg<br>Fenêtre d'alarme par défaut : Contrôle automatique<br>Limite inférieure : Valeur de référence - 20 mmHg<br>Limite supérieure: Valeur de référence + 40 mmHg<br>modifiables dans la configuration<br>de paramètres                                                                                                    |  |  |  |
|                                   | Les valeurs limites de fenêtre sont définies sur 10 s une fois le débit sang paramétré atteint. La valeur référence suit lentement la variation de pression systématique.                                                                                                    |  |  |  |
|                                   | Système de protection:<br>surveillance de la pression à double canal à l'aide du test<br>de capteur lors de la phase de préparation.                                                                                                    |  |  |  |
|                                   | Il est impossible d'annuler les limites d'alarme absolues.<br>Il est possible d'annuler la fenêtre d'alarme lors du<br>changement/l'arrêt du débit sang, du démarrage du<br>traitement ou de la régulation de niveau jusqu'à la<br>nouvelle stabilisation de la pression PV (10 s).                                                                                                    |  |  |  |
| Détecteur d'air de sécurité (SAD) | Capteur à ultrason placé sur la ligne veineuse sous la chambre à<br>air veineuse                                                                                                    |  |  |  |
|                                   | Sensibilité: bolus d'air de 0,1 ml ou<br>2,0 ml d'air*<br>*Volume intégral calculé de l'air (quel qu'il soit) sous la<br>forme de micro-bulles, micro-mousse ou baisse du niveau<br>d'air dans la ligne veineuse sous le capteur. Il diminue en<br>permanence du taux d'élimination naturel de l'air.<br>Système de protection:<br>surveillance de la pression à double canal à l'aide du test<br>de capteur lors de la phase de préparation et du test<br>cyclique automatique lors du traitement.<br>Annulation d'alarme:<br>Il est impossible d'annuler l'alarme lors du traitement. |  |  |  |
|                                   | Intervalle d'alarme sonore: 120 s                                                                                                    |  |  |  |

| Clamp d'air de sécurité (SAK) | Clamp électromagnétique derrière le détecteur d'air de sécurité pour fermer la ligne de retour veineuse                  |  |  |
|-------------------------------|----------------------------------------------------------------------------------------------------|--|--|
|                               | Elle est fermée en cas d'alarme côté sang (par ex. par détection d'air).                                                 |  |  |
|                               | Système de protection:<br>l'activation du double canal à l'aide du test d'actionneur<br>lors de la phase de préparation. |  |  |
| Pompe héparine (HP)           | Pompe seringue (étalonnée à la seringue perfuseur Omnifix® 30 ml)                                                        |  |  |
|                               | Débit: 0 ÷ 10,0 ml/h                                                                                                    |  |  |
|                               | Variation debit d'administration: $< \pm 10\%$                                                                           |  |  |
|                               | Système de protection:                                                                                                   |  |  |
|                               | l'état de la pompe et le débit sont surveillés par un                                                                    |  |  |
|                               | détecteur rotatif.                                                                                                    |  |  |
|                               | Annulation d'alarme:                                                                                                    |  |  |
|                               | impossible lors du traitement                                                                                            |  |  |

| 9.3.5 Circuit de plasma          |                                                                                                    |  |  |
|----------------------------------|----------------------------------------------------------------------------------------------------|--|--|
|                                  |                                                                                                    |  |  |
| Pompe plasma/tampon (PBP)        | Pompe péristaltique à rouleau avec arrêt motorisé en cas                                                                                                    |  |  |
| (marquée en jaune)               | a ouverture au couvercie de pompe                                                                                                    |  |  |
|                                  | Dóhit: 2 · 50 ml/min                                                                                                    |  |  |
|                                  | Variation déhit d'administration: $2 \div 50$ mi/min                                                                                                    |  |  |
|                                  | Plage de tension de fonctionnement $-100 \div +450$ mmHq                                                                                                    |  |  |
|                                  |                                                                                                    |  |  |
|                                  | Système de protection:                                                                                                    |  |  |
|                                  | l'état de la pompe et le débit sont surveillés par un                                                                                                    |  |  |
|                                  | détecteur rotatif.                                                                                                    |  |  |
|                                  | Annulation d'alarme:                                                                                                    |  |  |
|                                  | impossible lors du traitement                                                                                                    |  |  |
|                                  | Intervalle d'alarme sonore: 120 s                                                                                                    |  |  |
| Pression plasma (PPL)            | Mesurée électroniquement par un capteur de pression et                                                                                                    |  |  |
|                                  | affichee numeriquement                                                                                                    |  |  |
|                                  |                                                                                                    |  |  |
|                                  | Plage de mesure: $-500 \div +500$ mmHg                                                                                                    |  |  |
|                                  | Plage de fonctionnement: $\pm 20 \pm \pm 50$ mmHq                                                                                                    |  |  |
|                                  |                                                                                                    |  |  |
|                                  | Lors du traitement                                                                                                    |  |  |
|                                  | Limites d'alarme par défaut: $-10 \div +200$ mmHg                                                                                                    |  |  |
|                                  | Limites inférieures réglables dans la configuration des                                                                                                    |  |  |
|                                  | paramètres                                                                                                    |  |  |
|                                  |                                                                                                    |  |  |
|                                  | Système de protection:                                                                                                    |  |  |
|                                  | Test de capteur lors de la phase de préparation.                                                                                                    |  |  |
|                                  | Annulation d'alarme:                                                                                                    |  |  |
|                                  | Impossible lors du traitement                                                                                                    |  |  |
|                                  | Intervalle d'alarme sonore: 120 s                                                                                                    |  |  |
| Detecteur de fuite de sang (BLD) | Detecteur rouge photometrique sur tubulure jetable pres de la                                                                                                    |  |  |
|                                  |                                                                                                    |  |  |
|                                  | Sensibilité 0.25 %                                                                                                    |  |  |
|                                  | (Pour la détection de 0.5 ml de sang dans 200 ml de                                                                                                    |  |  |
|                                  | liquide)                                                                                                    |  |  |
|                                  | Évitez l'exposition à la lumière directe!                                                                                                    |  |  |
|                                  |                                                                                                    |  |  |
|                                  | Temps de réaction: env. 20 s                                                                                                    |  |  |
|                                  |                                                                                                    |  |  |
|                                  | Système de protection:                                                                                                    |  |  |
|                                  | étalonnage automatique et auto-test lors de la phase de                                                                                                    |  |  |
|                                  | préparation et de l'auto-test périodique durant le                                                                                                    |  |  |
|                                  | traitement.                                                                                                    |  |  |
|                                  | l'alarme lors du traitement                                                                                                    |  |  |
|                                  | Annulation d'alarme                                                                                                    |  |  |
|                                  | possibilité d'annuler l'alarme lors du traitement lorsque                                                                                                    |  |  |
|                                  | l'auto-test/l'étalonnage a échoué trois fois. Il est possible                                                                                                    |  |  |
|                                  | l'alarme lors du traitement.<br>Annulation d'alarme:<br>possibilité d'annuler l'alarme lors du traitement lorsque<br>l'auto-test/l'étalonnage a échoué trois fois. Il est possible |  |  |

|                                          | de poursuivre le traitement sous la surveillance de l'utilisateur.                                                                                                    |  |  |
|------------------------------------------|----------------------------------------------------------------------------------------------------|--|--|
|                                          | Un avertissement périodique est transmis.<br>Intervalle d'alarme sonore : 120 s                                                                                             |  |  |
| Pression pré-filtre à précipité<br>(PPF) | Mesurée électroniquement par un capteur de pression et affichée numériquement                                                                                               |  |  |
|                                          | Plage de mesure: $-500 \div +500$ mmHgTolérance admise $\pm 10$ mmHgPlage de fonctionnement: $+150 \div +300$ mmHg                                                          |  |  |
|                                          | Lors du traitement:<br>Limites d'alarme par défaut: -20 ÷ +450 mmHg<br>Limites inférieures réglables dans la configuration des<br>paramètres                                |  |  |
|                                          | Système de protection:<br>Test de capteur lors de la phase de préparation.<br>Annulation d'alarme:<br>Impossible lors du traitement<br>Intervalle d'alarme sonore:<br>120 s |  |  |
| Pression dialyseur (PDF)                 | Mesurée électroniquement par un capteur de pression et affichée numériquement                                                                                               |  |  |
|                                          | Plage de mesure: $-500 \div +500$ mmHgTolérance admise $\pm 10$ mmHgPlage de fonctionnement: $+120 \div +270$ mmHg                                                          |  |  |
|                                          | Lors du traitement:<br>Limites d'alarme par défaut: -50 ÷ +350 mmHg<br>Modifiables dans la configuration de paramètres                                                      |  |  |
|                                          | Système de protection:<br>Test de capteur lors de la phase de préparation.<br>Annulation d'alarme:                                                                          |  |  |
|                                          | Intervalle d'alarme sonore: 120 s                                                                                                    |  |  |

|                            | -                                                                                                    |             |        |
|----------------------------|----------------------------------------------------------------------------------------------------|-------------|--------|
| Pompe de réinjection (PRP) | Pompe péristaltique à rouleau avec arrêt                                                                           | motorisé er | n cas  |
| marquée en vert            | d'ouverture du couvercle de pompe                                                                                  |             |        |
|                            |                                                                                                    |             |        |
|                            | Débit: 1                                                                                                    | + 60        | ml/min |
|                            | Contrôlé par le système de contrôle d'information sur<br>l'équilibre du patient (en fonction de la mesure du poids |             |        |
|                            |                                                                                                    |             |        |
|                            | par le peson).                                                                                                    |             |        |
|                            | Tolérance admise:                                                                                                  | < 10        | %      |
|                            | Plage de tension de fonctionnement:-100 ÷ +450 mmH                                                                 |             | mmHg   |
|                            | Système de protection:                                                                                             |             |        |
|                            | L'état de la pompe et le débit sont surveillés par un                                                              |             | ar un  |
|                            | détecteur rotatif.                                                                                                 |             |        |
|                            | Annulation d'alarme:<br>Impossible lors du traitement                                                              |             |        |
|                            |                                                                                                    |             |        |
|                            | Intervalle d'alarme sonore:                                                                                        | 120         | S      |

# 9.3.6 Circuit de dialyse

| Pompe dialysat (DP)              | Pompe péristaltique à rouleau avec arrêt motorisé en cas<br>d'ouverture du couvercle de pompe         |                    |              |  |
|----------------------------------|----------------------------------------------------------------------------------------------------|--------------------|--------------|--|
|                                  | Débit:                                                                                                | 10 ÷ 200           | ml/min       |  |
|                                  | Tolérance débit:                                                                                      | < ± 10             | %            |  |
|                                  | Plage de tension de fonctionnement                                                                    | ::-140 ÷ +500      | mmHg         |  |
|                                  | Système de protection:<br>L'état de la pompe et le débit sont surveillés par un<br>détecteur rotatif. |                    |              |  |
|                                  | Alliulation u alarme.                                                                                 |                    |              |  |
|                                  | Impossible fors du traitement                                                                         | 120                | s            |  |
| Pression d'entrée dialysat (PDI) | Mesurée électroniquement par un c                                                                     | anteur de pressio  | n et         |  |
|                                  | affichée numériquement                                                                                |                    |              |  |
|                                  | Plage de mesure: - 5                                                                                  | 500 ÷ +500         | mmHg         |  |
|                                  | Tolérance admise                                                                                      | ± 10               | mmHg         |  |
|                                  | Plage de fonctionnement:                                                                              | +60 ÷ +80          | mmHg         |  |
|                                  | Lors du traitement:                                                                                   |                    |              |  |
|                                  | Limites d'alarme:                                                                                     | -50 ÷ +450         | mmHg         |  |
|                                  | Système de protection:                                                                                |                    |              |  |
|                                  | Test de capteur lors de la phas                                                                       | e de préparation   |              |  |
|                                  | Annulation d'alarme:                                                                                  |                    |              |  |
|                                  | Impossible lors du traitement                                                                         |                    |              |  |
|                                  | Intervalle d'alarme sonore:                                                                           | 120                | S            |  |
| Détecteur d'air (DAD)            | pompe de dialysat                                                                                     | e de dialysat derr | iere la      |  |
|                                  | Sensibilité:                                                                                          | air pour 80        | 10 ms        |  |
|                                  | Système de protection:                                                                                |                    |              |  |
|                                  | Test de capteur lors de la phas                                                                       | e de préparation   |              |  |
|                                  | Annulation d'alarme:                                                                                  | 40 s ap            | rès l'alarme |  |
|                                  | Intervalle d'alarme sonore:                                                                           | 120                | S            |  |

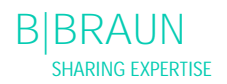

9.3.7 Système de poids

| Réchauffeur de plaque (H) | Système de réchauffage des fluides pourvu de capteurs de température reposant sur le transfert thermique entre la plaque métallique contrôlée thermiquement et la poche de dialysat en plastique   |                |  |
|---------------------------|----------------------------------------------------------------------------------------------------|----------------|--|
|                           | Plage de température:                                                                                                    | 34,0 ÷ 40,0 °C |  |
|                           | Par défaut lors du traitement:                                                                                                    | 39,0 °C        |  |
|                           | Variation admise:                                                                                                    | 0,5 °C         |  |
|                           | Limite d'alarme supérieure: 41,5 °C pendant 10<br>secondes.<br>Système de protection:<br>Surveillance de la température à double canal à l'aio<br>test de capteur lors de la phase de préparation. |                |  |
|                           |                                                                                                    |                |  |
|                           | Imnossible lors du traitement                                                                                                    |                |  |
|                           | Intervalle d'alarme sonore:                                                                                                    | 120 s          |  |
|                           |                                                                                                    | 120 3          |  |

| Peson | Capacité de chargement:                                                  | 30                                          | kg                    |                |
|-------|--------------------------------------------------------------------------|---------------------------------------------|-----------------------|----------------|
|       | Résolution de poids:                                                     | 1                                           | g                     |                |
|       | Linéarité:                                                               | 0,015                                       | %                     |                |
|       | Plage de fonctionnement:                                                 | 0,00 ÷ 25,00                                | kg                    |                |
|       | Protection contre la surcharge:                                          | électriquement à 2<br>mécaniquement à       | 24,5<br>26,0          | kg<br>kg       |
|       | Alarme de modification de poid                                           | ds:                                         |                       | 0              |
|       | Écart poids < 50 g: a                                                    | ucune alarme                                |                       |                |
|       | Écart poids 50÷200 g:                                                    | alarme après 5<br>l'écart n'a pas           | second<br>été moc     | es si<br>lifié |
|       | Écart poids > 200 g:                                                     | alarme immédi                               | ate                   |                |
|       | Système de protection:                                                   |                                             |                       |                |
|       | Test de capteur lors de la<br>électrique via la surveilla<br>traitement. | phase de préparation<br>nce du pont du peso | on et co<br>on lors c | ourant<br>du   |
|       | Annulation d'alarme:                                                     | nont                                        |                       |                |
|       | Intervalle d'alarme sonore:                                              | 120 s                                       |                       |                |
|       | intervane d'diarme sonore.                                               | 120 5                                       |                       |                |

| Énuilibre notiont | Sustème de contrêle de retour sur l'équ | ilibro du noti | ant an         |
|-------------------|-----------------------------------------|----------------|----------------|
| Equilibre patient | Systeme de controle de retour sur requ  | indre du pati  |                |
|                   | fonction de la mesure du poids controla | ant la pompe   | de             |
|                   | réinjection (marquée en vert).          |                |                |
|                   |                                         |                |                |
|                   | Plage d'équilibre du patient:           | - 600 ÷ 0      | g              |
|                   | Tolérance admise                        | ± 50           | q              |
|                   | Plage de fonctionnement:                | 600 ÷ 0        | a              |
|                   |                                         |                | 9              |
|                   | Lors du traitement                      |                |                |
|                   | Limitos d'alarmo:                       | ± 200          | a              |
|                   | Linnes u didine.                        | ± 200          | y<br>tin da la |
|                   | L'équilibre patient (calcule par le     | logiciel a par |                |
|                   | variation de poids) est comparé el      | n permanenc    | e à la valeur  |
|                   | théorique momentanée.                   |                |                |
|                   |                                         |                |                |
|                   | Système de protection:                  |                |                |
|                   | Surveillance de l'équilibre du patie    | ent à double   | canal à        |
|                   | l'aide du test de canteur lors de la    | nhase de nr    | énaration      |
|                   | Appulation d'alarma                     | i priase de pr | cparation.     |
|                   |                                         |                |                |
|                   | Il est possible d'augmenter la limi     | te d'alarme p  | bar            |
|                   | incrément de 100 g par acquittem        | nent d'alarme  | e ; mais si la |
|                   | limite d'alarme ± 400 g est attein      | te, l'annulati | on n'est       |
|                   | plus possible.                          |                |                |
|                   | Intervalle d'alarme sonore:             | 120            | S              |

# 9.3.8 Estimation du nombre de poches de dialysat nécessaires

En s'appuyant sur le rapport dialysat / plasma ainsi que sur le volume de plasma nécessaire, le tableau suivant montre une estimation du nombre de poches de dialysat requis.

|                     |   | Rapport dialysat/plasma |   |    |    |    |    |    |    |  |  |  |
|---------------------|---|-------------------------|---|----|----|----|----|----|----|--|--|--|
| Volume de<br>plasma | 4 | 5                       | 6 | 7  | 8  | 9  | 10 | 11 | 12 |  |  |  |
| 3000                | 3 | 4                       | 5 | 6  | 6  | 7  | 8  | 9  | 9  |  |  |  |
| 3500                | 4 | 5                       | 6 | 6  | 7  | 8  | 9  | 10 | 11 |  |  |  |
| 4000                | 4 | 5                       | 6 | 7  | 8  | 9  | 10 | 11 | 12 |  |  |  |
| 4500                | 5 | 6                       | 7 | 8  | 9  | 10 | 11 | 12 | 13 |  |  |  |
| 5000                | 5 | 7                       | 8 | 9  | 10 | 11 | 12 | 14 | 15 |  |  |  |
| 5500                | 6 | 7                       | 8 | 10 | 11 | 12 | 13 | 15 | 16 |  |  |  |
| 6000                | 6 | 8                       | 9 | 10 | 12 | 13 | 15 | 16 | 17 |  |  |  |

# 9.4 GARANTIE ET RESPONSABILITÉ

## 9.4.1 Responsabilité du fabricant

Le fabricant, la société d'installation et le personnel affecté au contrôle ainsi que le formateur se considèrent responsables des éléments ayant trait à la sécurité, à la fiabilité et aux performances de l'appareil sous réserve que l'installation, ses évolutions, les nouveaux paramétrages, les modifications ou réparations soient effectués par des personnes autorisées et que l'installation électrique de la pièce concernée soit conforme aux exigences des dispositions de la norme VDE 0100/VDE 010/CEI et que l'appareil soit utilisé conformément au guide d'utilisation.

9.4.2 Responsabilité et garantie

B. Braun Avitum AG offre 12 mois de garantie pour le système H.E.L.P. Plasmat<sup>®</sup> Futura à compter de l'installation initiale.

La garantie comprend la réparation ou le remplacement des pièces défectueuses, sous réserve qu'il s'agisse de défauts de conception, de production ou de matériau.

La garantie devient caduque si le propriétaire ou des tiers ont effectué des modifications ou réparations sur l'appareil.

La garantie exclut la correction des défauts dus à une manipulation incorrecte, un mauvais traitement et à une usure normale.

# ANNEXE 1 - CONSOMMABLES

|                                                                                                    | Liste des articles                                                                                                    |  |  |  |  |  |
|----------------------------------------------------------------------------------------------------|----------------------------------------------------------------------------------------------------|--|--|--|--|--|
| Référence<br>7210925                                                                                                    | Article<br>Ensemble H.E.L.P. Futura                                                                                                    |  |  |  |  |  |
|                                                                                                    | Pièces à l'unité de l'ensemble H.E.L.P. Futura Réf<br>7210925                                                                                                    |  |  |  |  |  |
| 7210980<br>7210981<br>7210982<br>7210983<br>7210984<br>7210985<br>7210927<br>7210928<br>7210930<br>7210930<br>7210931<br>7210932<br>7061007C<br>7210933 | Ligne veineuse<br>Ligne plasma / tampon<br>Ligne de filtration<br>Ligne de connexion<br>Ligne de drainage du dialysat<br>Ligne de dégazage<br>Ligne artérielle<br>Ligne de dialysat<br>Poche vide pour dialysat<br>Poche vide pour solution de rinçage<br>Filtre à précipité H.E.L.P.<br>Ultrafiltre SMC 1,8 H.E.L.P.<br>Filtre à plasma Haemoselect L 0.5<br>Adsorbeur d'héparine H.E.L.P. |  |  |  |  |  |
| 4107                                                                                                    | 3000 ml Solution de chlorure de sodium NaCl 0,9%<br>H.E.L.P. (2 poches/traitement)                                                                                                    |  |  |  |  |  |
| 4115                                                                                                    | 1500/500 ml Solution de chlorure de sodium NaCl<br>0,9% H.E.L.P. en poches à chambre double (1<br>poche/traitement)                                                                                                    |  |  |  |  |  |
| 4113                                                                                                    | 3000 ml tampon d'acétate H.E.L.P. (1<br>poche/traitement)                                                                                                    |  |  |  |  |  |
| 4109                                                                                                    | 5000 ml solution de bicarbonate BicEl H.E.L.P. (3 poches/traitement)                                                                                                    |  |  |  |  |  |
| 4103                                                                                                    | 1500/500 ml Solution de chlorure de sodium NaCl                                                                                                    |  |  |  |  |  |
| 7061188                                                                                                    | 1 x 30 ml Héparine sodique H.E.L.P. (300000 UI)                                                                                                    |  |  |  |  |  |
|                                                                                                    | Accessoires                                                                                                    |  |  |  |  |  |
| 7210934                                                                                                    | Ligne de raccordement à une poche vide                                                                                                    |  |  |  |  |  |
| 7210935                                                                                                    | Protection du convertisseur<br>(protection pour convertisseur PA PRE PDI PPE PV)                                                                                                    |  |  |  |  |  |
| 4617304F                                                                                                    | Seringue Luer Lock 30 ml Omnifix®                                                                                                    |  |  |  |  |  |

# ANNEXE 2 – INFORMATIONS DÉTAILLÉES CONCERNANT LES PRESSIONS

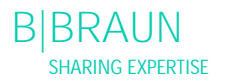

Pressions applicables

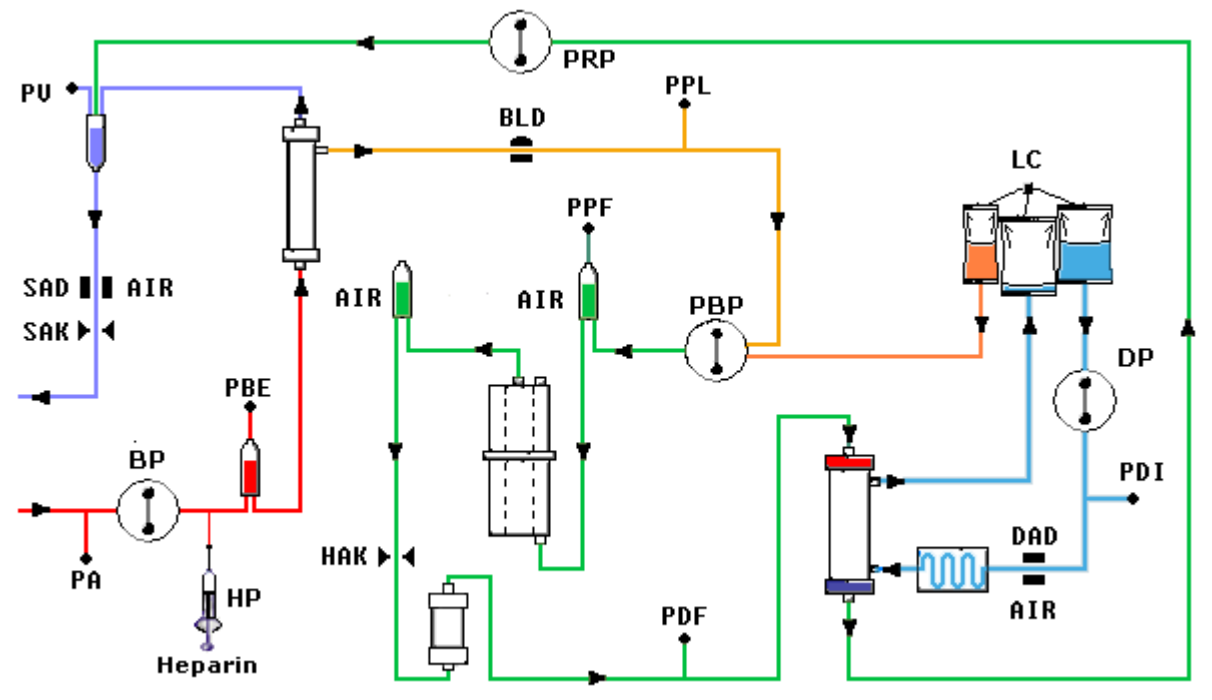

PA Pression artérielle PA

## PBE Pression artérielle préfiltre

Après le démarrage et l'adaptation de la pompe à sang et l'activation du réglage du niveau automatique de la chambre à air artérielle, les limites inférieure et supérieure PBE sont définies dans les dix secondes durant la phase de traitement et de réinjection. La pression momentanée acquise (Réf. PBE) sert de référence pour le calcul de la plage d'alarme.

Limite inférieure: PBE min = (réf. PBE – 40) mmHg

Limite supérieure:

PBE max = (réf. PBE + 80) mmHg

La limite inférieure PBE min peut être au minimum de -100 mmHg.

La limite supérieure PBE max peut être au maximum de +250 mmHg.

TMP Pression transmembranaire La TMP est calculée comme suit:

TMP = (PBE+PV) / 2 - PPL

Les limites d'alarme peuvent être réglées par incrément de 10 mmHg entre 20 et 200 mmHg. Le paramètre par défaut est 100 mmHg.

PPL Pression plasma

PPF Pression du filtre à précipité

| PDPA             | Chute de pression du filtre de précipité / adsorbeur                           | La PDPA est calculée comme suit:                                                                                                    |                                                                                                    |  |  |  |  |
|------------------|--------------------------------------------------------------------------------|----------------------------------------------------------------------------------------------------|----------------------------------------------------------------------------------------------------|--|--|--|--|
| PDF<br>PDI<br>PV | Pression du dialyseur<br>Pression d'admission du dialysat<br>Pression veineuse | PDPA = PPF – PDF<br>Les limites inférieure et supérieure PV sont automatiquement<br>ajustées durant la phase de traitement et de réinjection, 10 sec<br>après le démarrage de la pompe à sang ou de la pompe à<br>plasma, et après modification du flux sanguin, ou après réglage<br>manuel du niveau de la chambre veineuse ou PBE,<br>respectivement. La pression veineuse momentanée acquise<br>(PV Réf.) sert de valeur moyenne pour le calcul de la plage<br>d'alarme. |                                                                                                    |  |  |  |  |
|                  |                                                                                | Limite inférieure:                                                                                                    |                                                                                                    |  |  |  |  |
|                  |                                                                                | PV min = (PV Réf. – MinW) mmHg<br>PV min = 0 mmHg<br>PV min = -10 mmHg<br>MinW = Fenêtre minimale PV (valeu                                                                                                    | Lorsque PV Réf. > MinW<br>Iorsque 5 ≤ PV Réf. ≤ Min\<br>Iorsque PV Réf. < 5<br>ur par défaut = 20 mmHg) |  |  |  |  |
|                  |                                                                                | Limite supérieure:                                                                                                    |                                                                                                    |  |  |  |  |

PV max = (PV Réf. + MaxW) mmHg MaxW = Fenêtre maximale PV (valeur par défaut = 40 mmHg)

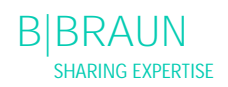

## Limites de pression

Le tableau suivant indique les plages de valeurs limites de pression en fonction de la phase actuelle du système.

| Pression<br>(mmHg) | Amorça<br>ge | Traiten           | nent BP MA      | RCHE          | Traitement BP ARRÊT |      | Réinjec | tion BP MA                                                       | RCHE            | Réinjection BP ARRÊT |      |      |     |
|--------------------|--------------|-------------------|-----------------|---------------|---------------------|------|---------|------------------------------------------------------------------|-----------------|----------------------|------|------|-----|
|                    | Déf          | Déf /<br>Auto     | Min             | Max           | Déf                 | Min  | Max     | Déf /<br>Auto                                                    | Min             | Max                  | Déf  | Min  | Max |
| PA min.            | -150         | -150              | -350            | 80            | -150                | -350 | 80      | -150                                                             | -350            | 80                   | -150 | -350 | 80  |
| PA max.            | 190          | 100               | 0               | 200           | 200                 | -    | -       | 100                                                              | 0               | 200                  | 200  | -    | -   |
| PBE min<br>(2)     | -450         | PBE réf.–<br>40   | -100            | 210           | -100                | -    | -       | PBE réf.–<br>40 (réinj.<br>plasma)<br>PBE réf60<br>(réinj. sang) | -100            | 210                  | -100 | -    | -   |
| PBE max<br>(2)     | 250          | PBE<br>réf.+80    | -20             | 250           | 250                 | -    | -       | PBE<br>réf.+80                                                   | -20             | 250                  | 250  | -    | -   |
| PV min<br>(3)      | -450         | PV réf<br>MinW    | -10/0           | 250 -<br>MinW | -20                 | -    | -       | -20                                                              | -               | -                    | -20  | -    | -   |
| PV max<br>(3)      | 250          | PV réf. +<br>MaxW | PVmin +<br>MaxW | 250           | 250                 | -    | -       | PV réf. +<br>MaxW                                                | PVmin +<br>MaxW | 250                  | 250  | -    | -   |

| Pression<br>(mmHg) | Amorça<br>ge | Thérapie c | ôté-fluide l | MARCHE | Thérapi | ie côté-fluide Réinjection côté-fluide<br>ARRÊT MARCHE |     | Réinjection côté-<br>fluide ARRÊT |     |     |      |     |     |
|--------------------|--------------|------------|--------------|--------|---------|--------------------------------------------------------|-----|-----------------------------------|-----|-----|------|-----|-----|
|                    | Déf          | Déf        | Min          | Max    | Déf     | Min                                                    | Max | Déf                               | Min | Max | Déf  | Min | Max |
| TMP max.           | 200          | 100        | 20           | 200    | 100     | 20                                                     | 200 | 150                               | 20  | 200 | 150  | 20  | 200 |
| PPL min.           | -20          | -10        | -20          | 10     | -100    | -                                                      | -   | -100                              | -   | -   | -100 | -   | -   |
| PPL max            | 450          | 200        | -            | -      | 200     | -                                                      | -   | 200                               | -   | -   | 200  | -   | -   |
| PPF min.           | -50          | -20        | -50          | 50     | -250    | -                                                      | -   | -20                               | -50 | 50  | -250 | -   | -   |
| PPF max            | 450          | 450        | -            | -      | 450     | -                                                      | -   | 450                               | -   | -   | 450  | -   | -   |
| PDF min.           | -50          | -50        | -50          | 0      | -50     | -                                                      | -   | -50                               | -50 | 0   | -50  | -   | -   |
| PDF max.           | 400          | 350        | 10           | 450    | 450     | -                                                      | -   | 400                               | 10  | 450 | 450  | -   | -   |
| PDPA max.          | 450          | 150        | 50           | 350    | 450     | -                                                      | -   | 350                               | 50  | 450 | 450  | -   | -   |
| (1)                |              | 450        | -            | -      |         |                                                        |     | 450                               | -   | -   |      |     |     |
| PDI min            | -450         | -50        | -            | -      | -100    | -                                                      | -   | -100                              | -   | -   | -100 | -   | -   |
| PDI max            | 450          | 450        | -            | -      | 450     | -                                                      | -   | 450                               | -   | -   | 450  | -   | -   |

Déf = Valeur par défaut d'un paramètre réglable par l'utilisateur.

Min = Valeurs réglables ou éventuelles minimales.

Max = Valeurs réglables ou éventuelles maximales.

Auto = Limite calculée par le logiciel, non-réglable pas l'utilisateur.

BP = Pompe à sang.

(1) PDPA max : 450 mmHg représente la limite durant les 20 premières secondes après le démarrage des pompes côté-fluide.

(2) PBE min max: Pour plus de détails voir ci-dessus

(3) PV min, max: Pour plus de détails voir ci-dessus

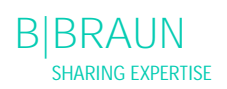

# ANNEXE 3 - LIMITES

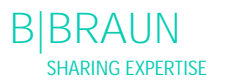

# Limites des paramètres réglables

| Paramètre                       | Défaut | min     | max   | Séquence<br>d'incrément | Unité        |
|---------------------------------|--------|---------|-------|-------------------------|--------------|
| Débit sang                      | 40     | 10      | 150   | 5                       | ml/min       |
| Débit plasma                    | 20     | 10      | 40    | 1                       | % débit sang |
| Volume de réinjection de plasma | 400    | 400     | 1000  | 50                      | ml           |
| Volume de réinjection de sang   | 300    | 100     | 600   | 50                      | ml           |
| Débit de retour                 | 30     | 10      | 50    | 5                       | ml/min       |
| Rapport dialysat/plasma         | 4      | 4       | 12    | 1                       |              |
| Volume de rinçage               | 2400   | 2400    | 20000 | 100                     | ml           |
| Volume de plasma                | 3000   | 100     | 6000  | 50                      | ml           |
| Equilibre du patient            | 0      | -600    | 0     | 50                      | g            |
| Température                     | 39     | 34      | 40    | 0,5                     | С°           |
| Débit d'héparine                | 2,0    | 0,0     | 10,0  | 0,5                     | ml/h         |
| Bolus d'héparine                | 1,0    | 0       | 10    | 0,5                     | ml           |
| Autostop Héparine               | 0      | 0       | 60    | 5                       | min          |
| PA min                          | -150   | -350    | 80    | 10                      | mmHg         |
| PA max                          | 100    | 0       | 200   | 10                      | mmHg         |
| Fenêtre minimale PV             | 20     | 10      | 40    | 5                       | mmHg         |
| Fenêtre maximale PV             | 40     | 20      | 100   | 5                       | mmHg         |
| PPL min                         | -10    | -20     | 10    | 1                       | mmHg         |
| Seuil PPL                       | 20     | -20 (1) | 120   | 5                       | mmHg         |
| TMP max                         | 100    | 20      | 200   | 10                      | mmHg         |
| PPF min                         | -20    | -50     | 50    | 5                       | mmHg         |
| PDF min                         | -50    | -50     | 0     | 5                       | mmHg         |
| PDF max                         | 350    | 10      | 450   | 10                      | mmHg         |
| PDPA max                        | 150    | 50      | 350   | 10                      | mmHg         |

(1) Seuil (min) PPL par défaut : -10 mmHg

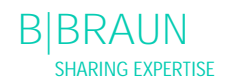

# ANNEXE 4 - AUTO-TESTS

Une fois l'appareil sous tension, le système lance une série d'auto-tests du matériel. Ces tests ne requièrent aucun consommable (poches de solution, lignes).

Test numérique

Ce test affiche les chaînes numériques (0 1 2 3 4 5 6 7 8 9) dans les trois polices dont est pourvu l'appareil. L'utilisateur doit vérifier si la séquence est correcte.

Si l'un des auto-tests échoue, l'avertissement correspondant s'affiche. Dans ce cas, veillez à réinitialiser l'appareil. Une fois la cause de l'erreur corrigée, il est alors possible d'effectuer un nouvel auto-test en

sélectionnant < Retest> dans le menu et en appuyant sur la touche 💙

Une fois les tests matériels et numérique réalisés avec succès, l'écran d'accueil s'affiche après avoir sélectionné

<End> dans le menu et confirmé avec la touche

### Test LED

Lors de l'exécution des auto-tests, le matériel teste automatiquement les LED en les allumant de manière intermittente :

- touche
- touche
- **Stop** touche.

L'utilisateur doit s'assurer que toutes les LED fonctionnent correctement.

### Tests TO

Les tests T0 sont effectués de manière continue et périodique sur toute la période de fonctionnement de la machine.

Tests T1 statiques

Les tests T1 statiques sont effectués après le démarrage de la machine. Il n'est possible de démarrer le traitement qu'une fois tous les tests T1 effectués sans erreur.

### Tests T1 dynamiques

Les tests T1 dynamiques sont effectués lors de la phase d'amorçage et de rinçage afin de garantir la bonne installation des lignes.

Le système effectue plusieurs auto-tests dynamiques lors de la phase d'amorçage et de rinçage afin de vérifier la fonctionnalité des pièces suivantes :

- Peson
- Détecteur de fuite de sang (BLD)
- Détecteur d'air de dialysat (DAD)
- Détecteur d'air veineux (SAD)
- Pression artérielle (PA)
- Capteurs de pression pré-filtre (PBE) et de pression veineuse (PV)
- Pompes
- Réchauffeur
- Les températures du dialysat mesurées respectivement par le contrôleur et le superviseur sont comparées.

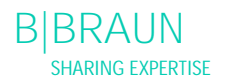
Plusieurs auto-tests sont effectués sur toute la durée du traitement à des intervalles réguliers de sorte à garantir la sécurité du patient. Les paramètres suivants sont surveillés:

- Poids du fluide sur le peson ٠
- Détecteur de fuite de sang (BLD) •
- Détecteur d'air de sécurité (SAD) •

Procédez de la manière suivante en cas d'échec d'un test:

- Supprimez l'alarme acoustique avec la touche
   Suivez les instructions aux l
- 2. Suivez les instructions sur le moniteur et déterminez quel test a échoué.
- 3. Déterminez et corrigez la cause affichée, si possible.
- 4. Répétez le test en appuyant de nouveau sur la touche

| Test | Temps<br>[secondes] | Code<br>alarm |
|------|---------------------|---------------|
|      |                     | е             |

| Tests TO par le contrôleur                                                                                                    |       |     |
|----------------------------------------------------------------------------------------------------|-------|-----|
| Fonctionnement approprié du superviseur<br>Un signal de durée de vie régulier est obtenu du superviseur.                                                                                                    | 3 s   | A99 |
| Les états fonctionnels du contrôleur et du superviseur sont identiques<br>Vérifie si l'état de fonctionnement du contrôleur et du superviseur est le même.                                                                                                    | 5 s   | A02 |
| Les pressions artérielles du contrôleur et du superviseur sont identiques<br>Il est probable que les pressions artérielles (PA) du contrôleur et du superviseur<br>varient de ± 30 mmHg maximum (lors de l'amorçage et du rinçage uniquement).                                    | 30 s  | A03 |
| <i>Les pressions veineuses du contrôleur et du superviseur sont identiques</i><br>Il est probable que les pressions veineuses (PV) du contrôleur et du superviseur<br>varient de ± 30 mmHg maximum (lors de l'amorçage et du rinçage uniquement).                                 | 30 s  | A04 |
| Les valeurs de poids du contrôleur et du superviseur sont identiques<br>Les valeurs pondérales du contrôleur et du superviseur sur le peson peuvent varier<br>de ± 250 g maximum (lors de l'amorçage et du rinçage seulement et sous réserve<br>d'un fonctionnement côté plasma). | 30 s  | A05 |
| Les températures du contrôleur et du superviseur sont identiques<br>Il est probable que les températures déterminées par le contrôleur et le<br>superviseur présente un écart de 2,5°C maximum (lors de l'amorçage et du<br>rinçage uniquement).                                  | 180 s | A06 |
| Auto-test BLD<br>Ce test est effectué toutes les 5 minutes pendant la phase de traitement et de<br>réinjection.                                                                                                    | 5 min | A07 |

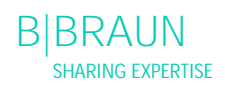

| Auto-test SAD<br>Le premier test vérifie si le capteur détecte un signal d'air. Le deuxième test<br>effectue une comparaison entre le seuil de tension et la valeur d'étalonnage.<br>Ce test est effectué toutes les 1,5 s (= temps nécessaire à une bulle d'air à un<br>débit sang maximum pour atteindre la canule veineuse) lors de l'amorçage et du<br>rinçage ainsi que lors de la phase de traitement et de réinjection. | 1,5 s | A08 |
|----------------------------------------------------------------------------------------------------|-------|-----|
| Auto-test peson<br>Le peson est testé toutes les 3 s.                                                                                                    | 5 s   | A09 |
| <i>Exécution de communication interne</i><br>Une communication régulière avec l'interface utilisateur est entretenue.                                                                                                    | 4 s   | A10 |

| Tests TO par le superviseur                                                                                                 |     |       |
|----------------------------------------------------------------------------------------------------|-----|-------|
| Test horloge SAD                                                                                                    | 0 s | A80   |
| Le contrôle de temps du SAD est vérifié.                                                                                    |     |       |
| Test SAD                                                                                                    | 2 s | A90   |
| Aucun test SAD n'est exécuté par le contrôleur ou au contraire trop de tests le sont ou un fluide est détecté lors du test. |     |       |
|                                                                                                    | 1.  | 4.0.4 |
| l'est de reterence SAD                                                                                                    | IS  | A94   |
| On teste la presence de la tension de reference du SAD dans les limites.                                                    |     |       |
| Exécution de communication interne                                                                                          |     | A99   |
| Une communication régulière avec l'interface utilisateur est entretenue et le                                               | 6 s |       |
| signal de durée de vie régulier est obtenu du superviseur.                                                                  | 3 s |       |

| Tests                                                                           | T1 statiques par                                                                    | r le contrôleur                                            |           |      |
|---------------------------------------------------------------------------------|-------------------------------------------------------------------------------------|------------------------------------------------------------|-----------|------|
| ROM-RAM                                                                         |                                                                                     | Auto-test                                                  |           |      |
| Les RO                                                                          | OM et RAM du con                                                                    | trôleur sont vérifiées grâce à un test CRC.                |           |      |
|                                                                                 |                                                                                     |                                                            |           |      |
| Donne                                                                           | ées d'étalonnage                                                                    |                                                            | Auto-test |      |
| Les do                                                                          | nnées d'étalonnag                                                                   | e du contrôleur sont vérifiées grâce à un test CRC.        |           |      |
|                                                                                 |                                                                                     |                                                            |           |      |
| Test c                                                                          | apteur ZÉRO                                                                         |                                                            | Auto-test | A13- |
| Le con                                                                          | itrôleur analyse les                                                                | s valeurs cibles suivantes:                                |           | A20  |
| • Pr                                                                            | ession artérielle                                                                   | [dans les +/- 20 mmHg]                                     |           |      |
| • Pr                                                                            | ession pré-filtre                                                                   | [dans les +/- 20 mmHg]                                     |           |      |
| • Pr                                                                            | ession veineuse                                                                     | [dans les +/- 20 mmHg]                                     |           |      |
| • Po                                                                            | bids                                                                                | [inférieur à 50 g]                                         |           |      |
| • SA                                                                            | ٩D                                                                                  | dans la détection d'air                                    |           |      |
| • PC                                                                            | CLD                                                                                 | dans la détection d'air                                    |           |      |
| • H0                                                                            | CLD                                                                                 | dans la détection d'air                                    |           |      |
| • DA                                                                            | AD.                                                                                 | dans la détection d'air                                    |           |      |
| Vérifie                                                                         | Vérifie la détection d'un signal d'air par le détecteur d'air du dialysat (DAD), le |                                                            |           |      |
| capteu                                                                          | ur de surveillance d                                                                | de niveau de la chambre à air à précipitation (PCLD) et le |           |      |
| capteur de surveillance du niveau de la chambre à air de l'adsorbeur d'héparine |                                                                                     |                                                            |           |      |
| (HCLD)                                                                          | ).                                                                                  |                                                            |           |      |
|                                                                                 |                                                                                     |                                                            |           |      |

| Superviseur du relai 24 V                                                            | Auto-test | A21 |
|--------------------------------------------------------------------------------------|-----------|-----|
| Le contrôleur vérifie la capacité du superviseur à arrêter toutes les pompes au      |           |     |
| moyen d'un relai 24 V.                                                               |           |     |
| • Le contrôleur active la pompe à sang avec un débit de 100 ml/min pendant           |           |     |
| 5 s.                                                                                 |           |     |
| Le superviseur ouvre un relai 24 V.                                                  |           |     |
| Le test est réussi lorsque le contrôleur détecte l'arrêt de la pompe à sang.         |           |     |
|                                                                                      |           |     |
| Superviseur du relai du réchauffeur                                                  | Auto-test | A22 |
| Le contrôleur vérifie la mise hors tension du réchauffeur initiée par le superviseur |           |     |
| via le relai du réchauffeur.                                                         |           |     |
| Le superviseur ouvre le relai du réchauffeur.                                        |           |     |
| • Le contrôleur active le réchauffeur à la température maximale pendant 20 s.        |           |     |
| Le test est réussi lorsque l'écart de températures est inférieure à 1,0°C.           |           |     |
|                                                                                      |           |     |
| Alarme du contrôleur vibreur sonore                                                  | Auto-test |     |
| Le test comprend l'activation successive des quatre tonalités de l'alarme.           |           |     |
| Vibreur de coupure d'alimentation                                                    |           |     |
| Longue tonalité d'alarme                                                             |           |     |
| Le système de contrôle génère une panne de secteur de 2 s.                           |           |     |
| Vibreur de l'alarme du contrôleur                                                    |           |     |
| Tonalité d'alarme continue                                                           |           |     |
| Le système de contrôle déclenche le vibreur durant 2 s.                              |           |     |
| Superviseur vibreur d'alarme                                                         |           |     |
| Tonalité d'alarme continue                                                           |           |     |
| Le système superviseur active le vibreur pendant 2 s.                                |           |     |
| Vibreur d'avertissement                                                              |           |     |
| Trois tonalités d'alarme successives à intervalles courts.                           |           |     |
| Le système de surveillance active le vibreur d'avertissement durant 2 s. Il          |           |     |
| n'existe aucun danger pour le patient.                                               |           |     |
| L'utilisateur est responsable de la vérification du bon fonctionnement des           |           |     |
| vibreurs.                                                                            |           |     |

| Tests T1 statiques réalisés par le s                                              | uperviseur                     |           |     |
|-----------------------------------------------------------------------------------|--------------------------------|-----------|-----|
| ROM-RAM Auto-test                                                                 |                                | Auto-test |     |
| Les ROM et RAM du superviseur sont v                                              | érifiées par un test CRC.      |           |     |
| Données d'étalonnage                                                              |                                | Auto-test |     |
| Les données d'étalonnage du supervise                                             |                                |           |     |
| Test capteur ZÉRO                                                                 | Auto-test                      | A95-      |     |
| Le superviseur analyse les valeurs cibles suivantes :                             |                                |           | A98 |
| Pression artérielle [dans les +/- 2                                               | 20 mmHg]                       |           |     |
| Pression veineuse [dans les +/- 2]                                                | 20 mmHg]                       |           |     |
| Poids [inférieur à 10                                                             | 0 g]                           |           |     |
| SAD dans la détect                                                                | ion d'air                      |           |     |
| Test de la pompe à héparine                                                       |                                | Auto-test | A93 |
| Le superviseur initie un bolus d'héparine et vérifie la régularité du débit de la |                                |           |     |
| pompe au moyen d'une barriere de ium                                              | llere.<br>Ition intermédiairal |           |     |
| Le guide du pistoir doit ette en pos                                              |                                |           |     |

| Alarme superviseur vibreur sonore                                          | Auto-test |  |
|----------------------------------------------------------------------------|-----------|--|
|                                                                            |           |  |
| Le test comprend l'activation successive des quatre tonalites de l'alarme. |           |  |
| Superviseur vibreur d'alarme                                               |           |  |
| Tonalité d'alarme continue                                                 |           |  |
| Le système superviseur active le vibreur pendant 2 s.                      |           |  |
| L'utilisateur est responsable de la vérification du bon fonctionnement des |           |  |
| vibreurs.                                                                  |           |  |
|                                                                            |           |  |
|                                                                            |           |  |
|                                                                            |           |  |

| Tests T1 dynamiques par le contrôleur                                                                              |                |     |
|----------------------------------------------------------------------------------------------------|----------------|-----|
| Écart de poids par la pompe plasma/tampon                                                                          | Étape 4        | A26 |
| Vérifie après activation de l'étape 4 de la phase d'amorçage et de rinçage si                                      | Amorçage et    |     |
| l'augmentation de poids sur le peson correspond au debit de la pompe                                               | rinçage        |     |
| Pendant 30 s. l'augmentation de noids doit être supérieure à 20 g et inférieure à                                  |                |     |
| 40 g, autrement l'alarme A26 se déclenche et la séguence de test doit être                                         |                |     |
| répétée.                                                                                                    |                |     |
| Test de fuite HAK                                                                                                  | Étape 6        | A33 |
| Vérifie, à l'étape 6 de la phase de remplissage et de rinçage, la possibilité de                                   | Amorçage et    |     |
| fermer le HAK et d'insérer correctement la ligne plasma dans le HAK.                                               | rinçage        |     |
| Pondant 10 s. l'augmontation de la pression du DDPA doit ôtre de > 60 mmHg                                         |                |     |
| avec une pompe plasma en fonctionnement (30 ml/min) et un HAK fermé sinon                                          |                |     |
| l'alarme A33 se déclenche. Avant le test ou avant de répéter le test, la pression                                  |                |     |
| PPF est automatiquement réduite à < 150 mmHg (si nécessaire).                                                      |                |     |
|                                                                                                    |                |     |
| Test DAD                                                                                                    | Étape 9        | A28 |
| Vérifie au début de l'étape 9 de la phase de rinçage et de remplissage la                                          | Remplissage et |     |
| reconnaissance du liquide au début du remplissage de la ligne dialysat et le bon<br>fonctionnement du capteur DAD. | rinçage        |     |
| Le capteur doit détecter le liquide dans les 20 s suivant le début du processus de                                 |                |     |
| remplissage de la ligne dialysat fonctionnant à un débit de 200 ml/min, sinon                                      |                |     |
| l'alarme A28 se déclenche.                                                                                         |                |     |
| Écart de noids constatée nar la nomne dialvsat                                                                     | Étane 9        | Δ27 |
| Vérifie après un test DAD réussi à l'étape 9 de la phase d'amorcage et de rincage                                  | Remplissage et | 727 |
| si la baisse de poids sur le peson correspond au débit de la pompe de dialysat (100                                | rinçage        |     |
| ml/min).                                                                                                    |                |     |
| Pendant 20 s, la baisse de poids doit être supérieure à 20 g et inférieure à 46 g,                                 |                |     |
| autrement l'alarme A27 se déclenche et le test est réitéré. Ensuite, la phase de                                   |                |     |
| remplissage et de rinçage se poursuit.                                                                             |                |     |
|                                                                                                    | 1              | 1   |

| <ul> <li>Test d'augmentation de la pression côté sang</li> <li>Test de maintien de la pression côté sang</li> <li>Test de maintien pression veineuse</li> <li>Test du clamp Air de sécurité (SAK)</li> <li>Les tests de fuite suivants sont effectués à l'étape 9 de la phase de remplissage et de rinçage: <ul> <li>le SAK est fermé par le superviseur alors que la pompe à sang fonctionne.</li> <li>La pression veineuse doit atteindre 200 mmHg dans les 30 s, autrement l'alarme A29 se déclenche.</li> <li>Lorsque la pression veineuse atteint 200 mmHg, la pompe à sang est arrêtée pendant 5 s et le SAK est fermé par le contrôleur.</li> <li>Puis, le superviseur ouvre le SAK (toutefois, le SAK est toujours fermé par le contrôleur).</li> <li>La perte de pression veineuse ne doit pas dépasser 30 mmHg pendant la période de 5 s pendant que la pompe à sang est arrêtée, autrement l'alarme A30 se déclenche.</li> </ul> </li> <li>Au même moment, la différence absolue entre la pression veineuse PV et la pression pré-filtre PBE est déterminée, elle ne doit pas dépasser 20 mmHg, autrement l'alarme A31 se déclenche.</li> </ul> | Étape 9<br>Remplissage et<br>rinçage | A29<br>A30<br>A31 |
|----------------------------------------------------------------------------------------------------|--------------------------------------|-------------------|
| <i>Test de fonctionnement du réchauffeur</i><br>Vérifie à l'étape 9 de la phase de remplissage et de rinçage l'obtention de la bonne<br>augmentation de température du dialysat par le réchauffeur.<br>Le réchauffeur est mis sous tension à une température définie de 43,5 °C. Le test<br>est réussi si sa température atteint 41,5 °C mesurée par le contrôleur et 42,0 °C<br>mesurée par le superviseur dans les 100 s. Autrement l'alarme A32 se déclenche.<br>Si la température atteint 45,0 °C, l'alarme A67 est activée.                                                                                                    | Étape 9<br>Remplissage et<br>rinçage | A32<br>A67        |
| Vérification de la bonne introduction de la ligne de réinjection<br>Vérifie à l'étape 9 de la phase de remplissage et de rinçage si la ligne de<br>réinjection est correctement installée.<br>Le test est réussi si la variation PDF lors du test de pressurisation est < +/-20<br>mmHg, autrement l'alarme A25 se déclenche.                                                                                                    | Étape 9<br>Remplissage et<br>rinçage | A25               |